#### V I.00

# Digitale projector Gebruikershandleiding

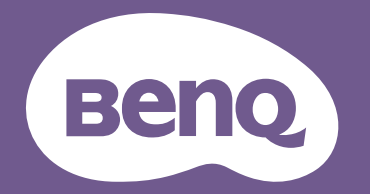

# Informatie betreffende garantie en copyright

#### Beperkte garantie

BenQ biedt een garantie voor dit product tegen materiaal- en fabricagefouten bij gewoon gebruik en opslag.

Bij een garantieclaim is bewijs van de aankoopdatum vereist. In geval dit product binnen de garantieperiode defect wordt bevonden, dan is BenQ alleen verplicht tot en is uw enigste oplossing de defecte onderdelen te vervangen (inclusief arbeidskosten). Om garantieservice te verkrijgen, dient u onmiddellijk de dealer waar u het product hebt gekocht, in te lichten over de defecten.

Belangrijk: De bovenstaande garantie vervalt indien de klant heeft nagelaten het product te gebruiken volgens de schriftelijke instructies van BenQ, in het bijzonder de instructies inzake de gebruiksomstandigheden. De vochtigheidsgraad moet tussen 10% en 90% liggen, de temperatuur tussen 0°C en 35°C en de projector mag niet worden gebruikt op stoffige plaatsen of op plaatsen hoger dan 4920 voet. Deze garantie geeft u specifieke juridische rechten en u hebt mogelijk andere rechten die per land kunnen verschillen.

Ga voor meer informatie naar www.BenQ.com.

#### Copyright

Copyright © 2021 door BenQ Corporation. Alle rechten voorbehouden. Van deze publicatie mogen in geen enkele vorm of op geen enkele wijze, elektronisch, mechanisch, magnetisch, optisch, chemisch, handmatig of anders, delen worden gereproduceerd, overgedragen, overgeschreven, opgeslagen in een zoeksysteem of in elke willekeurige taal of computertaal worden vertaald, zonder de schriftelijke toestemming van BenQ Corporation.

#### Disclaimer

BenQ Corporation verstrekt geen verklaringen of garanties, expliciet of impliciet, betreffende de inhoud hiervan en wijst uitdrukkelijk eventuele garanties, verhandelbaarheid of geschiktheid voor een specifiek doeleinde af. Daarnaast behoudt BenQ Corporation zich het recht voor om deze publicatie te herzien en van tijd tot tijd wijzigingen aan te brengen aan de inhoud ervan, zonder verplicht te zijn personen betreffende dergelijke herzieningen of veranderingen te hoeven in te lichten.

\*DLP, Digital Micromirror Device en DMD zijn handelsmerken van Texas Instruments. Anderen zijn copyrights van hun respectievelijke bedrijven of organisaties.

#### Octrooien

Ga naar http://patmarking.benq.com/ voor de details over de octrooilicentie van de BenQ-projector.

# Inhoud

| Informatie betreffende garantie en copyright                                                                                                    | 2                            |
|----------------------------------------------------------------------------------------------------|------------------------------|
| Belangrijke veiligheidsinstructies                                                                                                    | 4                            |
| Inleiding<br>Inhoud van de verpakking<br>Buitenkant van de projector<br>Bedieningselementen en functies                                                       | <b>6</b><br>6<br>7<br>8      |
| De projector plaatsen                                                                                                    | <br> <br>3<br>4<br>7         |
| Aansluitingen                                                                                                    | 9                            |
| De projector opstarten                                                                                                    | 1<br>2<br>3<br>5<br>5<br>8   |
| Menubewerkingen                                                                                                    | <b>9</b><br>9                |
| Onderhoud                                                                                                    | 0<br>0<br>1                  |
| Probleemoplossen                                                                                                    | 4                            |
| Specificaties       5         Specificaties van de projector       5         Afmetingen       5         Timing-diagram       5         RS232-opdracht       6 | <b>5</b><br>5<br>6<br>7<br>2 |

# **Belangrijke veiligheidsinstructies**

Uw projector is ontworpen en getest om te voldoen aan de nieuwste normen inzake veiligheid van de apparatuur voor informatietechnologie. Voor een veilig gebruik van dit product dient u de instructies in de gebruikershandleiding / installatiegids en op de verpakking van het product nauwkeurig op te volgen.

- 1. Lees de gebruikershandleiding / installatiegids aandachtig door voordat u de projector gaat gebruiken. Bewaar de handleiding voor toekomstig gebruik.
- 2. Kijk tijdens de werking niet rechtstreeks naar de projectorlens. De sterke lichtstraal kan uw ogen beschadigen.
- 3. Verwijs onderhoud aan bevoegd servicepersoneel.
- 4. Zorg er altijd voor dat de lenssluiter (indien aanwezig) is geopend of de lensdop (indien aanwezig) is verwijderd wanneer de lichtbron van de projector brandt.
- 5. De lichtbron wordt erg heet tijdens het gebruik.
- 6. In sommige landen is de netspanning NIET stabiel is. Deze projector is ontworpen om veilig te werken binnen een bereik van netspanning tussen 100 tot 240 Volt wisselstroom. Hij kan echter falen als stroomstoringen schommelingen van ±10 Volt optreden. In gebieden waar dit risico hoog is, is het raadzaam de projector aan te sluiten op een spanningsstabilisator, piekbeveiliging of UPS-systeem (Uninterruptible Power Supply).
- 7. Blokkeer de projectielens niet met objecten als de projector in werking is. Hierdoor kunnen de objecten heet worden en vervormd raken of zelfs brand veroorzaken. Om de lichtbron tijdelijk uit te schakelen, gebruikt u de functie leeg.
- 8. Gebruik de lichtbronnen niet langer dan de voorgeschreven levensduur.
- 9. Plaats dit product niet op een onstabiele wagen, stand of tafel. Het product kan vallen en ernstige schade ondergaan.
- 10. Probeer deze projector niet uit elkaar te halen. Binnen zijn gevaarlijke hoge spanningen die de dood kunnen veroorzaken als u in contact komt met onderdelen onder hoogspanning.

U mag onder geen enkele voorwaarde andere panelen ongedaan maken of verwijderen. Verwijs onderhoud alleen aan bevoegd servicepersoneel.

- II. Blokkeer niet de ventilatieopeningen.
  - Plaats deze projector niet op een deken, beddengoed of elke andere zachte ondergrond.
  - Dek deze projector niet af met doek of andere items.
  - Plaats geen ontvlambare voorwerpen in de buurt van de projector.

Als de ventilatieopeningen ernstig worden belemmerd, kan de oververhitting in de projector leiden tot brand.

- 12. Plaats de projector niet terwijl deze geheel verticaal staat. Dit kan ertoe leiden dat de projector valt, wat letsel aan personen of schade aan de projector kan veroorzaken.
- 13. Sta niet op de projector en plaats geen objecten erop. Behalve mogelijke fysieke schade aan de projector, kan dit resulteren in ongelukken en mogelijk letsel.
- 14. Als de projector in werking is, kunt u mogelijk verwarmde lucht en geur van het ventilatierooster waarnemen. Dit is een normaal fenomeen en geeft niet aan dat het product defect is.
- 15. Plaats geen vloeistoffen in de buurt van of op de projector. Gemorste vloeistoffen in de projector kunnen storing eraan veroorzaken. Als de projector nat wordt, verwijder het dan van het stopcontact en bel naar BenQ om de projector te laten onderhouden.
- 16. Dit apparaat moet geaard zijn.

#### 17. Plaats deze projector niet in één van de volgende omgevingen.

- Slecht geventileerde of afgesloten ruimte: zorg voor ten minste 50 cm afstand van muren en zorg voor een vrije luchtstroom rondom de projector;
- locaties waar temperaturen overmatig hoog kunnen worden, zoals in een auto met alle ramen gesloten;
- in locaties met overmatige vochtigheid, stof of sigarettenrook kunnen optische componenten vervuild raken, kan de levensduur van de projector worden verkort en de afbeeldingen donkerder worden weergeven;
- locaties nabij brandalarmen;
- locaties met een omgevingstemperatuur van meer dan 40°C/104°F;
- locaties waar de hoogten groter zijn dan 3000 m (10000 voet).
- 18. Richt nooit een krachtige laserstraal op de projectielens om beschadiging van de DLP-chips te vermijden.

### Risicogroep 2

- Volgens de classificatie van fotobiologische veiligheid van lichtbronen en lichtbronsystemen behoort dit product tot Risicogroep 2, IEC 62471-5:2015.
- 2. Mogelijk stoot dit product gevaarlijke optische straling uit.
- 3. Staar niet in de werkende lichtbron. Dit kan schadelijk zijn voor uw ogen.
- 4. Net als bij elke andere felle lichtbron, is het niet raadzaam direct in de straal te kijken.

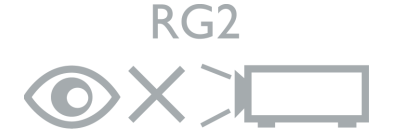

De lichtbroneenheid van de projector gebruikt een laser.

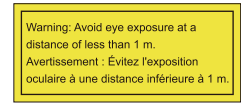

- Let op dat iemand toezicht houdt op kinderen en dat kinderen nooit direct in de straal van de projector mogen kijken, ongeacht de afstand tot de projector.
- Let op dat u voorzichtig bent als u voor de projectielens staat en de projector start met de afstandsbediening.
- Let op dat u geen optische hulpmiddelen gebruikt in de straal, zoals een verrekijker of telescoop.

#### Waarschuwing over lasers

Dit product is een laserproduct van KLASSE I en voldoet aan IEC 60825-1:2014.

LASERSTRAAL, KIJK NIET IN DE STRAAL, LASERPRODUCT VAN KLASSE I.

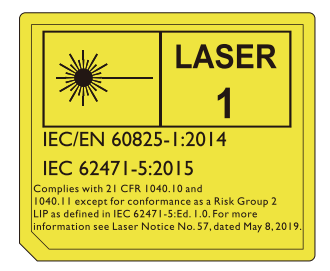

Bovenstaande waarschuwingen over de laser staat aan de onderzijde van dit apparaat.

Pas op – Het gebruik van besturingselementen of aanpassingen of prestaties van procedures die afwijken van de hier genoemde, kan resulteren in blootstelling aan gevaarlijke straling.

# Inleiding

# Inhoud van de verpakking

Pak de doos voorzichtig uit en zorg dat u alle hieronder getoonde items hebt. Als enkele van deze items ontbreken, neem dan contact op met de plaats van uw aankoop.

#### Standaardaccessoires

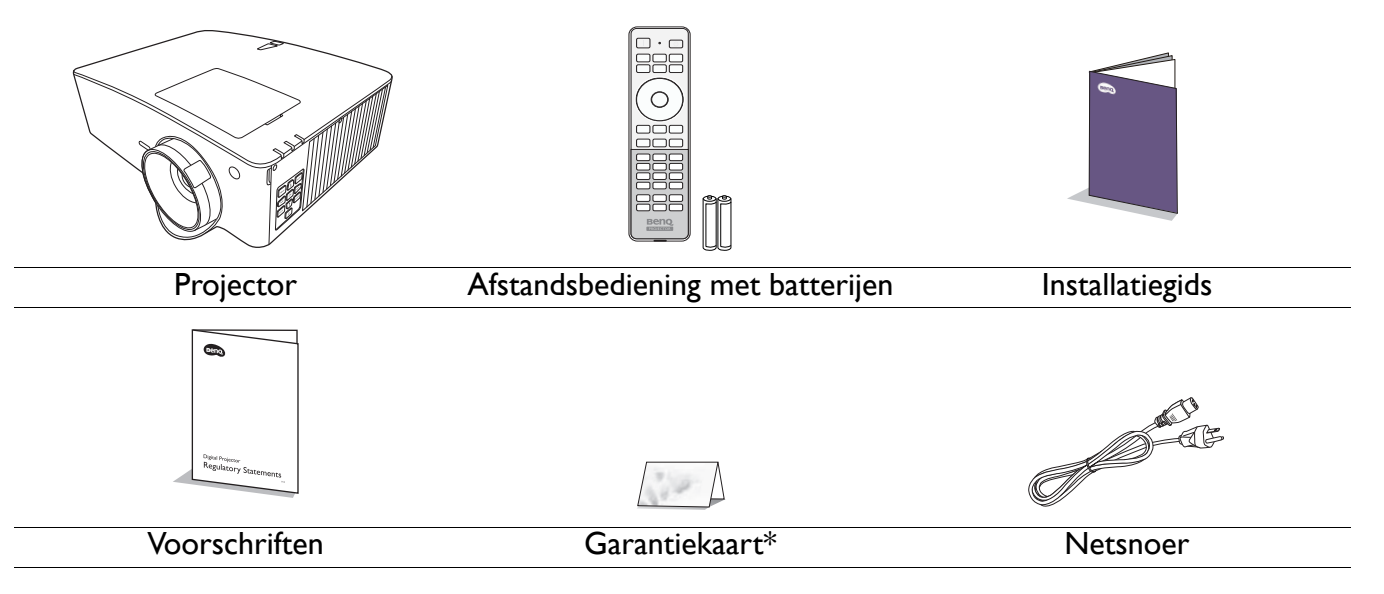

• De meegeleverde accessoires zijn geschikt voor uw regio, maar verschillen mogelijk van die in de afbeeldingen.

• \*De garantiekaart wordt alleen in enkele specifieke regio's geleverd. Raadpleeg uw dealer voor meer informatie.

#### **Optionele** accessoires

I. 3D-bril

2. InstaShow<sup>™</sup> (WDC10/WDC20)

#### De batterijen van de afstandsbediening vervangen

- 1. Druk en schuif de batterijklep weg zoals in de afbeelding is weergegeven.
- Verwijder de oude batterijen (indien van toepassing) en plaats twee AAA-batterijen. Zorg dat de positieve en negatieve polen juist worden geplaatst, zoals wordt weergegeven.

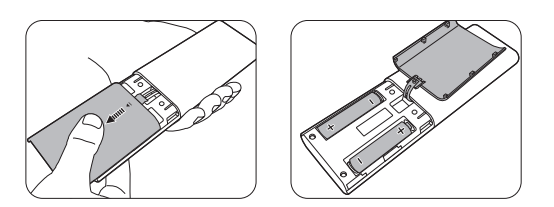

- 3. Schuif de batterijklep terug zodat deze op z'n plek klikt.
  - Laat de afstandsbediening en batterijen niet in een omgeving met overmatige warmte of vochtigheid, zoals de keuken, badkamer, sauna, serre of in een gesloten auto.
  - Gebruik alleen dezelfde batterijen of batterijen van hetzelfde type dat door de fabrikant van de batterij wordt aanbevolen.
  - Gooi de gebruikte batterijen weg volgens de instructies van de fabrikant en de lokale milieuwetten in uw regio.
  - Gooi de batterijen nooit in vuur. Dit veroorzaakt gevaar op explosie.
  - Als de batterijen leeg zijn of als u de afstandbediening voor een lange tijd niet wilt gebruiken, verwijder dan de batterijen, om schade aan de afstandbediening door mogelijke lekkende batterijen te vermijden.

# Buitenkant van de projector

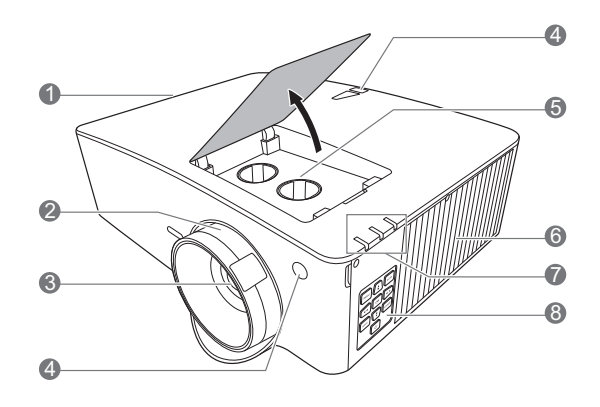

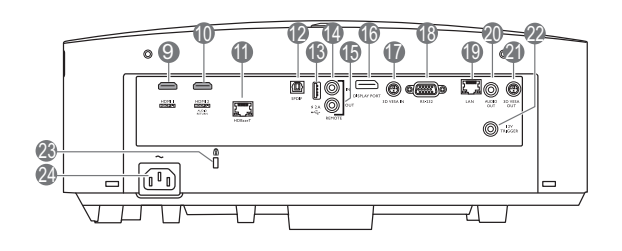

- I. Ventilatie (luchtuitlaat)
- 2. Focus- en zoomring
- 3. Projectielens
- 4. IR-afstandssensor
- 5. Knoppen voor aanpassen van de lensverschuiving (LINKS/RECHTS, OMHOOG/OMLAAG)
- 6. Ventilatie (luchtinlaat)
- POWER (Power-lampje)/TEMP (waarschuwingslampje temperatuur)/LIGHT (Light-indicator) (Zie Indicatoren op pagina 53.)
- Extern besturingspaneel (Zie Bedieningselementen en functies op pagina 8.)
- 9. HDMI I-ingangspoort
- 10. HDMI 2-ingangspoort
- II. HDBaseT-poort

Voor verbinding met een HDBaseT-zender via een ethernetkabel (Cat5e/Cat6) naar om een timing tot 1080/60p, RS232-bedieningssignaal en

IR-bedieningssignaal in te voeren. De HDBaseT-poort biedt geen ondersteuning voor LAN-besturing.

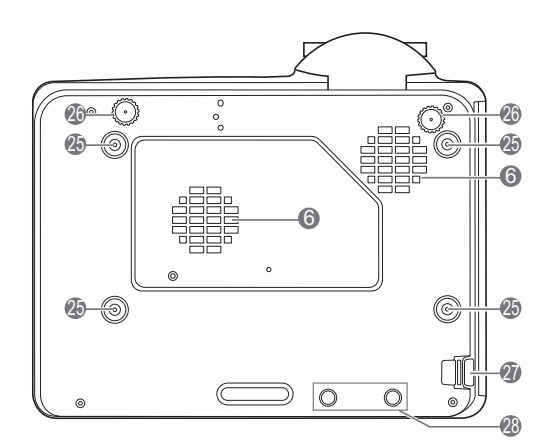

- 12. S/PDIF-poort
- USB type A-poort (met voedingsvermogen van 5 V/2 A)
- 14. Bedrade externe ingang
- 15. Bedrade externe uitgang
- 16. DisplayPort
- 17. 3D VESA-ingang
- 18. RS-232-poort
- 19. RJ-45 lan-ingang
- 20. Audio-uit-aansluiting
- 21. 3D VESA-uitgang
- 22. I2V-trigger
- 23. Sleuf voor Kensington-vergrendeling
- 24. Wisselstroomstekker
- 25. Gaten voor wandmontage
- 26. Verstelvoetjes
- 27. Beveiligingsbalk
- 28. InstaShow-openingen

\*Energie voor WDC20 moet afkomstig zijn van een externe energiebron.

# **Bedieningselementen en functies**

# Projector en afstandsbediening

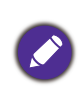

Alle toetsbedieningen die in dit document worden beschreven, zijn beschikbaar op de afstandsbediening of projector.

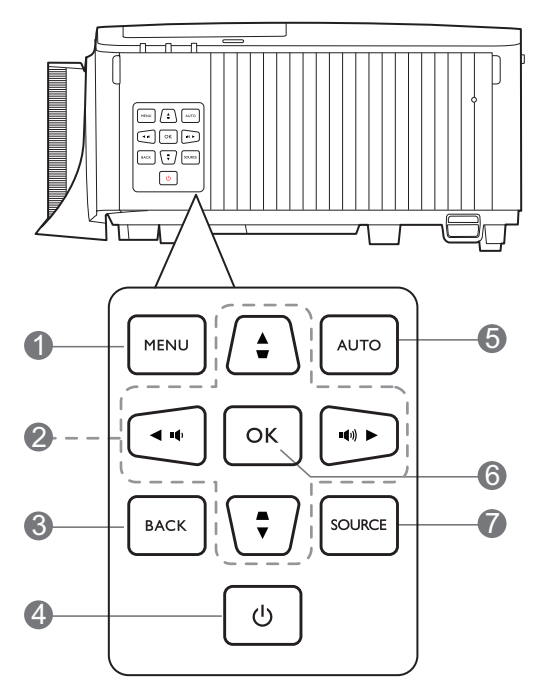

#### I. MENU

Schakelt het menu On-screen display (OSD) in.

2. Pijltoetsen (▲, ▼, ◄, ►)

Als het menu On-screen display (OSD) is geactiveerd, worden deze toetsen als directionele toetsen gebruikt om de gewenste menu-items te selecteren en aanpassingen te maken.

Keystone-toetsen ( $\Box$ ,  $\Box$ )

Geeft de keystone-correctiepagina weer.

Volumetoetsen  $(\P/ \P)$ ,  $(\P - / \P +)$ 

Zet het volume van de projector lager of hoger.

#### 3. **BACK**

Brengt u terug naar het vorige OSD-menu, sluit af en slaat menu-instellingen op.

### 4. (<sup>1</sup>) AAN/UIT

Dit zet de projector aan of op stand-by.

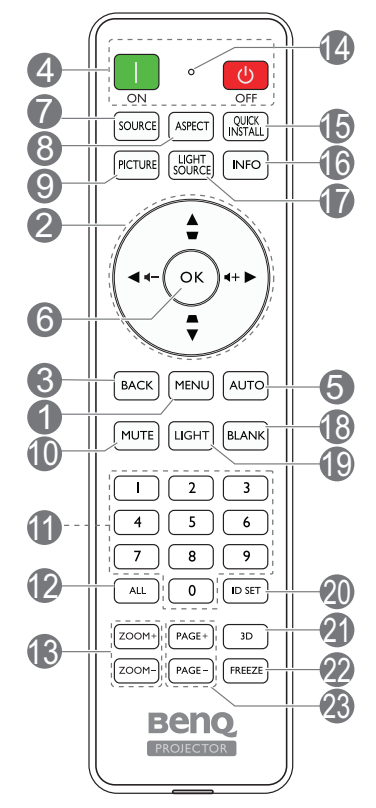

#### ON/ 💿 Off

Dit zet de projector aan of op stand-by.

#### 5. **AUTO**

Bepaalt automatisch de beste beeldtiming voor de weergegeven afbeelding als het pc-signaal (analoge RGB) is geselecteerd.

#### 6. **OK**

Bevestigt het menu-item van On-screen display (OSD).

#### 7. SOURCE

Geeft de bronselectiebalk weer.

#### 8. ASPECT

Selecteert de hoogte/breedteverhouding van de weergave.

#### 9. PICTURE

Kies een beschikbare beeldinstellingsmodus.

#### 10. **MUTE**

Schakelt het projectorgeluid in of uit.

#### II. Numerieke toetsen

Voor het invoeren van cijfers in de netwerkinstellingen of om de ID van de afstandsbediening in te stellen. Numerieke toetsen 1, 2, 3, 4 kunnen niet worden ingedrukt om een wachtwoord in te voeren.

#### 12. **ALL**

Houd **ID SET** ingedrukt totdat de ID-instellingsindicator gaat branden. Druk op **ALL** om de huidige ID-instelling van de afstandsbediening te wissen. De ID wordt gewist als u ziet dat de ID-instellingsindicator gaat knipperen en vervolgens uit gaat.

#### 13. ZOOM+/ZOOM-

Vergroot of verkleint de afmeting van het geprojecteerde beeld.

#### 14. ID-instellingsindicator

#### 15. QUICK INSTALL

Geen functie.

#### 16. INFO

Toont informatie over de projector.

#### 17. LIGHT SOURCE

Kies een beschikbare lichtmodus.

#### 18. BLANK

Gebruikt om het schermbeeld te verbergen.

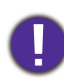

Blokkeer de projectielens niet tijdens projectie. Hierdoor kunnen de objecten heet worden en vervormd raken of zelfs brand veroorzaken.

#### 19. LIGHT

Zet de verlichting van de afstandsbediening een aantal seconden aan. Druk, terwijl de verlichting aan is, op een andere toets om de verlichting aan te houden. Druk nogmaals op de toets om de verlichting uit te schakelen.

#### 20. ID SET

Stelt de code in voor deze afstandsbediening. Houd **ID SET** ingedrukt totdat de ID-instellingsindicator gaat branden. Voer de ID in voor de afstandsbediening (tussen 01~99). De afstandsbediening-ID moet dezelfde zijn als de corresponderende projector-ID. De ID is opgeslagen als u ziet dat de ID-instellingsindicator knippert en vervolgens uit gaat.

#### 21. **3D**

Geeft het **3D**-menu weer.

#### 22. FREEZE

Bevriest het geprojecteerde beeld.

#### 23. PAGE+/PAGE-

Geen functie.

### Effectief bereik van afstandsbediening

De afstandsbediening met in een hoek van 30 graden loodrecht op de IR-afstandsbedieningssensor(en) worden gericht om juist te functioneren. De afstand tussen de afstandsbediening en de sensor(en) mag niet de 8 meter overschrijden (~ 26 voet).

Zorg dat er geen obstakels zijn tussen de afstandsbediening en de IR-sensor(en) op de project die de infrarode straal kunnen belemmeren.

• De projector vanaf de voorzijde bedienen

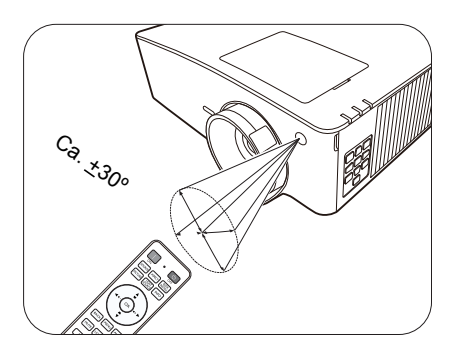

• De projector vanaf de bovenzijde bedienen

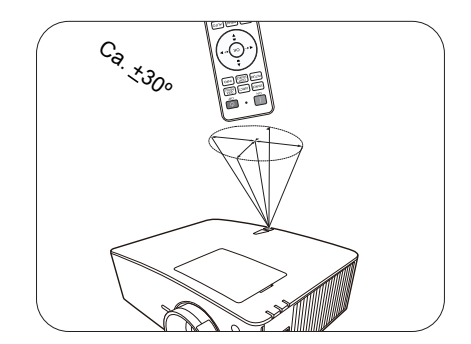

# De projector plaatsen

# Het kiezen van een plek

Alvorens een installatielocatie te kiezen voor uw projector, moet u de volgende factoren in beschouwing nemen:

- Grootte en positie van uw scherm
- Locatie van stopcontact
- Locatie en afstand tussen de projector en de rest van uw apparatuur

U kunt uw projector op de volgende wijze installeren.

#### I. Voorkant

Selecteer deze locatie waarbij de projector op de tafel voor het scherm is geplaatst. Dit is de meest gebruikte wijze om de projector voor snelle installatie en draagbaarheid te plaatsen.

# 2. Achterkant

4. Plafond achter

Selecteer deze locatie waarbij de projector op de tafel achter het scherm is geplaatst. Let op dat hiervoor een speciaal scherm voor projectie van achteren is vereist.

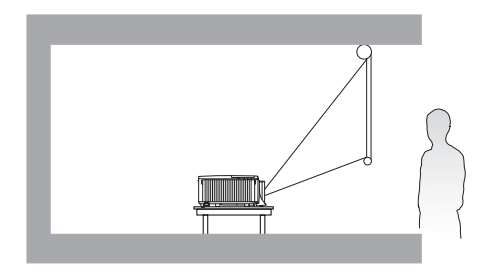

Selecteer deze instelling als u de projector tegen

deze opstelling zijn een speciaal scherm voor achterwaartse projectie en de plafondmontageset

voor een BenQ Projector vereist.

het plafond en achter het scherm installeert. Voor

#### 3. Plafond voor

Selecteer deze instelling als u de projector tegen het plafond en voor het scherm installeert. Als u de projector aan het plafond wilt bevestigen, kunt u het beste de plafondmontageset voor een BenQ Projector bij uw leverancier kopen.

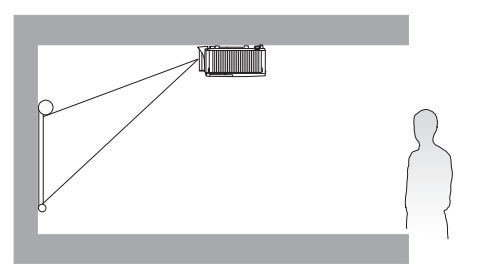

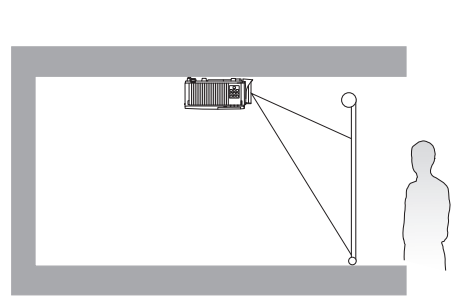

Na het inschakelen van de projector gaat u naar het menu **Geavanceerd** - **Installatie** > **Projectorpositie**, druk op **OK** en op  $\triangleleft/\triangleright$  om een instelling te selecteren.

# - Installatie >

De projector kan in de volgende hoeken worden geïnstalleerd:

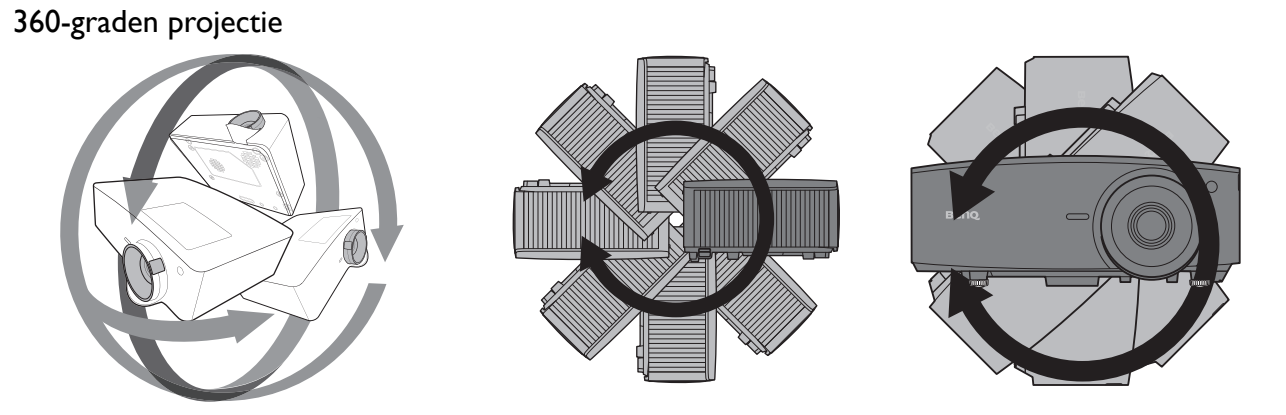

De installatie van de projector moet voorzichtig worden uitgevoerd. Door een onvolledige of onjuiste installatie kan de projector vallen, wat kan resulteren in persoonlijk letsel of beschadiging van eigendom.

# Een voorkeursgrootte voor het geprojecteerde beeld verkrijgen

De afstand van de projectorlens tot het scherm, de zoominstelling (indien beschikbaar) en de video-indeling beïnvloeden de grootte van het geprojecteerde beeld.

### Projectieafmetingen

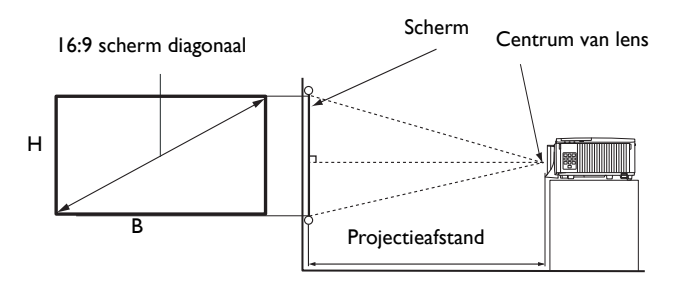

• De hoogte-/breedteverhouding van het scherm is 16:9 en de hoogte-/breedteverhouding van het geprojecteerde beeld is 16:9

| Schermformaat |      |        | Projectieafstand (mm) |                   |            |                  |
|---------------|------|--------|-----------------------|-------------------|------------|------------------|
| Diagonaal     |      | H (mm) | B (mm)                | Min. afstand (met | Gemiddeld  | Max afstand (met |
| Inch          | mm   |        | B (11111)             | max. zoom)        | Germadiena | min. zoom)       |
| 30            | 762  | 374    | 664                   | 538               | 565        | 591              |
| 40            | 1016 | 498    | 886                   | 717               | 753        | 788              |
| 50            | 1270 | 623    | 1107                  | 897               | 941        | 985              |
| 60            | 1524 | 747    | 1328                  | 1076              | 1129       | 1182             |
| 70            | 1778 | 872    | 1550                  | 1255              | 1317       | 1379             |
| 80            | 2032 | 996    | 1771                  | 1435              | 1505       | 1576             |
| 90            | 2286 | 1121   | 1992                  | 1614              | 1694       | 1773             |
| 100           | 2540 | 1245   | 2214                  | 1793              | 1882       | 1970             |
| 110           | 2794 | 1370   | 2435                  | 1972              | 2070       | 2167             |
| 120           | 3048 | 1494   | 2657                  | 2152              | 2258       | 2364             |
| 130           | 3302 | 1619   | 2878                  | 2331              | 2446       | 2561             |
| 140           | 3556 | 1743   | 3099                  | 2510              | 2634       | 2758             |
| 150           | 3810 | 1868   | 3321                  | 2690              | 2823       | 2955             |
| 160           | 4064 | 1992   | 3542                  | 2869              | 3011       | 3152             |
| 170           | 4318 | 2117   | 3763                  | 3048              | 3199       | 3349             |
| 180           | 4572 | 2241   | 3985                  | 3228              | 3387       | 3547             |
| 190           | 4826 | 2366   | 4206                  | 3407              | 3575       | 3744             |
| 200           | 5080 | 2491   | 4428                  | 3586              | 3763       | 3941             |
| 210           | 5334 | 2615   | 4649                  | 3766              | 3952       | 4138             |
| 220           | 5588 | 2740   | 4870                  | 3945              | 4140       | 4335             |
| 230           | 5842 | 2864   | 5092                  | 4124              | 4328       | 4532             |
| 240           | 6096 | 2989   | 5313                  | 4304              | 4516       | 4729             |
| 250           | 6350 | 3113   | 5535                  | 4483              | 4704       | 4926             |
| 260           | 6604 | 3238   | 5756                  | 4662              | 4893       | 5123             |
| 270           | 6858 | 3362   | 5977                  | 4842              | 5081       | 5320             |
| 280           | 7112 | 3487   | 6199                  | 5021              | 5269       | 5517             |

| 290 | 7366 | 3611 | 6420 | 5200 | 5457 | 5714 |
|-----|------|------|------|------|------|------|
| 300 | 7620 | 3736 | 6641 | 5380 | 5645 | 5911 |

Als u bijvoorbeeld een scherm van 120 inch gebruikt, is de aanbevolen projectieafstand in de "Gemiddeld"-kolom 2.258 mm.

Als uw gemeten projectieafstand 4000 mm is, dan is 3952 mm de beste benadering in de "Gemiddeld"-kolom. Door in deze rij te kijken, ziet u dat een scherm van 210" (ca 5,3 m) wordt vereist.

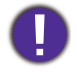

Voor een optimale projectiekwaliteit wordt aangeraden om de projectie uit te voeren met de volgende waarden uit de niet-grijze rijen.

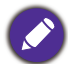

Alle afmetingen zijn approximatief en kunnen van de feitelijke grootten verschillen.

BenQ raadt u aan dat als u de projector permanent wenst te installeren, u de grootte en de afstand van de feitelijke projector in situ test, alvorens u de projector permanent installeert. Hiermee biedt u speling voor de optische eigenschappen van deze projector. U kunt op deze wijze de precieze montagepositie vaststellen die het beste geschikt is voor uw installatielocatie.

# De projector monteren

Als u uw projector wenst te monteren, raden wij u ten zeerste aan dat u de juist passende BenQ-montageset voor de projector gebruikt en dat u zorgt dat deze stevig en veilig wordt geïnstalleerd.

Als u een montageset voor de projector gebruikt die niet van het merk BenQ is, dan ontstaat er een veiligheidsrisico waardoor de projector kan vallen wegens onjuiste bevestiging door de verkeerde maat of lengte van schroeven te gebruiken.

#### Alvorens de projector te monteren

- Schaf een BenQ-montageset voor de projector aan waar u uw BenQ-projector hebt gekocht.
- Vraag uw dealer om voor u de projector te installeren. Door zelf uw projector te installeren, kunt u veroorzaken dat deze valt wat in letsel kan resulteren.
- Neem de nodige maatregelen om te voorkomen dat de projector valt, bijvoorbeeld tijdens een aardbeving.
- De garantie dekt geen schade aan het product die wordt veroorzaakt door de projector met een montageset voor projectoren te gebruiken dat niet van het merk BenQ is.
- Houd rekening met de omgevingstemperatuur op de plek waar de projector op het plafond of aan de wand wordt gemonteerd. Als een verwarming wordt gebruikt, kan de temperatuur bij het plafond hoger zijn dan verwacht.
- Lees de gebruikershandleiding voor de montageset inzake het koppelbereik. Door met een koppel vast te maken die het aanbevolen bereik overschrijdt, kan schade aan de projector veroorzaken en vervolgens een val.
- Zorg dat de netuitgang op een toegankelijke hoogte is, zodat u de projector gemakkelijk kunt uitschakelen.

# Plafond/wandmontage installatiediagram

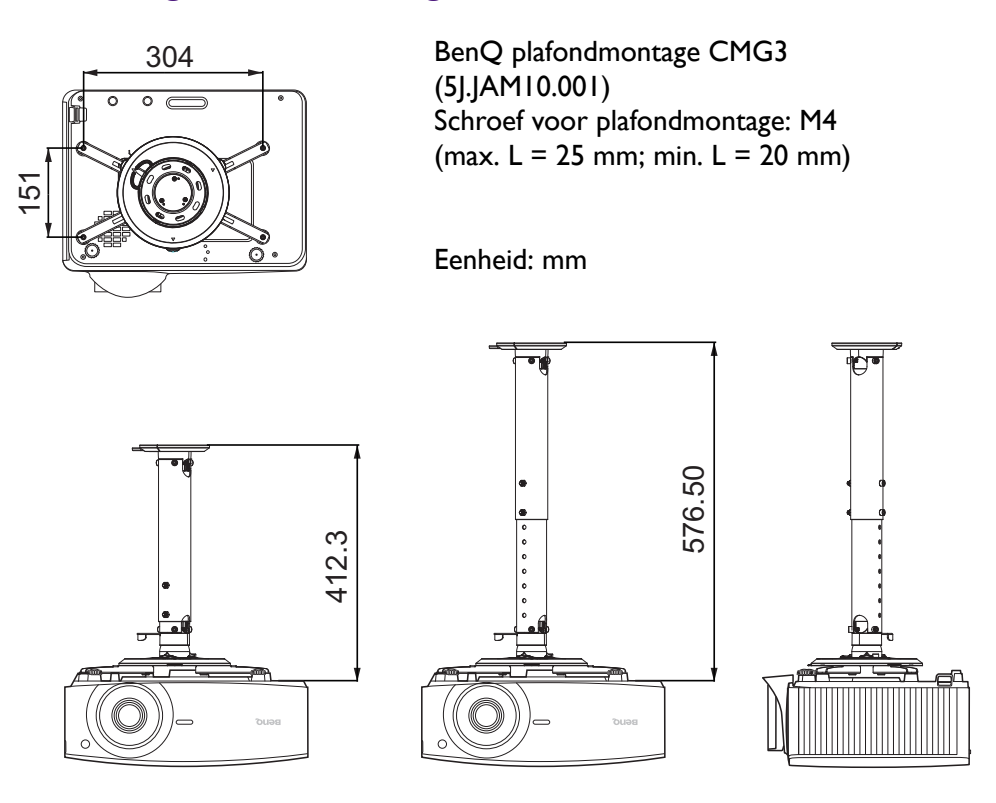

### De projectielens verschuiven

De lensverschuiving zorgt voor flexibiliteit bij de montage van de projector. Hiermee kan de projector afwijkend gepositioneerd worden ten opzichte van de middenas.

De lensverschuiving wordt uitgedrukt als een percentage van de geprojecteerde beeldhoogte of -breedte. U kunt de knoppen op de projector gebruiken om de projectielens in een richting binnen het toegestane bereik te verschuiven, afhankelijk van de gewenste beeldpositie.

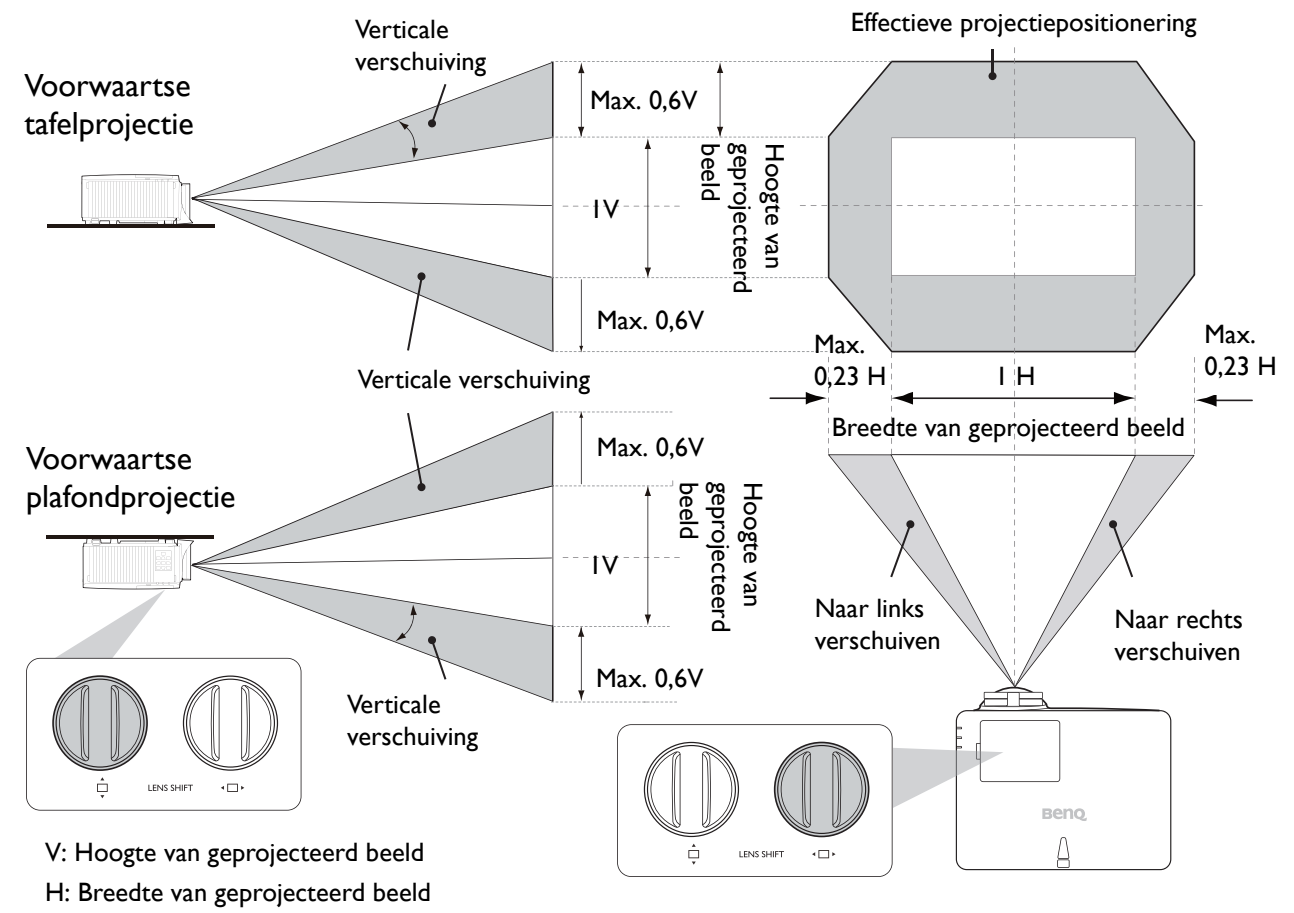

De hoogste of laagste projectiepositie bereiken:

- I. Draai 🗍 (omhoog/omlaag).
- Als u merkt dat u de limiet bereikt, draait u

   Inks/rechts) naar links of rechts en draait

   u opnieuw aan <sup>▲</sup>

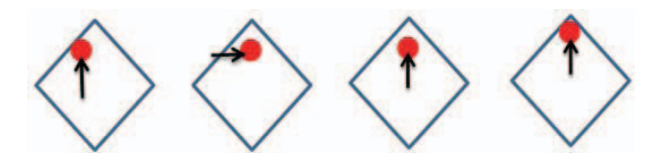

- 3. Herhaal bovenstaande stappen todat u de gewenste positie bereikt.
  - Als u tijdens het aanpassen een "klikgeluid hoort", betekent dit dat u de knop te ver hebt gedraaid. Stop met aanpassen om beschadiging te voorkomen. Draai vervolgens de knop in de andere richting, ten minste één stap voor de klik.
  - Als u niet terug kunt draaien, drukt en draait u tegelijkertijd aan de knop.

# Het geprojecteerde beeld afstellen

### De projectiehoek aanpassen

Als de projector niet op een egaal oppervlak is geplaatst of als het scherm en de projector niet loodrecht ten opzichte van elkaar zijn, dan wordt het geprojecteerde beeld trapeziumvormig. U kunt het verstelvoetje aanpassen om de horizontale hoek nauwkeuriger in te stellen.

Om de pootjes uit te trekken, schroeft u de stelpootjes in omgekeerde richting.

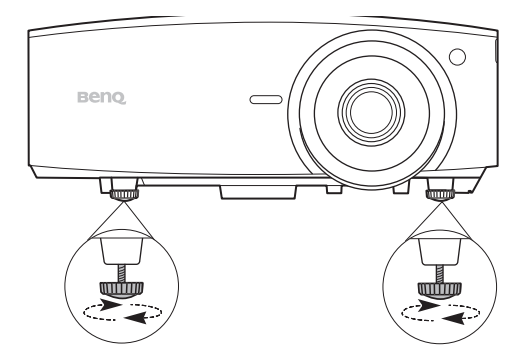

Kijk niet in de lens wanneer de lichtbron brandt. Het felle licht kan schade toebrengen aan uw ogen.

### Het beeldformaat en de helderheid fijn afstellen

• Stel het geprojecteerde beeld met de zoomring af op de grootte die u nodig hebt.

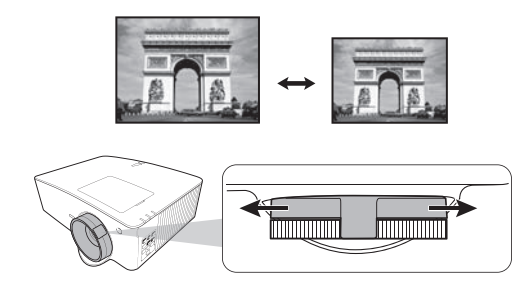

• Maak het beeld scherp door aan de focusring te draaien.

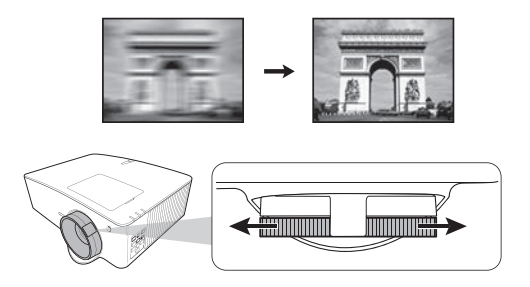

#### Keystone corrigeren

Keystone veroorzaken, verwijst naar de situatie waarbij het geprojecteerde beeld trapezoïdevormig wordt door de gehoekte projectie.

Zo corrigeert u een vervormd beeld:

- 1. Open de **3D-Keystone-**correctie vanuit de volgende menu's.
  - het Installatie-menu van het Geavanceerd-menusysteem.
- 2. Zodra de pagina **3D-Keystone**-correctie wordt weergegeven:

Druk op 
 Monthe Markov Markov M

- Druk op  $\blacktriangle/\nabla$  om de waarde aan te passen.
- Corrigeer automatisch de verticale kanten van het vervormde beeld door twee seconden lang **OK** in te drukken, of door **Auto verticale keystone** in te schakelen in het **Installatie**-menu.

| 3D Keystone                                      |  |
|--------------------------------------------------|--|
|                                                  |  |
| V:-10 H:10 R:10                                  |  |
| OK Press for 2 seconds to enable Auto V-Keystone |  |

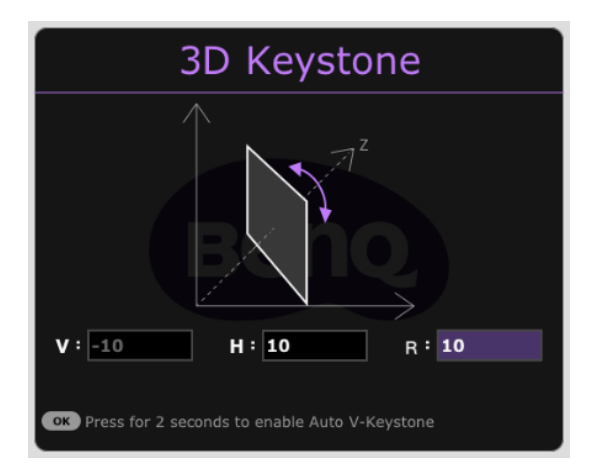

3. Als u klaar bent, drukt u op **BACK** om de wijzigingen op te slaan en af te sluiten.

Deze functie is niet beschikbaar als de **Kromming** is ingeschakeld.

#### Passend in hoek aanpassen

Pas handmatig de vier hoeken van het beeld aan door de horizontale en verticale waarden in te stellen.

- 1. Om de hoek passend op de correctiepagina weer te geven, ga naar menu **Geavanceerd** Installatie > Hoek passend en druk op **OK**.
- 2. Druk op  $\blacktriangle/ \bigtriangledown / \checkmark / \blacklozenge$  om een hoek te selecteren en druk op **OK**.
- 3. Druk op  $\blacktriangle/\nabla$  om de verticale waarden aan te passen.
- 4. Druk op  $\triangleleft/\triangleright$  om de horizontale waarden aan te passen.

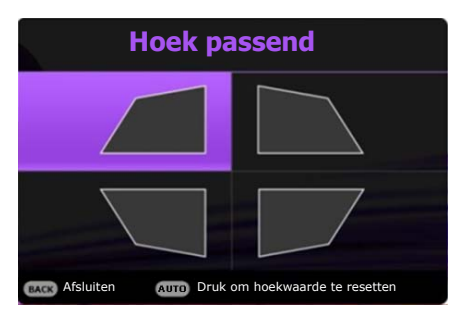

# Aansluitingen

Zorg voor het volgende als u een signaalbron op de projector aansluit:

- 1. Schakel alle appartuur uit alvorens u enige aansluitingen maakt.
- 2. gebruik voor elke bron de juiste signaalkabels;
- 3. zorg dat de kabels stevig worden ingevoerd.

Notebook en desktop-computer

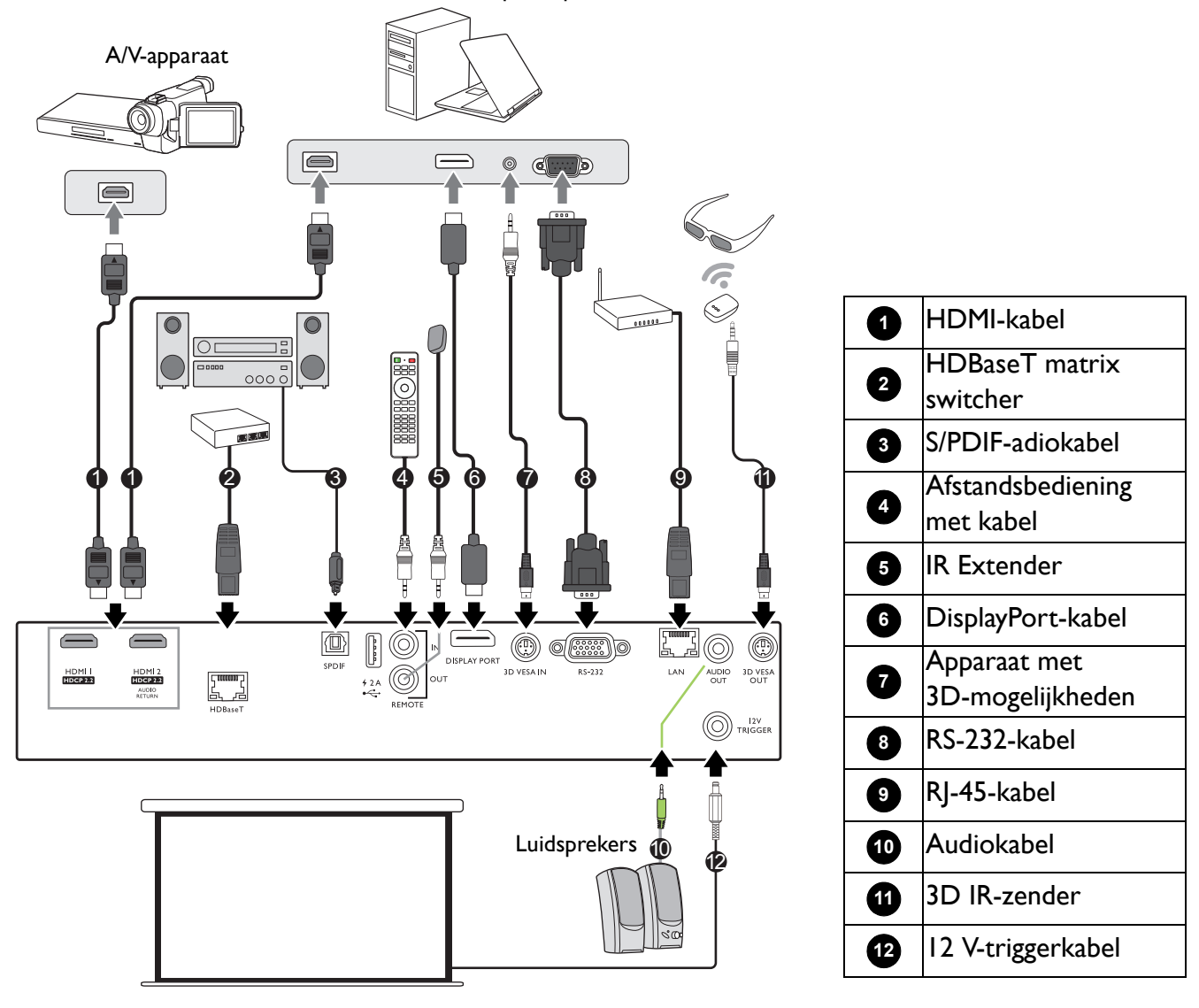

- In de bovenstaande aansluitingen, zijn mogelijk enkele kabels niet inbegrepen met de projector (raadpleeg Inhoud van de verpakking op pagina 6). Zij zijn commercieel verkrijgbaar bij elektronicazaken.
- De afbeeldingen voor de aansluiten zijn alleen ter referentie. De achterste aansluitbussen die op de projector beschikbaar zijn, kunnen per projectormodel verschillen.
- Veel notebooks schakelen hun externe videopoorten niet in als zij op een projector zijn aangesloten. Meestal wordt de externe display in/uit geschakeld via een toetsencombinatie, zoals FN + functietoets met een monitorsymbool. Druk tegelijkertijd op FN en de gelabelde functietoets. Raadpleeg de documentatie van uw notebook om de toetsencombinatie voor uw notebook te vinden.
- Als het geselecteerde videobeeld niet wordt weergegeven nadat de projector is ingeschakeld en de juiste videobron is geselecteerd, controleer dan of het videobronapparaat is ingeschakeld en juist werkt. Controleer ook of de signaalkabels juist zijn aangesloten.

#### Audio aansluiten

De projector heeft, alleen voor bedrijfsdoeleinden, geïntegreerde mono-luidsprekers die zijn ontworpen om basis-audiofunctionaliteit te geven met bijbehorende gegevenspresentaties. Zij zijn niet ontworpen of bedoeld voor stereo-audioreproductie dat naar verwachting kan worden gebruikt in toepassingen voor thuisbioscopen. Een stereo-audio-ingang (indien gegeven), wordt via de luidsprekes van de projector in een algemene mono-audio-uitgang gemengd.

De geïntegreerde luidspreker(s) zal/zullen worden gedempt als de **AUDIO OUT**-bus wordt aangesloten.

• Zelfs als een stereo-audio-ingang is aangesloten, kan de projector alleen maar gemengde mono-audio afspelen.

# Werking

# De projector opstarten

- Steek de stroomkabel in. Schakel de schakelaar van de netuitgang in (waar uitgerust). De Powerindicator op de projector brandt oranje zodra de stroom is ingeschakeld.
- 2. Druk op () om de projector te starten. Het groene lampje van de voedingsindicator knippert en blijft groen als de projector aan is.

De opstartprocedure duurt ongeveer 30 seconden. In een latere fase van het opstarten, wordt een opstartlogo geprojecteerd.

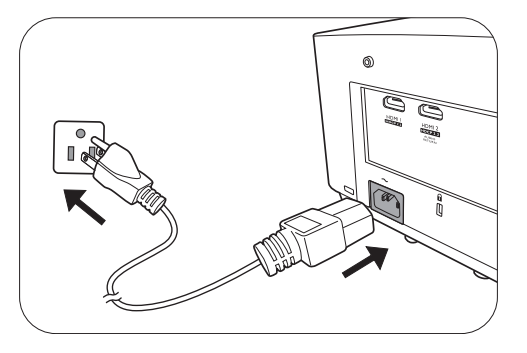

Draai, indien nodig, de focusring om de beeldscherpte af te stellen.

- Als de projector voor de eerste keer wordt geactiveerd, selecteert u volgens de instructies op het scherm uw OSD-taal.
- Als u voor een wachtwoord wordt gevraagd, drukt u op de pijltoetsen om een 6-cijferig wachtwoord in te voeren. Raadpleeg De wachtwoordbeveiliging gebruiken op pagina 23.
- Language Türkçe Hrvatski Francais 簡體中文 Čeština Română Deutsch 日本語 Português Norsk 한국어 ไทย Dansk Españo Polski Български Svenska Magya

5. Schakel alle aangesloten apparatuur in.

De projector zal naar ingangssignalen zoeken. Het huidige

ingangssignaal dat wordt gescand, verschijnt. Als de projector geen geldig signaal vindt, wordt het bericht "Geen signaal" continu weergegeven totdat een ingangssignaal wordt gevonden.

U kunt ook drukken op **SOURCE** om uw gewenste ingangssignaal te selecteren. Raadpleeg Schakelen tussen ingangssignalen op pagina 25.

- 0
- Gebruik de oorspronkelijke accessoires (bijv. Stroomkabel) om mogelijke gevaren te vermijden, zoals elektrische schok of brand.
- Als de projector nog warm is van de vorige activiteit, dan zal gedurende ongeveer 90 seconden een koelingsventilator werken voordat de lamp wordt ingeschakeld.
- De schermopnamen van de wizard Installatie zijn alleen ter referentie en kunnen van het feitelijke ontwerp verschillen.
- Als de frequentie/resolutie van het ingangssignaal het werkingsbereik van de projector overschrijdt, dan wordt het bericht "Buiten bereik" weergegeven op het achtergrondscherm. Verander naar een ingangssignaal dat compatibel is met de resolutie van de projector of stel het ingangssignaal op een lagere instelling in. Raadpleeg Timing-diagram op pagina 57.
- Als er gedurende 3 minuten geen signaal wordt gedetecteerd, dan gaat de projector automatisch naar de besparingsmodus.

# De menu's gebruiken

De projector is uitgerust met 2 types menu's voor On-Screen Display (OSD) om diverse aanpassingen en instellingen uit te voeren.

- OSD-menu Basis: biedt de belangrijkste menufuncties. (Raadpleeg Menu Basis op pagina 29)
- OSD-menu Geavanceerd: biedt de alle menufuncties. (Raadpleeg Menu Geavanceerd op pagina 29)

Voor toegang tot het OSD-menu drukt u op de projector of de afstandsbediening op **MENU**.

- Gebruik de pijltoetsen (▲/▼/◄/►) op de projector of de afstandsbediening om door de menu-items te bladeren.
- Gebruik **OK** op de projector of de afstandsbediening om het geselecteerde menu-item te bevestigen.

De eerste keer dat u de projector gebruikt (na de eerste installatie af te ronden), druk op **MENU** en het **Basis** OSD-menu zal worden weergegeven.

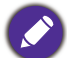

De onderstaande schermopnamen van de OSD zijn alleen ter referentie en kunnen van het feitelijke ontwerp verschillen.

Hieronder vindt u het overzicht van het **Basis** OSD-menu.

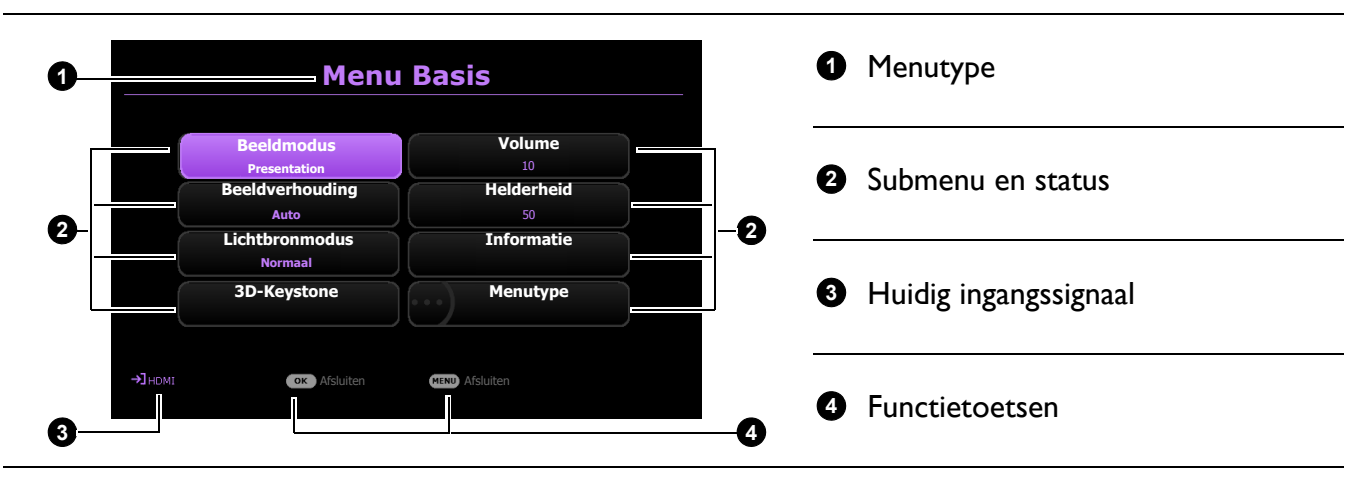

Als u denkt om van het **Basis** OSD-menu naar het **Geavanceerd** OSD-menu te schakelen, volg dan de onderstaande instructies:

- I. Ga naar Menutype en druk op OK.
- 2. Druk op ▲ / ▼ om Geavanceerd te selecteren en druk op OK. De computer schakelt naar OSD-menu Geavanceerd.

Hieronder vindt u het overzicht van het Geavanceerd OSD-menu.

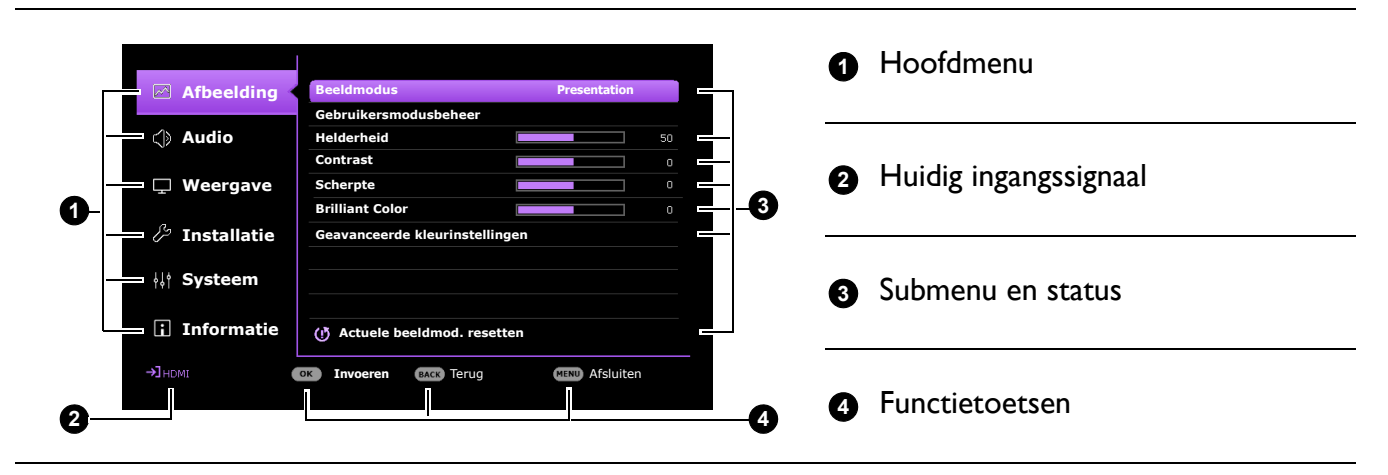

Als u denkt om van het **Geavanceerd** OSD-menu naar het **Basis** OSD-menu te schakelen, volg dan de onderstaande instructies:

- 1. Ga naar Systeem > Menu-instellingen > Menutype en druk op OK.
- 2. Druk op ▲ / ▼ om **Basis** te selecteren. De projector schakelt naar **Basis** OSD-menu.

# De projector veiligstellen

#### De wachtwoordbeveiliging gebruiken

#### Een wachtwoord instellen

- 1. Ga naar menu Geavanceerd Systeem > Beveiligingsins Tellingen > Wachtwoord. Druk op OK. De pagina Wachtwoord verschijnt.
- 2. Markeer Wachtwoord wijzigen en druk op OK.
- De vier pijltoetsen (▲, ►, ▼, ◄) vertegenwoordigen respectievelijk 4 cijfers (1, 2, 3, 4). Druk volgens het wachtwoord dat u wilt instellen, op de pijltoetsen en voer een zes cijfers in voor het wachtwoord.
- 4. Bevestig het nieuwe wachtwoord door deze opnieuw in te voeren.
- 5. Om de functie Inschakelblokkering te activeren, ga naar Systeem > Beveiligingsins Tellingen > Wachtwoord > Inschakelblokkering, druk op OK en 
   Man te selecteren. Voer het wachtwoord opnieuw in.

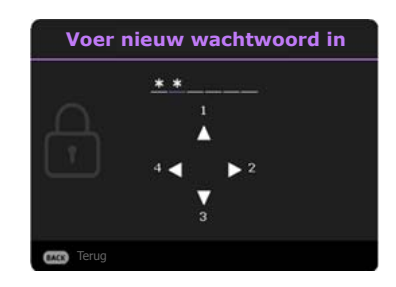

- De cijfers die worden ingevoerd, worden als asterisks op het scherm weergegeven. Noteer uw geselecteerde wachtwoord en bewaar het op een veilige plek voordat of nadat u het wachtwoord invoert, zodat het altijd beschikbaar is, mocht u het ooit vergeten.
- Als u een wachtwoord hebt ingesteld en de **Inschakelblokkering** is geactiveerd, kunt u de projector alleen gebruiken als het wachtwoord wordt ingevoerd. Telkens wanneer u de projector start, moet u het wachtwoord opgeven.

#### Als u het wachtwoord bent vergeten

Als u een onjuist wachtwoord invoert, verschijnt een foutmelding voor het wachtwoord en verschijnt vervolgens de melding **Voer wachtwoord in**. Als u zich het wachtwoord echt niet meer herinnert, kunt u de procedure voor terugroepen van wachtwoord gebruiken. Raadpleeg De procedure voor het oproepen van het wachtwoord starten op pagina 24.

Als u 5 keer achter elkaar een onjuist wachtwoord hebt ingevoerd, zal de projector in korte tijd automatisch worden uitgeschakeld.

#### De procedure voor het oproepen van het wachtwoord starten

- Druk op **OK** en houd deze 3 seconden ingedrukt. De projector zal een gecodeerd nummer weergeven op het scherm.
- 2. Noteer het nummer en schakel uw projector uit.
- 3. Vraag het lokale BenQ-servicecentrum om te helpen het nummer te decoderen. Mogelijk moet u een bewijs van aankoopdocumentatie leveren om te verifiëren dat u een bevoegde gebruiker van de projector bent.

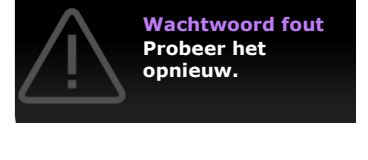

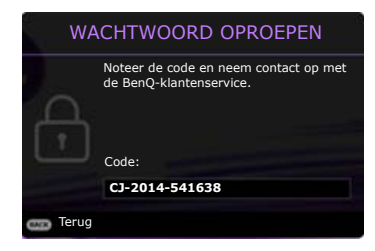

#### Het wachtwoord wijzigen

- Ga naar menu Geavanceerd Systeem > Beveiligingsins Tellingen > Wachtwoord. Druk op OK. De pagina Wachtwoord verschijnt.
- 2. Markeer Wachtwoord wijzigen en druk op OK.
- 3. Voer het oude wachtwoord in.
  - Als het wachtwoord correct is verschijnt het bericht Voer nieuw wachtwoord in.
  - Als het wachtwoord niet juist is, verschijnt het foutbericht voor het wachtwoord. Vervolgens verschijnt het bericht **Huidig wachtwoord invoeren** en kunt u het opnieuw proberen. U kunt op **BACK** drukken om de wijziging te annuleren of om een ander wachtwoord te proberen.
- 4. Voer een nieuw wachtwoord in.
- 5. Bevestig het nieuwe wachtwoord door deze opnieuw in te voeren.

#### De wachtwoordfunctie uitschakelen

Om de wachtwoordbescherming uit te schakelen, gaat u naar het menu **Geavanceerd - Systeem > Beveiligingsins Tellingen > Wachtwoord > Inschakelblokkering** en drukt u op **OK** en op **</>** om **Uit te selecteren.** Het bericht **Voer wachtwoord in** verschijnt. Voer het huidige wachtwoord in.

- Als het wachtwoord juist is, keert het OSD-menu terug naar de pagina **Beveiligingsins Tellingen**. De volgende keer dat u de projector inschakelt, hoeft u niet mee het wachtwoord in te voeren.
- Als het wachtwoord niet juist is, verschijnt het foutbericht voor het wachtwoord. Vervolgens verschijnt het bericht **Huidig wachtwoord invoeren** en kunt u het opnieuw proberen. U kunt op **BACK** drukken om de wijziging te annuleren of om een ander wachtwoord te proberen.

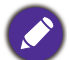

Hoewel de wachtwoordfunctie is uitgeschakeld, dient u het oude wachtwoord bij de hand te houden voor het geval dat u de wachtwoordfunctie ooit weer moet inschakelen door het oude wachtwoord in te voeren.

# Schakelen tussen ingangssignalen

De projector kan tegelijkertijd op meerdere apparaten worden aangesloten. Echter, het kan meer één volledig scherm per keer weergeven. Bij het opstarten, zoekt de projector automatisch naar beschikbare signalen.

Zorg dat het menu **Geavanceerd - Weergave > Ingang autom. Zoeken** menu **Aan** is als u de projector automatisch naar signalen wilt laten zoeken.

De ingang handmatig selecteren:

- I. Druk op **SOURCE**. Er verschijnt een bronselectiebalk.
- 2. Druk op  $\blacktriangle/\forall$  totdat het gewenste signaal is geselecteerd en druk op **OK**.

Zodra gedetecteerd, zal in de hoek van het scherm enkele seconden informatie over de geselecteerde bron verschijnen. Als op de projector meerdere apparaten zijn aangesloten, herhaalt u stappen 1-2 om naar een ander signaal te zoeken.

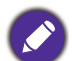

• Het helderheidsnivau van het geprojecteerde beeld verandert overeenkomstig terwijl u tussen verschillende ingangssignalen schakelt.

• Voor de beste resultaten voor beeldweergaven moet u een ingangssignaal selecteren en gebruiken die uitvoert met de oorspronkelijke resolutie van de projector. Elke andere resolutie zal, afhankelijk van de instelling "hoogte-/breedteverhouding" door de projector worden geschaald. Dit kan enige beeldvervorming of verlies van beeldscherpte veroorzaken. Zie Beeldverhouding op pagina 38.

# De projector besturen in een kabel-lanomgeving

Kabel-lan zorgt ervoor dat u de projector vanaf een computer kunt besturen via een webbrowser, als de computer en de projector beide correct op hetzelfde lokale netwerk zijn aangesloten.

### Het kabel-lan configureren

#### Als u in een dhcp-omgeving bent:

I. Pak een RJ45-kabel en sluit deze aan op de RJ45-lan-ingang van de projector en op de RJ45-poort.

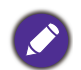

Als u de RJ45-kabel gebruikt, zorgt u ervoor dat de kabels niet verstrikt raken aangezien dit kan resulteren in storing of onderbreking van het signaal.

- 2. Zorg dat het menu type **Geavanceerd** is. Zie De menu's gebruiken op pagina 22 voor informatie over het OSD-menu **Geavanceerd**.
- 3. Ga naar het menu Geavanceerd menu Systeem > Netwerkinstellingen.
- 4. Selecteer Kabel-lan en druk op OK. De pagina Kabel-lan wordt geopend.
- 5. Druk op  $\blacktriangle/ \lor$  om **DHCP** te markeren en druk op  $\triangleleft / \triangleright$  om **Aan** te selecteren.
- 6. Druk op  $\blacktriangle / \nabla$  om **Toepassen** te selecteren en druk op **OK**.
- 7. Ga terug naar de pagina **Netwerk**.
- Druk op ▲/▼ om AMX-apparaat detecteren te markeren en druk op ◀/▶ om Aan of Uit te selecteren. Als AMX-apparaat detecteren op Aan staat, kan de projector door de AMX-controller worden gedetecteerd.
- 9. Wacht ongeveer 15 20 seconden en open de pagina Kabel-lan opnieuw.

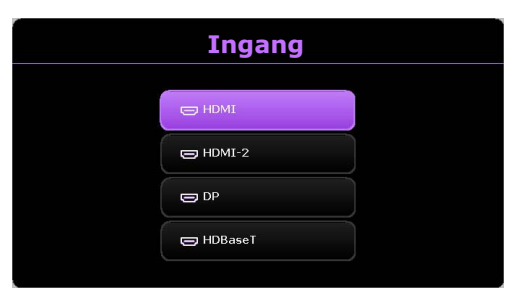

10. De instellingen voor **IP-adres**, **Subnetmasker**, **Standaardgateway** en **Dns-server** worden weergegeven. Schrijf het ip-adres op dat in de rij **IP-adres** te zien is.

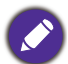

Als het IP-adres niet te zien is, vraag dit dan aan uw systeembeheerder.

#### Als u niet in een dhcp-omgeving bent:

- I. Herhaal bovenstaande stappen I-4.
- 2. Druk op  $\blacktriangle / \lor$  om **DHCP** te markeren en druk op  $\triangleleft / \triangleright$  om **Uit** te selecteren.
- 3. Vraag uw systeembeheerder naar informatie over de instellingen IP-adres, Subnetmasker, Standaardgateway en Dns-server.
- 4. Druk op  $\blacktriangle/\nabla$  om het item te kiezen dat u wilt wijzigen en druk op **OK**.
- Druk op 
   om de cursor te verplaatsen en druk vervolgens op ▲/▼ om de waarde in te voeren.
- 6. Druk op **OK** om de instelling op te slaan. Als u de instelling niet wilt opslaan, drukt u op **BACK**.
- 7. Druk op **BACK** om terug te keren naar de pagina **Kabel-Ian**, druk op ▲/▼ om **AMX-apparaat** detecteren te selecteren en druk op ◀/► om **Aan** of **Uit** te selecteren.
- 8. Druk op **BACK** om het menu af te sluiten.

#### De projector op afstand bedienen via een webbrowser

Zodra u het juiste ip-adres van de projector hebt en de projector op stand-by staat, kunt u de projector vanaf elke computer in hetzelfde lokale netwerk bedienen.

1. Voer in de adresbalk van de browser het adres in van de projector en druk op Go (Gaan).

| 🖉 Crestron_TI - Microsoft Internet Explorer              |               | - 🗆 ×   |
|----------------------------------------------------------|---------------|---------|
| Ele Edit View Favorites Tools Help                       |               | -       |
| ⇔Back - ⇒ - 🔘 🗗 🕼 🔞 Search 🕢 Favorites 🔇 History   🔁 - 🎒 |               |         |
| Address 🛃 http://10.82.30.156/                           | <b>▼</b> 🖗 60 | Links » |

2. De pagina voor externe netwerkbesturing wordt geopend. Op deze pagina kunt u de projector besturen alsof u de afstandsbediening of paneeltoetsen van de projector gebruikt.

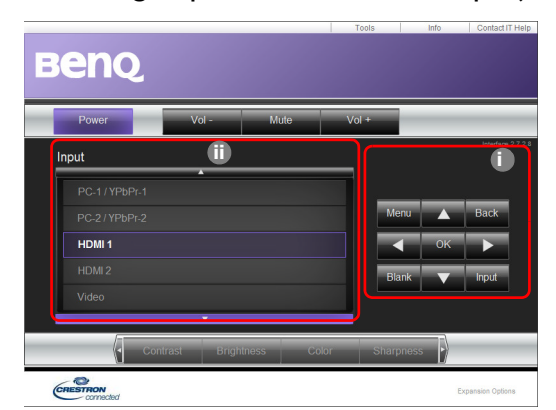

| 0 | • Menu (MENU)                      | • Back (Terug)                                  | Zie Projector en afstandsbediening op pagina 8 |
|---|------------------------------------|-------------------------------------------------|------------------------------------------------|
|   |                                    | (BACK)                                          | voor details.                                  |
|   | • ОК                               | •▼(□)                                           |                                                |
|   | •▲(□)                              | • ►                                             |                                                |
|   | • •                                |                                                 |                                                |
|   | • Blank (Leeg)<br>( <b>BLANK</b> ) | <ul> <li>Input (Ingang)<br/>(SOURCE)</li> </ul> |                                                |

① Schakel naar een ander ingangsignaal door op het gewenste signaal te klikken.

De lijst met ingangen is afhankelijk van de aansluitingen van de projector. "Video" staat voor het Videosignaal.

Op de pagina Tools (Hulpmiddelen) kunt u de projector beheren, de **Netwerk**-instellingen instellen en toegang via extern netwerkbeheer op deze projector beveiligen.

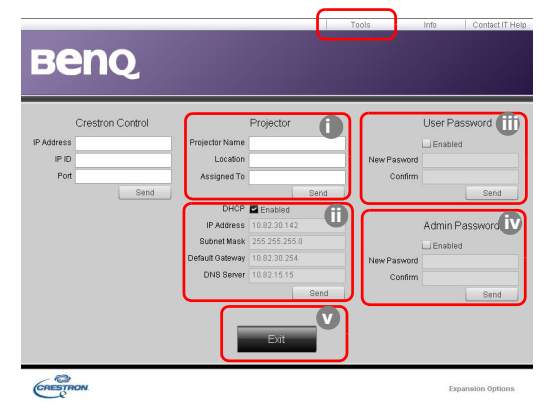

- i. U kunt de projector een naam geven, bijhouden op welke plek hij staat en wie de projector beheert.
- ii. U kunt de **Netwerk**-instellingen aanpassen.
- iii. Eenmaal ingesteld, is de toegang tot de projector via extern netwerkgebruik beveiligd met een wachtwoord.
- iv. Eenmaal ingesteld, is toegang tot de pagina Tools (Hulpmiddelen) beveiligd met een wachtwoord.

Zodra aanpassingen zijn aangebracht, drukt u op de knop Send (Verzenden) en de gegevens worden opgeslagen op de projector.

v. Druk op Exit (Afsluiten) om terug te gaan naar de pagina voor extern netwerkgebruik.

Let op de lengtelimieten (inclusief spaties en leestekens) in onderstaande lijst:

| Caterogie-item                          | Invoerlengte                            | Maximum aantal tekens |
|-----------------------------------------|-----------------------------------------|-----------------------|
|                                         | IP Address (IP-adres)                   | 15                    |
| Crestron Control                        | IP ID (IP-id)                           | 4                     |
|                                         | Port (Poort)                            | 5                     |
|                                         | Projector Name (Projectornaam)          | 22                    |
| Projector                               | Comment (Opmerking)                     | 22                    |
|                                         | Assigned To (Toegekend aan)             | 22                    |
|                                         | DHCP (Enabled) (DHCP<br>(ingeschakeld)) | (niet beschikbaar)    |
| Notwork Configuration                   | IP Address (IP-adres)                   | 15                    |
| (Network Configuration                  | Subnet Mask (Subnetmasker)              | 15                    |
| (Networkconingulate)                    | Default Gateway<br>(Standaardgateway)   | 15                    |
|                                         | DNS Server (Dns-server)                 | 15                    |
|                                         | Enabled (Ingeschakeld)                  | (niet beschikbaar)    |
| User Password<br>(Gebruikerswachtwoord) | New Password (Nieuw<br>wachtwoord)      | 15                    |
|                                         | Confirm (Bevestigen)                    | 15                    |

|                                          | Enabled (Ingeschakeld)             | (niet beschikbaar) |
|------------------------------------------|------------------------------------|--------------------|
| Admin Password<br>(Beheerderswachtwoord) | New Password (Nieuw<br>wachtwoord) | 15                 |
|                                          | Confirm (Bevestigen)               | 15                 |

Op de pagina Info staat de informatie en status van deze projector.

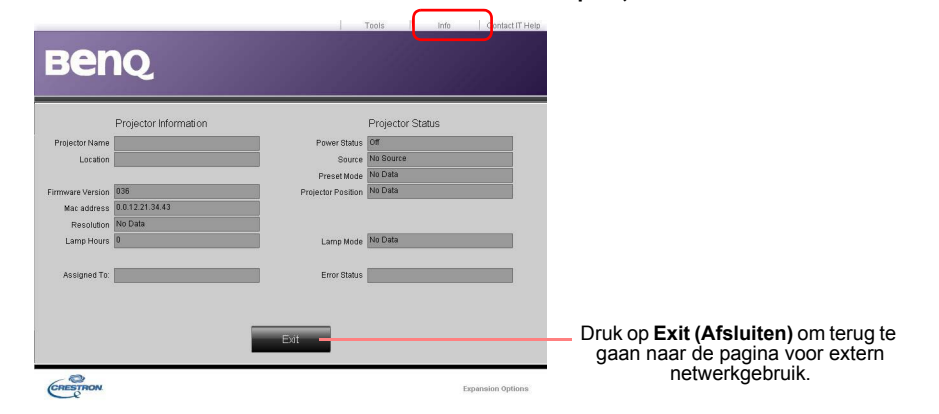

Ga naar http://www.crestron.com & www.crestron.com/getroomview voor meer informatie.

# De projector uitschakelen

- Druk op () en er verschijnt een melding die u om een bevestiging vraagt. Wanneer u niet binnen enkele seconden reageert, verdwijnt het bericht.
- Druk nogmaals op (). De powerindicator knippert oranje en de lichtbron wordt uitgeschakeld. De ventilatoren blijven nog ongeveer 90 seconden draaien zodat de projector kan afkoelen.
- 3. Zodra het afkoelingsproces is voltooid, brand het oranje lampje van de voedingsindicator continu en stoppen de ventilatoren. Verwijder de stroomkabel uit het stopcontact.

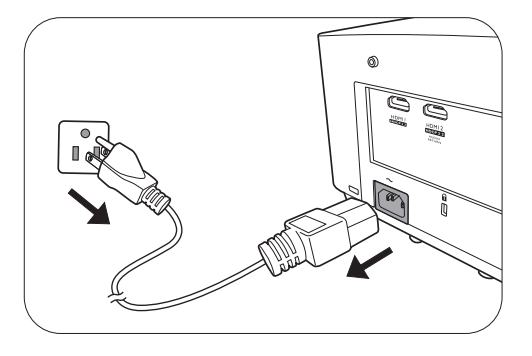

- Ter bescherming van de lichtbron reageert de projector niet op opdrachten tijdens het afkoelen.
- Schakel de projector niet onmiddellijk in nadat u deze hebt uitgeschakeld. De overmatige hitte kan de levensduur van de lamp verkorten.
- Resultaten betreffende de levensduur van de lamp verschillen, afhankelijk van omgevingsvoorwaarden en gebruik.

# Menubewerkingen

Let op dat de menu's van on-screen display (OSD) verschillen vollgens het geselecteerde signaaltype en het projectormodel dat u gebruikt.

De menu-items zijn beschikbaar zodra de projector ten minste één geldig signaal detecteert. Als er geen apparatuur is aangesloten op de projector en er is geen signaal gedetectered, dan zijn beperkte menu-items toegankelijk.

# Menu Basis

| Menu (Ref.pagina)    | Opties                                                                                         |
|----------------------|------------------------------------------------------------------------------------------------|
| Beeldmodus (31)      | Bright/Presentation/sRGB/Infographic/DICOM-SIM/Video/<br>Golf/(3D)/(HDR10)/(HLG)/User 1/User 2 |
| Beeldverhouding (38) | Auto/4:3/16:9/16:10/2,4:1                                                                      |
|                      | Normale modus                                                                                  |
| Lichthronmodus (EL)  | ECO-modus                                                                                      |
| Lichtbrohmodus (51)  | Dimmodus                                                                                       |
|                      | Aangepaste modus                                                                               |
|                      | H: -40~0~40                                                                                    |
| 3D-Keystone (17)     | V: -40~0~40                                                                                    |
|                      | R: -40~0~40                                                                                    |
| Volume (36)          | 0 – 20                                                                                         |
| Helderheid (32)      | 0 - 100                                                                                        |
|                      | Native resolutie                                                                               |
|                      | Gedetecteerde resolutie                                                                        |
|                      | Ingang                                                                                         |
|                      | Beeldmodus                                                                                     |
| Informatic (40)      | Lichtbronmodus                                                                                 |
| mormatie (49)        | 3D-formaat                                                                                     |
|                      | Kleursysteem                                                                                   |
|                      | Gebruikstijd van lichtbron                                                                     |
|                      | Projector-ID                                                                                   |
|                      | Firmware-versie                                                                                |
| Menutype (46)        | Basis/Geavanceerd                                                                              |

# Menu Geavanceerd

# I. Hoofdmenu: Afbeelding

#### Structuur

| Menu       | Opties                                                                                             |  |
|------------|----------------------------------------------------------------------------------------------------|--|
| Beeldmodus | Bright/Presentation/sRGB/<br>Infographic/DICOM-SIM/Video/Golf/<br>(3D)/(HDR10)/(HLG)/User 1/User 2 |  |

|                                   | Inst. laden vanaf             |                  | Bright/Presentation/sRGB/                  |
|-----------------------------------|-------------------------------|------------------|--------------------------------------------|
| Gebruikersmodus<br>beheer         |                               |                  | Infographic/DICOM-SIM/Video/Golf           |
|                                   | Gebr.mod.naam                 |                  |                                            |
|                                   | wz                            |                  |                                            |
| Helderheid                        |                               |                  | 0 – 100                                    |
| Contrast                          |                               |                  | 0 – 100                                    |
| Scherpte                          |                               |                  | 0 – 3 I                                    |
|                                   | Gammaselectie                 |                  | I,8/2,0/2,1/2,2/2,3/2,4/2,6/BenQ/<br>DICOM |
|                                   |                               | Kleurtemperatuur | Normaal/Koel/Standaard/Warm                |
|                                   |                               | R-versterking/   |                                            |
|                                   | Kleurtemperatuur              | G-versterking/   | 0 – 200                                    |
|                                   | afstemmen<br>Beeld vastleggen | B-versterking    |                                            |
|                                   |                               | R-verschuiving/  | A                                          |
| Geavanceerde<br>kleurinstellingen |                               | G-verschuiving/  | 0 – 511                                    |
|                                   |                               | D-verschulving   |                                            |
|                                   |                               | R/G/B/C/M/Y      | l int/Verzadiging/Versterking              |
|                                   |                               | W                | R-versterking/G-versterking/               |
|                                   |                               |                  | B-versterking                              |
|                                   | Brilliant Color               |                  | 0 – 10                                     |
|                                   | Lichtbronmodus                |                  | Normaal/ECO/Dimmen/Aangepast               |
|                                   | Aangepaste helderl            | neid             | 20% – 100%                                 |
|                                   | Wandklour                     |                  | Uit/Lichtgeel/Roze/Lichtgroen/             |
|                                   | wandkieur                     |                  | Blauw/Schoolbord                           |
|                                   | HDR-helderheid                |                  | -2/-1/0/1/2                                |
|                                   | Ruisonderdrukking             |                  | 0 – 3 I                                    |
| Actuele                           |                               |                  |                                            |
| beeldmod.                         |                               |                  | Reset/Annul.                               |
| resetten                          |                               |                  |                                            |

# Functiebeschrijvingen

| Menu       | Beschrijvingen                                                                                                    |
|------------|----------------------------------------------------------------------------------------------------|
|            | De projector is met enkele vooraf gedefinieerde beeldmodi gepreset, zodat u er<br>één kunt kiezen die bij uw bedrijfsomgeving en het beeld van het type<br>ingangssignaal past.                                                                                                    |
|            | • <b>Bright</b> : Maximaliseert de helderheid van het geprojecteerde beeld. Deze modus<br>is geschikt voor omgevingen waar extra hoge helderheid wordt vereist, zoals<br>wanneer de projector in goed verlichte ruimtes wordt gebruikt.                                                                                                    |
|            | <ul> <li>Presentation: Is ontworpen voor presentaties. De helderheid wordt in deze<br/>modus benadrukt om op de kleuring van de pc en het notebook aan te passen.</li> </ul>                                                                                                    |
|            | <ul> <li>sRGB: In deze modus worden de RGB-kleuren zo zuiver mogelijk weergegeven,<br/>waardoor de beelden levensecht worden, ongeacht de helderheidinstellingen.<br/>Het is vooral geschikt om foto's te bekijken die met een sRGB compatibele en<br/>juist gekalibreerde camera zijn gemaakt en om pc-afbeeldingen en<br/>tekentoepassingen te bekijken, zoals AutoCAD.</li> </ul> |
|            | <ul> <li>Infographic: Is perfect voor presentaties met een mengsel van tekst en<br/>afbeeldingen. Dit komt door de hoge kleurhelderheid en beter kleurverloop om<br/>de details scherper te zien.</li> </ul>                                                                                                    |
|            | <ul> <li>DICOM-SIM: Volg de standaard van DICOM om de parameter van het<br/>grijsniveau te achterhalen.</li> </ul>                                                                                                    |
| Beeldmodus | <ul> <li>Video: Is geschikt voor het afspelen van video's in een omgeving met<br/>omgevingsverlichting. Dynamische kleurdetails blijven behouden dankzij de<br/>BenQ-technologie voor kleurverbetering.</li> </ul>                                                                                                    |
|            | <ul> <li>Golf: Is ontworpen voor golfsimulators. Deze modus optimaliseert de blauwe<br/>lucht en de groene graskleur.</li> </ul>                                                                                                    |
|            | <ul> <li>3D: Is geschikt voor 3D-beelden en 3D-videofragmenten. Deze modus is<br/>uitsluitend beschikbaar als de 3D-functie is ingeschakeld en 3D-beeldmateriaal<br/>wordt gedetecteerd.</li> </ul>                                                                                                    |
|            | • HDR10: Levert effecten met een hoog-dynamisch bereik met grotere<br>contrasten van helderheid en kleuren voor HDR Blu-ray films. <b>Beeldmodus</b><br>Wordt automatisch geschakeld naar <b>HDR10</b> terwijl metagegevens of EOTF-info<br>van HDR-content wordt gedetecteerd.                                                                                                    |
|            | • HLG: Levert HDR-effecten (High Dynamic Range) met meer helderheid en hoger contrast voor kleuren. <b>Beeldmodus</b> wordt automatisch geschakeld naar <b>HLG</b> terwijl metagegevens of EOTF-info van HLG-streamingcontent wordt gedetecteerd.                                                                                                    |
|            | <b>User I/User 2</b> : Roept de aangepaste instellingen op, gebaseerd op de momenteel beschikbare beeldmodi. Raadpleeg Gebruikersmodusbeheer op pagina 32.                                                                                                    |

|                            | Er is één door de gebruiker te definiëren modus als de momenteel beschikbare<br>beeldkwaliteitstanden niet aan uw wensen voldoen. U kunt als startpunt een van<br>de beeldmodi gebruiken (met uitzondering van de <b>User</b> ) en de instellingen<br>aanpassen. |  |  |  |  |  |
|----------------------------|----------------------------------------------------------------------------------------------------|--|--|--|--|--|
|                            | • Inst. laden vanaf                                                                                                    |  |  |  |  |  |
|                            | <ol> <li>Ga naar Afbeelding &gt; Beeldmodus.</li> </ol>                                                                                                    |  |  |  |  |  |
|                            | 2. Druk op $\triangleleft/\triangleright$ om User I of User 2 te selecteren.                                                                                                    |  |  |  |  |  |
|                            | <ol> <li>Druk op ▼ om Gebruikersmodusbeheer te selecteren en druk op OK.<br/>De pagina Gebruikersmodusbeheer wordt geopend.</li> </ol>                                                                                                    |  |  |  |  |  |
|                            | 4. Kies Inst. laden vanaf en druk op OK.                                                                                                    |  |  |  |  |  |
|                            | <ol> <li>Druk op ▼/▲ om een beeldmodus te kiezen die uw wensen het dichtst<br/>benadert.</li> </ol>                                                                                                    |  |  |  |  |  |
|                            | 6. Druk op <b>OK</b> en <b>BACK</b> om terug te keren naar het menu <b>Afbeelding</b> .                                                                                                    |  |  |  |  |  |
| Gebruikersmo-<br>dusbeheer | <ol> <li>Druk op ▼ om de items in het submenu die u wilt veranderen te selecteren<br/>en pas de waardes aan door op </li> <li>te drukken. De afstellingen definiëren<br/>de geselecteerde gebruikersmodus.</li> </ol>                                            |  |  |  |  |  |
|                            | • Gebr.mod.naam wz                                                                                                    |  |  |  |  |  |
|                            | Selecteer om de aangepaste beeldmodus een nieuwe naam te geven ( <b>User</b> I/ <b>User 2</b> ). De nieuwe naam kan maximaal 9 tekens bevatten, waaronder letters (A-Z, a-z), cijfers (0-9), en spatie (_).                                                      |  |  |  |  |  |
|                            | <ol> <li>Ga naar Afbeelding &gt; Beeldmodus.</li> </ol>                                                                                                    |  |  |  |  |  |
|                            | 2. Druk op $\triangleleft/\triangleright$ om User I of User 2 te selecteren.                                                                                                    |  |  |  |  |  |
|                            | <ol> <li>Druk op ▼ om Gebruikersmodusbeheer te selecteren en druk op OK.<br/>De pagina Gebruikersmodusbeheer wordt geopend.</li> </ol>                                                                                                    |  |  |  |  |  |
|                            | <ol> <li>Druk op ▼ om Gebr.mod.naam wz te selecteren en druk op OK. De<br/>pagina Gebr.mod.naam wz wordt geopend.</li> </ol>                                                                                                    |  |  |  |  |  |
|                            | 5. Selecteer de gewenste tekens met $A / P / V = OK$ .                                                                                                    |  |  |  |  |  |
|                            | 6. Als u klaar bent, drukt u op <b>BACK</b> om de wijzigingen op te slaan en af te sluiten.                                                                                                    |  |  |  |  |  |
| Helderheid                 | Hoe hoger de waarde, des te scherper het beeld. Stel dit bedieningselement af<br>zodat de zwarte gebieden van de afbeelding net zo zwart verschijnen en dat de<br>details in de zwarte gebieden zichtbaar zijn.                                                  |  |  |  |  |  |
| Contrast                   | Hoe hoger de waarde, des te beter het contrast. Gebruik deze om de piek van<br>het witniveau in te stellen nadat u eerder de instelling Helderheid hebt afgesteld,<br>om het op uw geselecteerde ingang en kijkomgeving aan te passen.                           |  |  |  |  |  |
| Scherpte                   | Hoe hoger de waarde, des te scherper het beeld wordt.                                                                                                    |  |  |  |  |  |

#### • Gammaselectie

Gamma verwijst naar de verhouding tussen de helderheid van ingangssignaal en beeld.

- 1,8/2,0/2,1/BenQ/DICOM: kies deze waardes naar wens.
- 2,2/2,3: verhoogt de gemiddelde helderheid van het beeld. Met name geschikt voor verlichte omgevingen, vergaderkamers of huiskamers.
- 2,4: Met name geschikt voor films in een donkere omgeving.
- 2,6: beste voor het weergeven van films met veel donkere scènes.

| Hoge Helde<br>Laag Con | erheid<br>trast |            |            |            |            |            |            |             | Lage Helderheid<br>Hoog Contrast |
|------------------------|-----------------|------------|------------|------------|------------|------------|------------|-------------|----------------------------------|
|                        |                 |            |            |            |            |            |            |             |                                  |
|                        | <u>1,8</u>      | <u>2,0</u> | <u>2,1</u> | <u>2,2</u> | <u>2,3</u> | <u>2,4</u> | <u>2,6</u> | <u>BenQ</u> |                                  |

# Geavanceerde • K

#### Kleurtemperatuur afstemmen

kleurinstellingen Er zijn diverse preset-instellingen voor kleurtemperatuur beschikbaar. De beschikbare instellingen kunnen verschillen volgens het geselecteerde signaaltype.

- Normaal: De witte kleur behoudt de normale schakering.
- Koel: Maakt het beeld blauwachtig wit.
- **Standaard**: Met de oorspronkelijke kleurtemperatuur van de lichtbron en hogere helderheid. Deze instelling is geschikt voor omgevingen waar een uiterst hoge helderheid is vereist, bijv. in een goed verlichte kamer.
- Warm: Maakt het beeld roodachtig wit.

U kunt ook een voorkeurskleurtemperatuur instellen door de volgende opties af te stellen.

- **R-versterking/G-versterking/B-versterking**: past de contrastniveaus van Rood, Groen en Blauw aan.
- **R-verschuiving/G-verschuiving/B-verschuiving**: past de helderheidniveaus van Rood, Groen en Blauw aan.

#### Beeld vastleggen

Kleurbeheer heeft zes reeksen (RGBCMY) kleuren die kunnen worden aangepast. Als u elke kleur selecteert, dan kunt u zijn bereik en verzadiging onafhankelijk naar uw voorkeur afstellen.

Voer aanpassingen uit door op de pijlen  $\blacktriangle/$  te drukken om een onafhankelijke kleur te markeren uit Rood (R), Groen (G), Blauw (B), Cyaan (C), Magenta (M) en Geel (Y). Druk vervolgens op **OK**. U kunt de volgende menu-items selecteren.

Tint: Een verhoging van het bereik omvat de kleuren die de twee naastliggende kleuren bevatten. Raadpleeg de afbeelding over hoe de kleuren met elkaar gerelateerd zijn.
Als u bijvoorbeeld Rood kiest en het bereik instelt op 0, wordt alleen puur rood in het geprojecteerde beeld geselecteerd. Door zijn bereik te vergroten, zal hij rood dichter bij geel en rood dichter bij magenta omvatten.

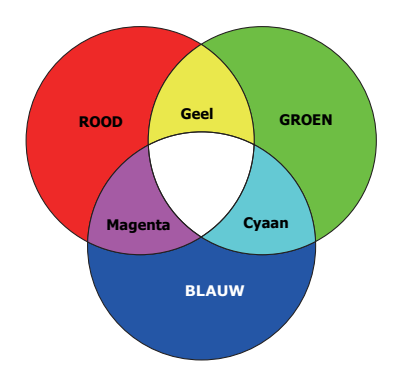

- **Verzadiging**: Past de waarden naar wens aan. Elke afstelling zal onmiddellijk in het beeld worden gereflecteerd. Als u bijvoorbeeld Rood selecteert en zijn waarde instelt op 0, dan wordt alleen de verzadiging van zuiver rood beïnvloed.
- Versterking: Past de waarden naar wens aan. Het contrastniveau van de primaire kleur die u selecteert, zal worden beïnvloed. Elke afstelling zal onmiddellijk in het beeld worden gereflecteerd.

#### Geavanceerde kleurinstellingen (vervolg)

Als u **W** hebt geselecteerd, kunt u de contrastniveaus van Rood, Groen en Blauw aanpassen door **R-versterking**, **G-versterking** en **B-versterking** te selecteren.

Als u de standaardwaarden van alle instellingen wilt herstellen, selecteert u **Reset** en drukt u op **OK**.

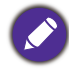

**Verzadiging** is de hoeveelheid van die kleur in een videobeeld. Lagere instellingen produceren minder verzadigde kleuren; een instelling van "0" verwijdert die kleur helemaal van het beeld. Als de verzadiging te hoog is, dan wordt die kleur overweldigend en onrealistisch.

#### • Brilliant Color

Deze functie maakt gebruik van een nieuw kleurverwerkingsalgoritme en systeemniveauverbeteringen voor een hogere helderheid, terwijl de kleuren getrouwer en pakkender in beeld komen. Hiermee kan de helderheid meer dan 50% worden verhoogd in beelden met middentonen. Dit is normaal bij video- en natuurlijke scènes, zodat de projector beelden geeft in realistische en ware kleuren.

#### Lichtbronmodus

selecteert een geschikt lichtbronvermogen uit de beschikbare modi. Raadpleeg De levensduur van de lichtbron optimaliseren op pagina 51.

#### Aangepaste helderheid

U kunt de helderheid van de lichtbron afstellen. Deze functie is alleen beschikbaar als **Lichtbronmodus Aangepast** is.

|                                                | • Wandkleur                                                                                                    |  |  |  |  |
|------------------------------------------------|----------------------------------------------------------------------------------------------------|--|--|--|--|
| Geavanceerde<br>kleurinstellingen<br>(vervolg) | Corrigeert de kleur van het geprojecteerde beeld als het projectieoppervlak,<br>zoals een geverfde muur, niet wit is. De functie Muurkleur kan helpen de kleuren<br>van het geprojecteerde beeld te corrigeren om kleurverschil tussen de bron en de<br>geprojecteerde beelden te vermijden. Er zijn verschillende vooraf gekalibreerde<br>kleuren waar u van kunt kiezen: Lichtgeel, Roze, Lichtgroen, Blauw en<br>Schoolbord. |  |  |  |  |
|                                                | HDR-helderheid                                                                                                    |  |  |  |  |
|                                                | De projector kan het helderheidsniveau van het beeld automatisch aanpassen o<br>basis van het ingangssignaal. U kunt het helderheidsniveau ook handmatig instelle<br>om een de beeldkwaliteit te verbeteren. Bij een hogere waarde wordt het beeld<br>helderder. Bij een lagere waarde wordt het beeld donkerder.                                                                                                    |  |  |  |  |
|                                                | Ruisonderdrukking                                                                                                    |  |  |  |  |
|                                                | Vermindert elektrische ruis in het beeld die veroorzaakt wordt door verschillende mediaspelers.                                                                                                    |  |  |  |  |
|                                                | Brengt alle afstellingen die u hebt gemaakt voor het menu <b>Beeldmodus</b> (inclusief de voorkeuzemodus <b>User I</b> en <b>User 2</b> ) terug naar de vooraf ingestelde fabriekswaarden.                                                                                                    |  |  |  |  |
| Actuele<br>beeldmod.<br>resetten               | <ol> <li>Druk op OK. Er wordt een bevestiging weergegeven.</li> </ol>                                                                                                    |  |  |  |  |
|                                                | <ol> <li>Druk op </li> <li>om Reset te selecteren en druk op OK. De<br/>fabrieksinstellingen voor de beeldmodus worden hersteld.</li> </ol>                                                                                                    |  |  |  |  |
|                                                |                                                                                                    |  |  |  |  |
|                                                | De volgende instelilngen zullen blijven: <b>Beeldmodus</b> , <b>Inst. laden vanaf</b> .                                                                                                    |  |  |  |  |

# 2. Hoofdmenu: Audio

#### Structuur

| Menu                  | Opties                                             |
|-----------------------|----------------------------------------------------|
| Geluid uit            | Uit/Aan                                            |
| Volume                | 0 – 20                                             |
| Audio-uitvoer         | Interne luidspreker/S/PDIF/Audio return/3,5mm-jack |
| Audio-uitvoerindeling | LPCM/RAW                                           |
| Beltoon aan/uit       | Uit/Aan                                            |
| Audio resetten        | Reset/Annul.                                       |

# Functiebeschrijvingen

| Menu                       | Beschrijvingen                                                                                                    |
|----------------------------|----------------------------------------------------------------------------------------------------|
| Geluid uit                 | Selecteer <b>Aan</b> om de interne luidspreker van de projector uit te schakelen of om het volume van de audio-uitgang te dempen.                                                                                                    |
|                            | Kies <b>Uit</b> om het geluid te herstellen.                                                                                                    |
| Volume                     | Past het volumeniveau van de interne luidspreker van de projector aan of van het volume dat wordt uitgevoerd via de audio-uitgang.                                                                                                    |
|                            | Als de functie <b>Geluid uit</b> is geactiveerd, resulteert het aanpassen van de<br><b>Volume</b> in het uitschakelen van de functie <b>Geluid uit</b> .                                                                                |
| Audio-uitvoer              | Selecteert een audio-uitvoerbron van geïntegreerde luidsprekers ( <b>Interne</b><br><b>Iuidspreker</b> ), de S/PDIF-poort ( <b>S/PDIF</b> ), de HDMI 2-poort ( <b>Audio return</b> ), of<br>de audio-uitgangsbus ( <b>3,5mm-jack</b> ). |
| Audio-uitvoerin-<br>deling | Selecteert het signaal LPCM of RAW voor audio-uitgangsformaat S/PDIF of Audio return.                                                                                                    |
|                            | Stel de geluidstoon van de projector in op <b>Aan</b> of <b>Uit</b> .                                                                                                    |
| Beltoon aan/uit            | De <b>Beltoon aan/uit</b> kan uitsluitend hier worden aangepast. Het dempen van het geluid of aanpassen van het geluidsniveau heeft geen invloed op de <b>Beltoon aan/uit</b> .                                                         |
| Audio resetten             | Brengt alle afstellingen die u hebt gemaakt voor het menu <b>Audio</b> terug naar de vooraf ingestelde fabriekswaarden.                                                                                                    |

# 3. Hoofdmenu: Weergave

#### Structuur

| Menu                    |                                | Ор                      | ties                                                      |
|-------------------------|--------------------------------|-------------------------|-----------------------------------------------------------|
| Beeldverhouding         |                                |                         | Auto/4:3/16:9/16:10/2,4:1                                 |
| Ingang autom.<br>Zoeken |                                |                         | Uit/Aan                                                   |
| Wijzig bronn.           |                                |                         | HDMI-1/HDMI-2/DP*/HDBaseT                                 |
|                         | 3D<br>synchronisatiemodus      |                         | DLP Link/VESA 3D                                          |
|                         | 3D-modus                       |                         | Auto/Frame opeenvolg./Uit                                 |
|                         | 3D sync omkeren                |                         | Uitschakelen/Om<br>keren                                  |
| 3D                      | 3D synchr. uitv.<br>Vertraging |                         | 0~359                                                     |
|                         | 3D-sync buiten bereik          |                         | 3D VESA/Bypass                                            |
|                         | 3D-instellingen<br>opslaan     |                         | 3D-instellingen 1/3D-instellingen 2/<br>3D-instellingen 3 |
|                         | 3D-instellingen<br>toepassen   |                         | 3D-instellingen 1/3D-instellingen 2/<br>3D-instellingen 3 |
|                         | Hdmi-formaat                   |                         | Auto/Beperkt/Vol                                          |
|                         | HDMI-equalizer                 | HDMI-I/HDMI-            | 2 Auto/1/2/3/4/5                                          |
|                         | HDMI EDID                      | HDMI-1/HDMI-<br>HDBaseT | <sup>2/</sup> Verbeterd/Standaard                         |
| Hdmi-instellingen       | Elektronicabeheer              |                         | Uit/Aan                                                   |
|                         | Audio return (HDMI-2           | 2)                      | Uit/Aan                                                   |
|                         | Inschakelkoppeling             |                         | Uit/Vanaf apparaat                                        |
|                         | Uitschakelkoppeling            |                         | Uit/Vanaf projector                                       |
| Dynamisch dimmen        |                                | Uit/Aan                 |                                                           |
| 4K-opschaling           |                                |                         | Uit/Aan                                                   |
| Weergave resetter       | 1                              |                         | Reset/Annul.                                              |

 $^{\ast}$  DisplayPort (hierna ook wel DP genoemd).

# Functiebeschrijvingen

| Menu                    | Beschrijvingen                                                                                                    |                                                                                                    |  |  |  |  |  |
|-------------------------|----------------------------------------------------------------------------------------------------|----------------------------------------------------------------------------------------------------|--|--|--|--|--|
|                         | Afhankelijk van uw ingangssignaalbron zijn er diverse<br>hoogte-/breedteverhouding van het beeld in te stelle                                                                                                    | opties om de<br>n.                                                                                                    |  |  |  |  |  |
|                         | • <b>Auto</b> : De verhouding van het beeld wordt<br>aangepast aan de eigen resolutie van de<br>projector in de horizontale of verticale<br>breedte.                                                                                                    | $ \begin{array}{c} \circ \\ \circ \\ \circ \\ \circ \\ \bullet \\ \bullet \\ \bullet \\ \bullet \\ \bullet \\ \bullet \\$                                                                                                    |  |  |  |  |  |
|                         | • <b>4:3</b> : Past het beeld zodanig aan dat het in het midden van het scherm wordt weergegeven in een beeldverhouding van 4:3.                                                                                                    | 0 0 0<br>4:3 beeld → 0 0 0                                                                                                    |  |  |  |  |  |
| Beeldverhou-<br>ding    | <ul> <li>16:9: Past het beeld zodanig aan dat het in<br/>het midden van het scherm wordt<br/>weergegeven in een beeldverhouding van<br/>16:9.</li> </ul>                                                                                                    | ○○○     →     ○○○       I6:9 beeld                                                                                                    |  |  |  |  |  |
|                         | <ul> <li>16:10: Past het beeld zodanig aan dat het in<br/>het midden van het scherm wordt<br/>weergegeven in een beeldverhouding van<br/>16:10.</li> </ul>                                                                                                    | $ \begin{array}{c} \circ \\ \circ \\ \circ \\ \circ \\ \circ \\ \circ \\ \circ \\ \circ \\ \circ \\ \circ $                                                                                                    |  |  |  |  |  |
|                         | <ul> <li>2,4:1: Schaalt een afbeelding zodat het wordt<br/>uitgelijnd met de bovenste rand van het<br/>weergavegebied met een beeldverhouding<br/>van 2,4:1.</li> </ul>                                                                                                    | ○         ○         ○         ○         ○         ○         ○         ○         ○         ○         ○         ○         ○         ○         ○         ○         ○         ○         ○         ○         ○         ○         ○         ○         ○         ○         ○         ○         ○         ○         ○         ○         ○         ○         ○         ○         ○         ○         ○         ○         ○         ○         ○         ○         ○         ○         ○         ○         ○         ○         ○         ○         ○         ○         ○         ○         ○         ○         ○         ○         ○         ○         ○         ○         ○         ○         ○         ○         ○         ○         ○         ○         ○         ○         ○         ○         ○         ○         ○         ○         ○         ○         ○         ○         ○         ○         ○         ○         ○         ○         ○         ○         ○         ○         ○         ○         ○         ○         ○         ○         ○         ○         ○         ○         ○         ○         ○ |  |  |  |  |  |
| Ingang autom.<br>Zoeken | Hiermee kan de projector automatisch naar een sign                                                                                                    | aal zoeken.                                                                                                    |  |  |  |  |  |
|                         | Past de naam van het actuele ingangssignaal aan.                                                                                                    |                                                                                                    |  |  |  |  |  |
|                         | Op de pagina <b>Wijzig bronn.</b> :                                                                                                    |                                                                                                    |  |  |  |  |  |
|                         | <ol> <li>Druk op <b>OK</b> om het schermtoetsenbord te openen.</li> </ol>                                                                                                    |                                                                                                    |  |  |  |  |  |
| Wijzig bronn.           | <ol> <li>Druk op ▲/▼/◀/► om elk gewenst teken of letter te selecteren en druk op OK om elke invoer te bevestigen.</li> </ol>                                                                                                    |                                                                                                    |  |  |  |  |  |
|                         | <ol> <li>Herhaal bovenstaande stappen en als u klaar bent, drukt u op BACK en ▼<br/>om Doorvoeren te selecteren.</li> </ol>                                                                                                    |                                                                                                    |  |  |  |  |  |
|                         | 4. Druk op <b>OK</b> en de bronnaam verandert.                                                                                                    |                                                                                                    |  |  |  |  |  |
| 3D                      | Deze projector ondersteunt het afspelen van driedim<br>3D-compatibele videoapparatuur en andere beeldbro<br>PlayStation-consoles (met 3D-gamedisks), 3D Blu-ray<br>Blu-raydisks) en dergelijke. Nadat de 3D-videoappara<br>aangesloten, draagt u de BenQ 3D-bril en zorgt u dat<br>3D-beelden te bekijken. | ensionale (3D) content vanaf<br>onnen, zoals<br>vspelers (met 3D<br>atuur op de projector is<br>t deze is ingeschakeld om                                                                                                    |  |  |  |  |  |

- Het beeld kan vervormd lijken. Dit is geen storing van het product.
- Neem voldoende pauzes als u 3D-beelden bekijkt.
- Stop met het kijken van 3D-beelden als u zich moe of onprettig voelt.
- Houd een afstand tot het scherm in acht van ongeveer driemaal de effectieve hoogte van het scherm.
- Kinderen en personen met een overgevoeligheid voor licht, met hartproblemen of met een ander medisch probleem dienen voorzichtig te zijn met het bekijken van 3D-beelden.
- Het beeld kan rood, groen of blauw lijken als u geen 3D-bril draagt. Als u 3D-inhoud bekijkt met een 3D-bril, zult u echter geen kleurverschil merken.
- De 4K-bron wordt niet weergegeven.

#### • 3D synchronisatiemodus

Selecteer een juiste 3D-synchronisatiemodus.

#### • 3D-modus

**3D** 

De projector kan automatisch de 3D-modus inschakelen via de contents, als het brontype HDMI is en 1.4a ondersteunt. Of u kunt het **Frame opeenvolg.**-formaat kiezen als u 3D-content detecteert.

Wanneer **3D-modus** is ingeschakeld:

- De helderheid van het geprojecteerde beeld wordt verminderd.
- De **Beeldmodus** kan niet worden aangepast.
- De **3D-Keystone** kan alleen binnen de beperkte mate worden afgesteld.

#### • 3D sync omkeren

Als het 3D-beeld is vervormd, kunt u deze functie inschakelen om de beelden voor linkeroog en rechteroog om te wisselen zodat u comfortabel van 3D-beelden kunt genieten.

#### • 3D synchr. uitv. Vertraging

U kunt de vertragingstijd voor het signaal 3D-synchronisatie-uit afstellen.

#### • 3D-sync buiten bereik

U kunt beslissen dat het signaal voor 3D-synchronisatie uit naar een 3D VESA-emitter gaat of wordt omgeleid naar een andere projector.

#### • 3D-instellingen opslaan

Als u na het maken van de juiste afstellingen de 3D-content succesvol hebt weergegeven, kunt u deze functie inschakelen en een set van 3D-instellingen kiezen voor het in het geheugen opslaan van de huidige 3D-instellingen.

#### 3D-instellingen toepassen

Nadat de 3D-instellingen zijn opgeslagen, kunt u beslissen of u ze wilt toepassen. Hiervoor kiest u een set van 3D-instellingen die u hebt opgeslagen. Zodra toegepast, zal de projetor automatisch de binnenkomende 3D-content afspelen als deze overeenkomt met de opgeslagen 3D-instellingen.

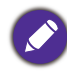

Alleen de set(s) van 3D-instellingen met in het geheugen opgeslagen gegevens is/zijn beschikbaar.

#### Hdmi-formaat

Selecteert een geschikt RGB-kleurbereik om de kleurgetrouwheid te corrigeren.

- Auto: selecteert automatisch een geschikt kleurbereik voor het inkomende HDMI-signaal.
- Beperkt: maakt gebruik van het beperkte bereik RGB 16-235.
- Vol: maakt gebruik van het volledige bereik RGB 0-255.

#### HDMI-equalizer

Stelt een geschikte waarde in om de hdmi-beeldkwaliteit te behouden bij dataoverdracht over een lange afstand.

#### HDMI EDID

Schakelt tussen Verbeterd voor HDMI 2.0 EDID en Standaard voor HDMI 1.4 EDID. Standaard ondersteunt maximaal 1080p 60 Hz en kan weergaveproblemen met bepaalde oudere spelers oplossen.

#### Elektronicabeheer

Als u deze functie inschakelt en een apparaat, dat compatibel is met HDMI CEC, via een HDMI-kabel aansluit op de projector, wordt de projector automatisch Hdmi-instelliningeschakeld zodra u het HDMI CEC-apparaat inschakelt, en wordt het HDMI CEC-apparaat automatisch uitgeschakeld als u de projector uitschakelt.

#### Audio return (HDMI-2)

Als u een met ARC compatibele luidspreker via HDMI-kabels aansluit op de projector, kan het geluid worden teruggestuurd naar deze luidsprekers via de HDMI 2-poort van de projector.

HDMI-I-audio kan via de ARC-functie (HDMI-2) worden uitgevoerd naar externe luidsprekers.

#### Inschakelkoppeling/Uitschakelkoppeling

Als u een met HDMI CEC compatibel apparaat met een HDMI-kabel op de projector aansluit, kunt u het in/uitschakelgedrag tussen het apparaat en de projector instellen.

|                      | Inschakelkoppeling ><br>Vanaf apparaat                                                                        | Als het aangesloten apparaat wordt ingeschakeld, wordt de projector ook geactiveerd. |  |
|----------------------|----------------------------------------------------------------------------------------------------|--------------------------------------------------------------------------------------|--|
|                      | Uitschakelkoppeling>                                                                                          | Als de projector wordt uitgeschakeld, wordt het                                      |  |
|                      | Vanaf projector                                                                                               | aangesloten apparaat ook uitgeschakeld.                                              |  |
| Dynamisch<br>dimmen  | Hiermee kan de projector automatisch de videobeelden detecteren en het contrast in donkere scènes verbeteren. |                                                                                      |  |
| 4K-opschaling        | Hiermee kan de projector automatische alle ingangstimingen naar de 4K-resolutie opschalen.                    |                                                                                      |  |
| Weergave<br>resetten | Herstelt de standaard fabrie<br><b>Weergave</b> .                                                             | ekswaarden van alle instellingen in het menu                                         |  |

gen

# 4. Hoofdmenu: Installatie

#### Structuur

| Menu                    |                                       | Opties                                              |
|-------------------------|---------------------------------------|-----------------------------------------------------|
| Projectorpositie        |                                       | Voorkant/Plafond voor/Achterkant/<br>Plafond achter |
|                         |                                       | H: -40 – +40                                        |
| 3D-Keystone             |                                       | V: -40 – +40                                        |
|                         |                                       | R: -40 – +40                                        |
| Auto verticale keystone |                                       | Uit/Aan                                             |
| 12V-trigger             |                                       | Uit/Aan                                             |
| Testpatroon             |                                       | Aan/Uit                                             |
| Hoogtemodus             |                                       | Aan/Uit                                             |
|                         | Poortselectie                         | RS232/HDBaseT                                       |
| Seriele-poortinstelling | Baud-ratio                            | 9600/14400/19200/38400/57600/115200                 |
| Hoek passend            |                                       | 0~60                                                |
|                         | Digitale zoom                         | 1,0X – 1,8X/2,0X                                    |
|                         | Digitaal verkleinen en<br>verschuiven | 0,75X~I,0X                                          |
| <b>-</b>                |                                       | Aanpassingsmodi                                     |
| Beeldgrootte aanpassen  |                                       | Bovenkant                                           |
|                         | Blanco maken                          | Onder                                               |
|                         |                                       | Links                                               |
|                         |                                       | Rechts                                              |
|                         | Inschakelen                           | Aan/Uit                                             |
|                         | Krommingspatroon                      | 5x3/10x5/15x9/24x15                                 |
| Kromming                | Krommingsachtergrond                  |                                                     |
|                         | Krommingscorrectie                    |                                                     |
|                         | Reset                                 | Reset/Annul.                                        |
|                         | Beeldgeheugen opslaan                 | Memory-1/Memory-2/Memory-3/                         |
| Beeldgeheugen           | Beeldgeheugen toepassen               | Memory-4/Memory-5                                   |
|                         | Naam wijzigen                         |                                                     |

# Functiebeschrijvingen

| Menu                       | Beschrijvingen                                                                                                    |
|----------------------------|----------------------------------------------------------------------------------------------------|
| Projectorpositie           | U kunt de projector tegen het plafond of achter een scherm installeren of met een<br>of meerdere spiegels. Zie Het kiezen van een plek op pagina 11 voor details. |
| 3D-Keystone                | Zie Keystone corrigeren op pagina 17 voor details.                                                                                                    |
| Auto verticale<br>keystone | Corrigeert automatisch de keystonevervorming aan de linker/rechterzijde van het geprojecteerde beeld.                                                             |

|                  | Er is één 12 V-trigger die onafhankelijk functioneert en die u naar eigen inzicht<br>kunt installeren.                                                                                                    |
|------------------|----------------------------------------------------------------------------------------------------|
| 12V-trigger      | • <b>Uit</b> : Als dit is geselecteerd, verstuurt de projector geen elektronisch signaal als deze wordt ingeschakeld.                                                                                                    |
|                  | <ul> <li>Aan: De projector stuurt een laag naar hoog elektronisch signaal als de<br/>projector wordt ingeschakeld, en een hoog naar laag signaal als de projector<br/>wordt uitgeschakeld.</li> </ul>                                                                                                    |
| Testpatroon      | Stelt de beeldgrootte en focus af en<br>controleert of het geprojecteerde beeld niet is<br>misvormd.                                                                                                    |
|                  | Wij raden u aan dat u de <b>Hoogtemodus</b> gebruikt als uw omgeving tussen<br>1500 m –3000 m boven zeepeil is en de omgevingstemperatuur is tussen 0°C –<br>30°C.                                                                                                    |
|                  | Bediening onder " <b>Hoogtemodus</b> " kunnen een bedrijfsgeluidniveau van hogere<br>decibellen veroorzaken omdat een hogere ventilatiesnelheid nodig is om de<br>algehele systeemafkoeling en -prestaties te verbeteren.                                                                                                    |
| Hoogtemodus      | Als u deze projector onder andere extreme omstandigheden gebruikt, met<br>uitzondering van bovenstaande, kan hij automatische afsluitsymptomen tonen.<br>Deze zijn ontworpen om uw projector tegen oververhitting te beschermen. In<br>deze gevallen moet u naar de modus Grootte hoogte schakelen om deze<br>symptomen op te lossen. Echter, dit geeft niet aan dat deze projector onder<br>enkele of alle ruige of extreme omstandigheden kan werken. |
|                  |                                                                                                    |
|                  | Gebruik niet de <b>Hoogtemodus</b> als op een hoogte tussen 0 m en 1500 m is en de<br>omgevingstemperatuur tussen 0°C en 35°C is. De projector zal overmatig verkoeld raken als u<br>onder dergelijke omstandigheden de modus inschakelt.                                                                                                    |
| Seriële-poortin- | <ul> <li>Poortselectie: hiermee kunt u een gewenste besturingspoort selecteren: via de<br/>RS-232C-poort (RS232-poort op de projector) of via de HDBaseT-poort<br/>(HDBaseT-ingang op de projector).</li> </ul>                                                                                                    |
| stelling         | • <b>Baud-ratio:</b> kies een baudrate die identiek is aan die van de computer, zodat u de projector via een geschikte RS-232-kabel kunt aansluiten. Deze functie is bedoeld voor gekwalificeerd servicepersoneel.                                                                                                    |
| Hoek passend     | Zie Passend in hoek aanpassen op pagina 18 voor details.                                                                                                    |

#### • Digitale zoom

Vergroot of verkleint de afmeting van het geprojecteerde beeld.

- Nadat de verstelbalk wordt weergegeven, drukt u herhaaldelijk op de projector op ▲/▼ of op de afstandsbediening op ZOOM+/ZOOM- om het beeld naar een gewenste grootte te verkleinen of te vergroten.
- 2. Druk op **OK** om de panmodus te openen.
- Druk op de directionele pijlen (▲, ▼, ◄, ►) op de projector of de afstandsbediening om het beeld te navigeren.

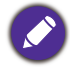

Het beeld kan alleen na vergroting worden genavigeerd. U kunt het beeld nog meer vergroten als u naar details zoekt.

#### Digitaal verkleinen en verschuiven

Verkleint en/of verschuift het geprojecteerde beeld.

 Als de aanpassingsbalk zichtbaar is, drukt u herhaaldelijk op ◄/► om het beeld te verkleinen of vergroten naar een gewenst formaat.

#### Beeldgrootte aanpassen

- 2. Druk op **OK** om digitaal verschuiven te activeren.
- 3. Als digitaal verschuiven is geactiveerd, drukt u op de richtingspijlen (▲, ▼, ◄, ►) om het beeld te verschuiven.
- 4. Herstel de oorspronkelijke beeldgrootte door op AUTO te drukken.

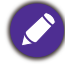

Het beeld kan alleen worden verschuifd als het is verkleind.

#### Blanco maken

Maakt een deel van het geprojecteerde beeld blanco.

- 1. Kies eerst de **Aanpassingsmodi** door op **◄**/**▶** te drukken.
- Druk op ▲/▼ om het gebied te selecteren dat u wilt aanpassen en druk op 
   om het bereik aan te passen.

# Ø

Door de functie **Alle blanking-instellingen resetten** te gebruiken, zullen alle items in het menu **Blanco maken** naar de vooraf ingestelde fabriekswaarden terugkeren. Door op **AUTO** te klikken, worden de waarden van het geselecteerde item (exclusief **Aanpassingsmodi**) gewist.

Deze functie richt zich op het corrigeren van de geometrische vervorming van de beelden van de projector als zij op een ongelijk oppervlak worden geprojecteerd, zoals een cilinder, een bolvorm, enz.

#### Inschakelen

# Kromming Als deze functie is ingeschakeld, zullen de volgende functies niet beschikbaar zijn: 3D-Keystone, Hoek passend, Digitaal verkleinen en verschuiven, Blanco maken.

Krommingspatroon

Nadat de vervormingsfunctie is ingeschakeld, selecteert u een patroon.

|               | • Krommingsachtergrond                                                                                                    |  |  |  |  |
|---------------|----------------------------------------------------------------------------------------------------|--|--|--|--|
|               | Kies <b>Ja</b> als u de vervormingsgegevens wilt instellen met uw geprojecteerde beeld.<br>Zo niet, zal een zwart scherm worden weergegeven.                                                                                                    |  |  |  |  |
|               | • Krommingscorrectie                                                                                                    |  |  |  |  |
|               | Als u nooit de vervormingsgegevens nooit hebt ingesteld onder het geselecteerde vervormingspatroon, dan wordt een rasterpatroon weergegeven.                                                                                                    |  |  |  |  |
|               | I. Druk op $\blacktriangle/ \bigtriangledown/ \lt/ \blacktriangleright$ om de cursor naar een ander stelpunt te bewegen.                                                                                                    |  |  |  |  |
| Kromming      | 2. Druk op <b>OK</b> .                                                                                                    |  |  |  |  |
|               | <ol> <li>Druk op ▲/▼/◀/▶ om naar het stelpunt omhoog/omlaag/links/rechts te<br/>bewegen. Een korte druk op de richtingspijl beweegt I pixel, terwijl een lange<br/>druk 30 pixels beweegt.</li> </ol>                                                                                                    |  |  |  |  |
|               | De afstelgegevens worden opgeslagen en kunnen de volgende keer worden<br>geladen als u hetzelfde vervormingspatroon selecteert.                                                                                                    |  |  |  |  |
|               | • Reset                                                                                                    |  |  |  |  |
|               | Als u nieuwe vervormingsgegevens wilt instellen voor het geselecteerde patroon, dient u eerst de gegevens ervan te resetten door <b>Reset</b> te kiezen.                                                                                                    |  |  |  |  |
| Beeldgeheugen | <ul> <li>Beeldgeheugen opslaan: hiermee kunt u diverse reeksen beeldinstellingen<br/>opslaan en toepassen voor veelgebruikte omstandigheden, waaronder de<br/>volgende instellingen: Projectorinstallatie, Beeldverhouding, Beeldmodus,<br/>Ingang, Resolutie, Lichtbronmodus, Digitaal verkleinen en<br/>verschuiven, Blanco maken. Kies een reeks uit het geheugen om de huidige<br/>instellingen op te slaan.</li> </ul> |  |  |  |  |
|               | <ul> <li>Beeldgeheugen toepassen: zodra het beeldgeheugen is opgeslagen, kunt u dit<br/>activeren door een opgeslagen beeldgeheugenreeks te kiezen.</li> </ul>                                                                                                    |  |  |  |  |
|               | • Naam wijzigen: wijzigt de naam van het beeldgeheugen.                                                                                                    |  |  |  |  |

# 5. Hoofdmenu: Systeem

#### Structuur

| Menu                                  | Opties                        |                             |                                                                                                    |
|---------------------------------------|-------------------------------|-----------------------------|----------------------------------------------------------------------------------------------------|
| Taal                                  |                               |                             | English/Français/Deutsch/Italiano/Español/<br>Русский/繁體中文/简体中文/日本語/한국어/<br>Svenska/Nederlands/Türkçe/Čeština/<br>Português/ٵฑย/Polski/Magyar/Hrvatski/<br>Română/Norsk/Dansk/Български/Suomi/<br>Indonesian/Еλληνικά/ العربية/हिन्दी/Fârsi/Tiếng Việt |
| Achtergrondin-                        | Achtergrondkleur              |                             | Zwart/Blauw/Paars                                                                                                    |
| stellingen                            | Opstartscherm                 |                             | BenQ/Zwart/Blauw                                                                                                    |
|                                       | Menutype                      |                             | Basis/Geavanceerd                                                                                                    |
| Monu installingon                     | Weergaveduur me               | enu                         | 5 sec./10 sec./20 sec./30 sec./Altijd                                                                                                    |
| riend-insteiningen                    | Menupositie                   |                             | Midden/Linksboven/Rechtsboven/<br>Rechtsonder/Linksonder                                                                                                    |
|                                       | Gebruikstijd van lie          | chtbron                     |                                                                                                    |
|                                       | Normale modus                 |                             |                                                                                                    |
| Lichtbroninfor-                       | ECO-modus                     |                             |                                                                                                    |
| matie                                 | Dimmodus                      |                             |                                                                                                    |
|                                       | Aangepaste<br>modus           |                             |                                                                                                    |
|                                       | Stand-bymodus                 |                             | Eco/Netwerk/Normaal                                                                                                    |
| Stand-by-                             | Netwerkstand-bymodus auto uit |                             | Nooit/20 min/l uur/3 uur/6 uur                                                                                                    |
| liistelliigeli                        | Audio pass-throug             | h                           | Uit/HDMI-1/HDMI-2/DisplayPort                                                                                                    |
|                                       | Herinnering                   |                             | Uit/Aan                                                                                                    |
|                                       | Led-indicator                 |                             | Uit/Aan                                                                                                    |
| Gebruiksinstellin-                    |                               | Automatisch<br>uitschakelen | Uitschakelen/3 min/10 min/15 min/<br>20 min/25 min/30 min                                                                                                    |
| gen                                   | Instellingen voor             | Direct inschakelen          | Uit/Aan                                                                                                    |
|                                       | in/uitschakeien               | Inschakelen bij<br>signaal  | Uit/HDMI-1/HDMI-2                                                                                                    |
| Beveiligingsins                       | Paneeltoetsblok-<br>kering    | Uit/Aan                     | Ja/Nee                                                                                                    |
| Tellingen                             | Wachtwoord                    |                             | Wachtwoord wijzigen                                                                                                    |
|                                       |                               |                             | Inschakelblokkering                                                                                                    |
| Netwerkinstellin-<br>gen              |                               | Status                      |                                                                                                    |
|                                       |                               | DHCP                        | Uit/Aan                                                                                                    |
|                                       | Kabel-lan                     | IP-adres                    |                                                                                                    |
|                                       | Nadel-lan                     | Subnetmasker                |                                                                                                    |
|                                       |                               | Standaardgateway            |                                                                                                    |
|                                       |                               | Dns-server                  |                                                                                                    |
|                                       | AMX-apparaat detecteren       |                             | Uit/Aan                                                                                                    |
|                                       | MAC-adres (kabel)             | )                           |                                                                                                    |
| Projector ID-instelling Uit/01/02//99 |                               |                             |                                                                                                    |
| Fabriekswaarden                       |                               |                             | Reset/Annul.                                                                                                    |
| Systeem resetten                      |                               |                             | Reset/Annul.                                                                                                    |

# Functiebeschrijvingen

| Menu                         | Beschrijvingen                                                                                                    |  |  |
|------------------------------|----------------------------------------------------------------------------------------------------|--|--|
| Taal                         | Stelt de taal in voor de On-Screen Display (OSD)-menu's.                                                                                                    |  |  |
|                              | • Achtergrondkleur                                                                                                    |  |  |
| Achtergrondin-<br>stellingen | Stelt de achtergrondkleur van de projector in.                                                                                                    |  |  |
|                              | • Opstartscherm                                                                                                    |  |  |
| 5                            | Hiermee selecteert u het logoscherm dat wordt weergegeven bij het opstarten van de projector.                                                                                                    |  |  |
|                              | • Menutype                                                                                                    |  |  |
|                              | Stelt het OSD-menutype in volgens uw behoefte.                                                                                                    |  |  |
| Menu-instellin-              | • Weergaveduur menu                                                                                                    |  |  |
| gen                          | Stelt de tijdsduur in dat de OSD actief blijft na de laatste druk op een toets.                                                                                                    |  |  |
|                              | • Menupositie                                                                                                    |  |  |
|                              | hiermee stelt u de positie van het OSD-menu in.                                                                                                    |  |  |
|                              | Op deze menupagina staat de volgende informatie:                                                                                                    |  |  |
| Lichtbroninfor-              | • Gebruikstijd van lichtbron                                                                                                    |  |  |
| matie                        | <ul> <li>Het aantal gebruikte lichturen tijdens Normale modus, ECO-modus,<br/>Dimmodus, Aangepaste modus.</li> </ul>                                                                                                    |  |  |
|                              | • Stand-bymodus                                                                                                    |  |  |
|                              | <ul> <li>Eco: De projector blijft in de normale stand-bymodus met een<br/>energieverbruik van minder dan 0,5 W.</li> </ul>                                                                                                    |  |  |
|                              | <ul> <li>Netwerk: De projector blijft in de netwerkstand-bymodus met een<br/>energieverbruik van minder dan 2 W.</li> </ul>                                                                                                    |  |  |
|                              | <ul> <li>Normaal: Hiermee kan de projector in stand-bymodus netwerkfuncties,<br/>beeldscherm-uit en audio pass-through activeren.</li> </ul>                                                                                                    |  |  |
|                              | • Netwerkstand-bymodus auto uit                                                                                                    |  |  |
| Stand-by-instel-<br>lingen   | Hiermee kan de projector de netwerkfunctie uitschakelen na een bepaalde tijd<br>nadat de stand-bymodus is geactiveerd. Als bijvoorbeeld 20 min is geselecteerd,<br>blijft de netwerkfunctie van de projector nog 20 minuten geactiveerd nadat de<br>stand-bymodus is geactiveerd. Als 20 minuten voorbij zijn, activeert de projector<br>de normale stand-bymodus. |  |  |
|                              | • Audio pass-through                                                                                                    |  |  |
|                              | De projector kan geluid afspelen als hij in de standby-modus is en de<br>overeenkomende pluggen juist op de apparaten zijn aangesloten. Druk op $\blacktriangleleft/\triangleright$<br>om de bron te kiezen die u wilt gebruiken. Raadpleeg Aansluitingen op pagina 19<br>over hoe de verbinding te maken.                                                         |  |  |

|                              | • Herinnering                                                                                                    |  |  |  |
|------------------------------|----------------------------------------------------------------------------------------------------|--|--|--|
|                              | Stelt de herinneringsberichten aan of uit.                                                                                                    |  |  |  |
|                              | • Led-indicator                                                                                                    |  |  |  |
|                              | U kunt de led-waarschuwingslampjes uitschakelen. Dit voorkomt lichtstoring als u<br>beelden bekijkt in een donkere ruimte.                                                                                                    |  |  |  |
|                              | <ul> <li>Instellingen voor in/uitschakelen</li> </ul>                                                                                                    |  |  |  |
| Gebruiksinstel-<br>lingen    | <ul> <li>Automatisch uitschakelen: Hiermee wordt de projector automatisch<br/>uitgeschakeld als er gedurende een ingestelde periode geen ingangssignaal<br/>wordt gedetecteerd, zodat de lichtbron niet onnodig energie verbruikt.</li> </ul>                                                                                                    |  |  |  |
|                              | <ul> <li>Direct inschakelen: Hiermee kan de projector automatisch inschakelen<br/>zodra er stroom staat op de stroomkabel.</li> </ul>                                                                                                    |  |  |  |
|                              | • Inschakelen bij signaal: Stelt of de projector rechtstreeks moet worden                                                                                                    |  |  |  |
|                              | ingeschakeld, zonder op <b>() AAN/UIT</b> of <b>III ON</b> te drukken als de<br>projector in standby-modus is en een HDMI-signaal of DisplayPort-signaal<br>detecteert.                                                                                                    |  |  |  |
|                              | • Paneeltoetsblokkering                                                                                                    |  |  |  |
|                              | Als de toetsen op de projector en de afstandsbediening zijn geblokkeerd, kunnen de instellingen van de projector niet per ongeluk worden veranderd (bijvoorbeeld door kinderen). Wanneer de <b>Paneeltoetsblokkering</b> is ingeschakeld, functioneren de besturingstoetsen op de projector en afstandsbediening niet, behalve () <b>ENERGIE</b> . |  |  |  |
| Beveiligingsins<br>Tellingen | U kunt de toetsblokkering opheffen door ► (de rechtertoets) op de projector of afstandsbediening gedurende 3 seconden ingedrukt te houden.                                                                                                    |  |  |  |
|                              |                                                                                                    |  |  |  |
|                              | Als u de projector uitschakelt zonder de paneeltoetsblokkering op te heffen, zijn de paneeltoetsen van de projector nog steeds geblokkeerd als de projector weer wordt ingeschakeld.                                                                                                    |  |  |  |
|                              | • Wachtwoord/Inschakelblokkering                                                                                                    |  |  |  |
|                              | Zie De wachtwoordbeveiliging gebruiken op pagina 23.                                                                                                    |  |  |  |
|                              | • Kabel-lan                                                                                                    |  |  |  |
|                              | Raadpleeg De projector besturen in een kabel-lanomgeving op pagina 25.                                                                                                    |  |  |  |
| Netwerkinstel-               | • AMX-apparaat detecteren                                                                                                    |  |  |  |
| lingen                       | als deze functie <b>Aan</b> staat, kan de projector door de AMX-controller worden gedetecteerd.                                                                                                    |  |  |  |
|                              | • MAC-adres (kabel)                                                                                                    |  |  |  |
|                              | toont het mac-adres van deze projector.                                                                                                    |  |  |  |

|                            | Stelt het projector-ID van deze projector in (tussen 01~99). Als meerdere<br>aangrenzende projectors tegelijkertijd worden gebruikt, verandert u de<br>projector-ID-codes om storing met andere afstandsbedieningen te voorkomen.<br>Als de Projector-ID is ingesteld, schakelt u naar dezelfde ID voor de<br>afstandsbediening om deze projector te kunnen bedienen. Zie Projector en<br>afstandsbediening op pagina 8. |
|----------------------------|----------------------------------------------------------------------------------------------------|
|                            | Stel de ID in                                                                                                    |
|                            | I. Houd <b>ID SET</b> ingedrukt totdat de ID-instellingsindicator gaat branden.                                                                                                    |
| Projector<br>ID-instelling | <ol> <li>Voer de ID in voor de afstandsbediening (tussen 01~99). De<br/>afstandsbediening-ID moet dezelfde zijn als de corresponderende<br/>projector-ID.</li> </ol>                                                                                                    |
|                            | 3. De ID is opgeslagen als u ziet dat de ID-instellingsindicator gaat knipperen en vervolgens uit gaat.                                                                                                    |
|                            | De ID wissen                                                                                                    |
|                            | I. Houd <b>ID SET</b> ingedrukt totdat de ID-instellingsindicator gaat branden.                                                                                                    |
|                            | 2. Druk op <b>ALL</b> om de huidige ID-instelling van de afstandsbediening te wissen.                                                                                                    |
|                            | <ul> <li>De ID wordt gewist als u ziet dat de ID-instellingsindicator gaat knipperen en<br/>vervolgens uit gaat.</li> </ul>                                                                                                    |
|                            | Brengt alle instellingen terug naar de vooraf ingestelde fabriekswaarden.                                                                                                    |
| Fabriekswaar-              |                                                                                                    |
| den                        | De volgende instelilngen zullen blijven: <b>Projectorpositie</b> , <b>3D-Keystone</b> , <b>Auto verticale</b><br><b>keystone</b> , I2V-trigger, Hoogtemodus, Baud-ratio, Hoek passend, Beeldgrootte<br>aanpassen, Kromming, Lichtbroninformatie, Beveiligingsins Tellingen,<br>Netwerkinstellingen, Projector ID-instelling.                                                                                             |
|                            | Herstelt de standaard fabriekswaarden van alle instellingen in het menu <b>Systeem</b> .                                                                                                    |
| Systeem<br>resetten        |                                                                                                    |
|                            | De volgende instelilngen zullen blijven: Lichtbroninformatie, Beveiligingsins Tellingen,<br>Projector ID-instelling.                                                                                                    |

# 6. Hoofdmenu: Informatie

#### Structuur

| Menu                       | Opties |
|----------------------------|--------|
| Native resolutie           |        |
| Gedetecteerde resolutie    |        |
| Ingang                     |        |
| Beeldmodus                 |        |
| Lichtbronmodus             |        |
| 3D-formaat                 |        |
| Kleursysteem               |        |
| Gebruikstijd van lichtbron |        |
| Projector-ID               |        |
| Firmware-versie            |        |
| Servicecode                |        |

# Functiebeschrijvingen

| Menu                          | Beschrijvingen                                                |  |  |
|-------------------------------|---------------------------------------------------------------|--|--|
| Native resolutie              | Toont de eigenresolutie van de projector.                     |  |  |
| Gedetecteerde<br>resolutie    | Toont de oorspronkelijke resolutie van het ingangssignaal.    |  |  |
| Ingang                        | Toont de huidige signaalbron.                                 |  |  |
| Beeldmodus                    | Toont de geselecteerde modus in het menu <b>Afbeelding</b> .  |  |  |
| Lichtbronmodus                | Geeft de gebruikte lichtbronmodus aan.                        |  |  |
| 3D-formaat                    | Geeft de huidige 3D-modus aan.                                |  |  |
| Vlourovetoom                  | SD-formaat is uitsluitend beschikbaar als SD is ingeschakeid. |  |  |
| Kieursysteem                  | Geert de indeling van het ingangsysteem aan.                  |  |  |
| Gebruikstijd van<br>lichtbron | Geeft het aantal uur weer dat het licht is gebruikt.          |  |  |
| Projector-ID                  | Toont de projector-ID van de projector.                       |  |  |
| Firmware-versie               | Toont de firmware-versie van uw projector.                    |  |  |
| Servicecode                   | Toont het serienummer van de projector.                       |  |  |

# Onderhoud

# Zorg voor de projector

### De lens reinigen

Reinig de lens zodra u vuil of stof op het oppervlak waarneemt. Zorg dat u de projector uitschakelt en deze geheel laat afkoelen, alvorens u de lens reinigt.

- Gebruik perslucht om stof te verwijderen.
- Als er vuil of vegen zijn, gebruik dan papier voor lensreiniging of bevochtig een zachte doek met lensreiniger en veeg het lensoppervlak voorzichtig schoon.
- Gebruik nooit een soort van schuurspons, basisch of zuur reinigingsmiddel, schuurpoeder of vluchtig oplosmiddel, zoals alcohol, benzeen, thinner of insecticide. Door dergelijk materiaal te gebruiken of langdurig contact te houden met rubber of vinyl materiaal kan resulteren in schade aan het oppervlak van de projector en het materiaal van de behuizing.

### De projectorbehuizing reinigen

Alvorens u de behuizing reinigt, moet u de projector uitschakelen volgens de juiste uitschakelingsprocedure, zoals wordt beschreven in De projector uitschakelen op pagina 28 en de voedingskabel uittrekken.

- Om vuil of stof te verwijderen, veegt u de behuizing met een zachte, pluisvrije doek schoon.
- Om hardnekkig vuil of vlekken te verwijderen, maakt u een zachte doek vochtig met water en een neutrale pH-reinigingsmiddel. Veeg vervolgens de behuizing schoon.

Gebruik nooit was, alcohol, benzeen, thinner of andere chemische reinigingsmiddelen. Deze kunnen de behuizing beschadigen.

#### De projector opslaan

Als u de projector voor een langere periode moet opslaan, dient u de onderstaande instructies te volgen:

- zorg dat de temperatuur en vochtigheid in de opslagruimte binnen het aanbevolen bereik voor de projector zijn. Raadpleeg Specificaties op pagina 55 of vraag uw dealer over advies betreffende het bereik.
- Schuif de verstelpootjes in.
- Verwijder de batterij uit de afstandsbediening.
- Pak de projector in zijn originele verpakking of equivalent daarvan in.

#### De projector transporteren

Het wordt aanbevolen dat u de projector in zijn originele verpakking of equivalent daarvan verzendt.

# Informatie over de lichtbron

### Het aantal lichturen opzoeken

De gebruiksduur van de lichtbron (in uren) wordt automatisch berekend door de ingebouwde timer als de projector wordt gebruikt. De equivalente gebruiksduur van het licht wordt als volgt berekend:

- Gebruikstijd licht = (x+y+z+a) uur, met: Gebruikstijd in modus Normaal = x uur Gebruikstijd in modus ECO = y uur Gebruikstijd in modus Dimmen = z uur Gebruikstijd in modus Aangepast = a uur
- 2. Equivalent aantal lichturen =  $\alpha$  uur

$$\alpha = \frac{A'}{X} \times \chi + \frac{A'}{Y} \times y + \frac{A'}{Z} \times z + \frac{A'}{A} \times a, \text{ als}$$

X= levensduur van lichtbron volgens specificatie in modus **Normaal** 

- Y= levensduur van lichtbron volgens specificatie in modus ECO
- Z= levensduur van lichtbron volgens specificatie in modus Dimmen
- A= levensduur van lichtbron volgens specificatie in modus Aangepast

A' is de langste levensduur van de lichtbron volgens specificatie uit X, Y, Z, A

- Voor de gebruikstijd van elke lichtmodus weergegeven in OSD-menu:
- Gebruikstijd wordt opgeteld en afgerond op een heel getal in **uren**.
- Als de gebruikstijd minder dan 1 uur bedraagt, wordt 0 uur weergegeven.

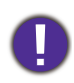

Als u **Equivalent aantal lichturen** handmatig berekent, heeft dit waarschijnlijk een afwijking vergeleken met de waarde in het OSD-menu, omdat het projectorsysteem de gebruikstijd voor elke lichtmodus in "Minuten" berekent en dit vervolgens afrondt naar een heel aantal uren.

Informatie over het aantal lichtuur verkrijgen:

Ga naar het menu **Geavanceerd - Systeem > Lichtbroninformatie** en druk op **OK**. De pagina **Lichtbroninformatie** verschijnt.

U kunt lichtinformatie ook zien in het menu Informatie.

### De levensduur van de lichtbron optimaliseren

• Instellen van de Lichtbronmodus

Ga naar het menu Geavanceerd - Afbeelding > Geavanceerde kleurinstellingen > Lichtbronmodus en druk op OK. De pagina Lichtbronmodus verschijnt.

Door de projector in te stellen in de modus **ECO**, **Dimmen** of **Aangepast** verlengt de levensduur van de lamp.

| Verlichtingsmodus | Beschrijving                                                                                                    |
|-------------------|----------------------------------------------------------------------------------------------------|
| Normaal           | Voor een lichtbron op volle helderheid                                                                                 |
| ECO               | Beperkt de helderheid om de levensduur van de lichtbron te verlengen en het geruis<br>van de ventilator te verminderen |
| Dimmen            | Een lagere helderheid zorgt voor een langere levensduur van de lichtbron                                               |
| Aangepast         | Activeert de aanpassingsbalk van de lichtbronhelderheid zodat u de instelling naar<br>wens kunt aanpassen              |

#### Instelling Automatisch uitschakelen

Via deze functie wordt de projector automatisch uitgeschakeld als er gedurende een ingestelde periode geen ingangssignaal wordt gedetecteerd, zodat de levensduur van de lichtbron niet onnodig wordt verbruikt.

Om Automatisch uitschakelen in te stellen, gaat u naar het menu Geavanceerd - Systeem > Gebruiksinstellingen > Instellingen voor in/uitschakelen > Automatisch uitschakelen en drukt u op  $\triangleleft$ /> om een tijdsperiode in te stellen.

# Indicatoren

| Verlichting               |      |            |                                                                                     |
|---------------------------|------|------------|-------------------------------------------------------------------------------------|
| POWER                     | TEMP | LIGHT      | Status en beschrijving                                                              |
|                           |      | Stro       | oomgebeurtenissen                                                                   |
| •                         | 0    | 0          | Standby-modus                                                                       |
| ۲                         | 0    | 0          | Opstarten                                                                           |
|                           | 0    | 0          | Normale werking                                                                     |
| ۲                         | 0    | 0          | Normale afkoeling bij uitschakeling                                                 |
| ۲                         | ۲    | ۲          | Download                                                                            |
|                           | 0    |            | Startstoring KW                                                                     |
|                           | 0    | ۲          | Starten van fosforwiel is mislukt                                                   |
| Inbrandingsgebeurtenissen |      |            |                                                                                     |
|                           | 0    | 0          | Inbranden AAN                                                                       |
|                           |      |            | Inbranden UIT                                                                       |
|                           |      | Licht      | brongebeurtenissen                                                                  |
|                           | 0    | $\bigcirc$ | Levensduur van lichtbron is verstreken                                              |
| 0                         | 0    |            | Lichtbronstoring bij normaal gebruik                                                |
| 0                         | 0    | •          | Lichtbron brandt niet                                                               |
|                           |      | Therm      | nische gebeurtenissen                                                               |
|                           |      | 0          | Ventilator I fout (de feitelijke ventilatiesnelheid is buiten de gewenste snelheid) |
|                           | ٠    | 0          | Ventilator 2 fout (de feitelijke ventilatiesnelheid is buiten de gewenste snelheid) |
|                           |      | 0          | Ventilator 3 fout (de feitelijke ventilatiesnelheid is buiten de gewenste snelheid) |
|                           | ۲    | 0          | Ventilator 4 fout (de feitelijke ventilatiesnelheid is buiten de gewenste snelheid) |
| ٠                         |      | 0          | Ventilator 5 fout (de feitelijke ventilatiesnelheid is buiten de gewenste snelheid) |
| ٠                         | ٠    | 0          | Ventilator 6 fout (de feitelijke ventilatiesnelheid is buiten de gewenste snelheid) |
|                           |      | 0          | Temperatuur I fout (over temperatuursgrens)                                         |

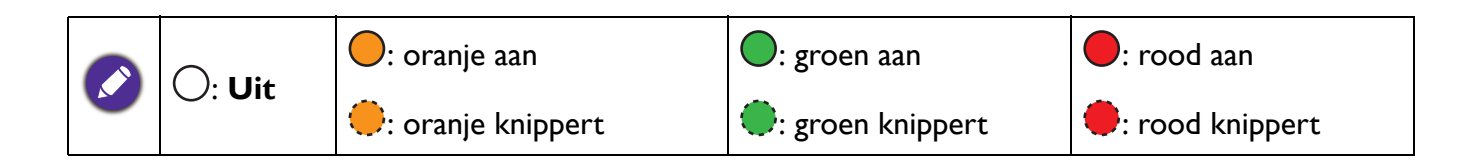

# Probleemoplossen

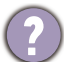

#### De project kan niet inschakelen.

| Oorzaak                                                                                       | Oplossing                                                                                                    |
|-----------------------------------------------------------------------------------------------|----------------------------------------------------------------------------------------------------|
| Er is geen voeding via de voedingskabel.                                                      | Steek de voedingskabel in de voedingsbus voor<br>wisselstroom op de projector en steek de voedingskabel in<br>het stopcontact. Als het stopcontact een schakelaar heeft,<br>zorg dan dat deze is ingeschakeld. |
| Er is een poging gedaan om de projector tijdens<br>het afkoelingsproces weer in te schakelen. | Wacht tot het afkoelingsproces is voltooid.                                                                                                    |

#### Geen beeld

| Oorzaak                                                                        | Oplossing                                                                         |
|--------------------------------------------------------------------------------|-----------------------------------------------------------------------------------|
| De videobron is niet ingeschakeld of is niet juist aangesloten.                | Schakel de videobron in en controleer of de signaalkabel<br>juist is aangesloten. |
| De projector is niet juist op het apparaat van het ingangssignaal aangesloten. | Controleer de verbinding.                                                         |
| Het ingangssignaal is niet juist geselecteerd.                                 | Selecteer het correcte ingangssignaal met de<br>(E)/SOURCE-toets.                 |

#### ) Wazig beeld

| Oorzaak                                        | Oplossing                                                    |
|------------------------------------------------|--------------------------------------------------------------|
| De projectielens is niet juist scherp gesteld. | Stel de focus van de lens af met de focusring.               |
| De projector en het scherm zijn niet juist     | Stel de projecthoek en richting af, evenals de hoogte van de |
| uitgelijnd.                                    | projector als dit nodig is.                                  |

#### **?** De afstandsbediening werkt niet.

| Oorzaak                                                        | Oplossing                                      |
|----------------------------------------------------------------|------------------------------------------------|
| De batterijen zijn leeg.                                       | Vervang beide batterijen door nieuwe.          |
| Er is een obstakel tussen de afstandbediening en de projector. | Verwijder het obstakel.                        |
| U bent te ver verwijderd van de projector.                     | Sta binnen 8 meter (26 voet) van de projector. |

#### Het wachtwoord is onjuist.

| Oorzaak                         | Oplossing                                                                         |
|---------------------------------|-----------------------------------------------------------------------------------|
| U bent het wachtwoord vergeten. | Raadpleeg De procedure voor het oproepen van het wachtwoord starten op pagina 24. |

2

# **Specificaties**

# Specificaties van de projector

Ø

Alle specificaties kunnen, zonder voorafgaande melding, worden gewijzigd.

#### Optisch

Resolutie  $3840 (H) \times 2160 (V)$ Weergavesysteem 1-CHIP DMD Objectief  $F = 1,83 \sim 1,86, f = 8,6 \sim 9,4 \text{ mm}$ Open focusbereik 1,07 - 3,58 m@Wide, 1,18 - 3,94 m@Tele Lichtbron

Laser

#### Elektriciteit

Voeding AC 100-240 V, 6 A, 50-60 Hz (automatisch) Stroomverbruik 520 W (max); < 0,5 W (stand-by)

#### Mechanisch

Gewicht 7,0 Kg <u>+</u> 200 g

#### Uitgangsaansluitingen

Luidspreker 10 Watt x 1 Audiosignaal-uitgang S/PDIF x 1 PC audio-aansluiting x 1 3D VESA 3D VESA OUT x 1 Bedrade afstandsbediening uit 3,5 mm Mini-bus x 1

#### Bediening

Usb Type-A stroomvoorziening 5 V / 2 A x 1 RS-232 seriële besturing 9-pin x 1 Lan-besturing RJ45 x 1 12V-trigger x 1 IR-ontvanger x 2

#### Ingangsaansluitingen

Video-ingangssignaal SD/HDTV-signaalingang Digitaal - HDMI 2.0 x 2 Digitaal - DisplayPort x 1 HDBaseT x 1 3D VESA 3D VESA IN x 1 Bedrade afstandsbediening in 3,5 mm Mini-bus x 1

#### Omgevingsvereisten

Bedrijfstemperatuur 0°C–40°C op zeeniveau

Relatieve vochtigheid van omgeving 10%–90% (zonder condensvorming)

Bedrijfshoogte 0–1499 m op 0°C–35°C 1500–3000 m op 0°C–30°C (met Hoogtemodus geactiveerd)

Opslagtemperatuur -20°C–60°C op zeeniveau

Opslagvochtigheid 10%–90% RLV (zonder condens)

Opslaghoogte 30°C@ 0~12200 m boven zeeniveau

#### Transport

Originele verpakking of gelijksoortig wordt aanbevolen

#### Reparatie

Ga naar onderstaande website en kies uw land voor de contactgegevens. http://www.benq.com/welcome

# Afmetingen

416 mm (B) x 166 mm (D) x 351 mm (H)

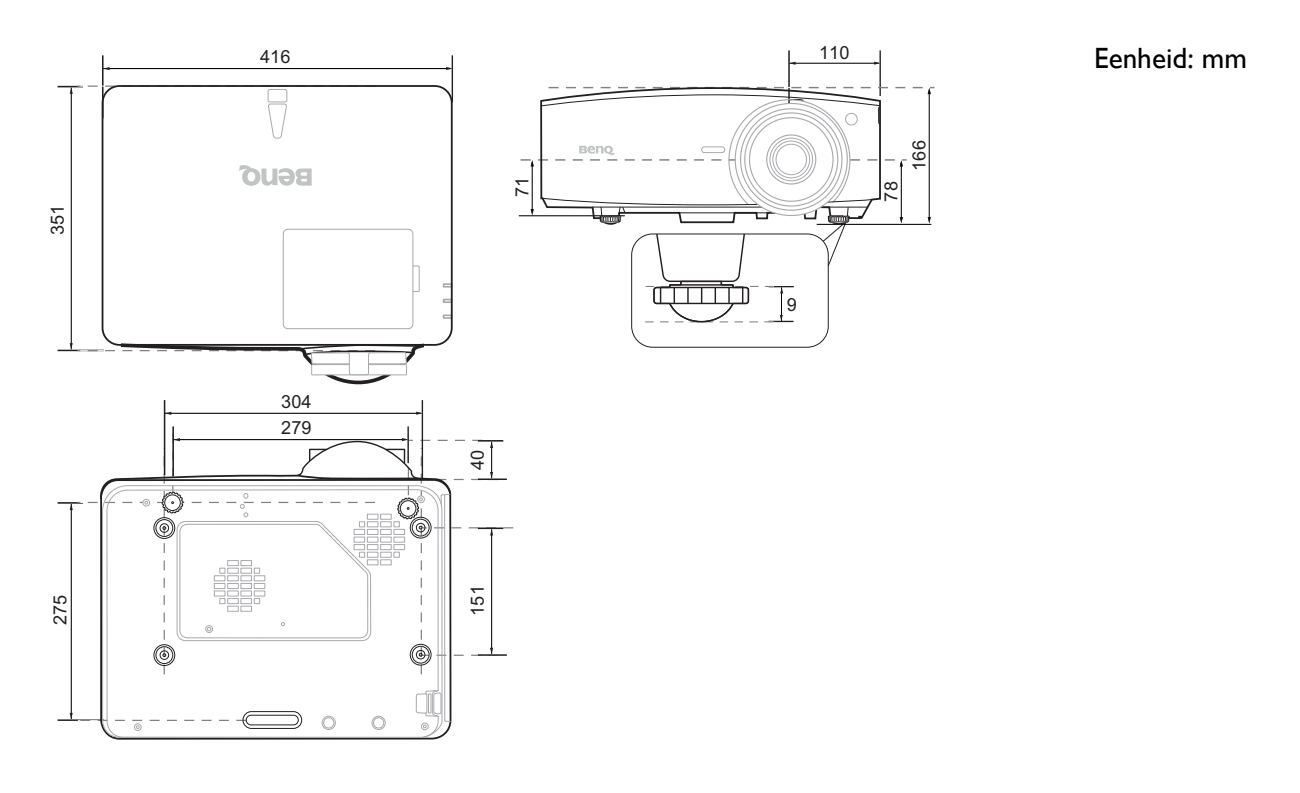

# **Timing-diagram**

# Ondersteunde timing voor (HDCP)-ingang

#### • PC-timings

|                     |                                                        | Verticale  | Horizontale | Pixelfre-                      | Ondersteunde     |
|---------------------|--------------------------------------------------------|------------|-------------|--------------------------------|------------------|
| Resolutie           | Modus                                                  | frequentie | frequentie  | quentie                        | 3D-indeling      |
|                     |                                                        | (Hz)       | (kHz)       | (MHz)                          | Frame opeenvolg. |
|                     | VGA 60                                                 | 59 940     | 31 469      | 25 175                         | Ondersteund      |
|                     | VGA 72                                                 | 72 809     | 37 861      | 31 500                         | Chaolotoana      |
| 640 x 480           | VGA 75                                                 | 75,000     | 37,500      | 31 500                         |                  |
|                     | VGA 85                                                 | 85,000     | 43 269      | 36,000                         |                  |
| 720 x 400           | 720 × 400 70                                           | 70.087     | 31 460      | 29 2221                        |                  |
| 720 x 400           | 720 X 400_70                                           | 60.217     | 27 970      | 40,000                         | Onderstound      |
|                     | 3VGA_00                                                | 70,00      | 37,079      | 40,000                         | Ondersteund      |
|                     | SVGA_72                                                | 72,100     | 40,077      | 50,000                         |                  |
| 800 x 600           | SVGA_75                                                | 75,000     | 40,875      | 49,500                         |                  |
|                     | SVGA_85                                                | 85,061     | 53,674      | 56,250                         |                  |
|                     | verminderen)                                           | 119,854    | 77,425      | 83,000                         | Ondersteund      |
|                     | XGA_60                                                 | 60,004     | 48,363      | 65,000                         | Ondersteund      |
|                     | XGA 70                                                 | 70,069     | 56,476      | 75,000                         |                  |
| 4004 700            | XGA 75                                                 | 75,029     | 60,023      | 78,750                         |                  |
| 1024 X 768          | XGA 85                                                 | 84,997     | 68,667      | 94,500                         |                  |
|                     | XGA_120 (Blanking                                      | 119,989    | 97,551      | 115,5                          | Ondersteund      |
| 1152 x 864          | 1152 x 864 75                                          | 75         | 67.5        | 108                            |                  |
| 1024 × 576          | Timing BenO notebook                                   | 60.00      | 35,820      | 160                            |                  |
| 1024 × 570          | Timing BenQ-notebook                                   | 64,005     | 41 467      | <u>40,990</u><br><u>51,410</u> |                  |
| 1024 x 000          | 1280 x 720 60                                          | 04,995     | 41,407      | 74 250                         | Ondorstound      |
| 1280 x 720          | 1280 x 720_00                                          | 50.970     | 45,000      | 74,250                         | Ondersteund      |
| 1280 X 768          | 1280 X 768_60                                          | 59,870     | 47,770      | 79,5                           | Ondersteund      |
|                     | VVXGA_60                                               | 59,810     | 49,702      | 83,500                         | Ondersteund      |
| 4000 000            | VXGA_75                                                | 74,934     | 62,795      | 106,500                        |                  |
| 1280 X 800          | WXGA_85                                                | 84,880     | 71,554      | 122,500                        |                  |
|                     | verminderen)                                           | 119,909    | 101,563     | 146,25                         | Ondersteund      |
|                     | SXGA_60                                                | 60,020     | 63,981      | 108,000                        |                  |
| 1280 x 1024         | SXGA_75                                                | 75,025     | 79,976      | 135,000                        |                  |
|                     | SXGA_85                                                | 85,024     | 91,146      | 157,500                        |                  |
| 1000 × 000          | 1280 x 960 60                                          | 60,000     | 60,000      | 108                            |                  |
| 1280 X 960          | 1280 x 960 85                                          | 85,002     | 85,938      | 148,500                        |                  |
| 1360 x 768          | 1360 x 768 60                                          | 60,015     | 47,712      | 85,500                         |                  |
| 1440 x 900          | WXGA+ 60                                               | 59,887     | 55,935      | 106,500                        |                  |
| 1400 x 1050         | SXGA+ 60                                               | 59,978     | 65,317      | 121,750                        |                  |
| 1600 x 1200         | UXGĀ                                                   | 60,000     | 75,000      | 162,000                        |                  |
| 1680 x 1050         | 1680 x 1050 60                                         | 59,954     | 65.290      | 146.250                        |                  |
| 640 x 480@67 Hz     | MAC13                                                  | 66.667     | 35.000      | 30.240                         |                  |
| 832 x 624@75 Hz     | MAC16                                                  | 74,546     | 49,722      | 57,280                         |                  |
| 1024 x 768@75 Hz    | MAC19                                                  | 75 020     | 60 241      | 80,000                         |                  |
| 1152 x 870@75 Hz    | MAC21                                                  | 75.06      | 68.68       | 100.00                         |                  |
| 1920 x 1080@60 Hz   | 1920 x 1080 60                                         | 60         | 67.5        | 148.5                          | Ondersteund      |
| 1020 × 1000 @00 112 | 1920 x 1200_60 (Blanking                               | 00         | 01,0        | 110,0                          | Chacioteana      |
| 1920 x 1200@60 Hz   | @60 Hz Verminderen)                                    |            | 74,038      | 154,0000                       | Ondersteund      |
| 1920 x 1080@120 Hz  | 1920 x 1080_120                                        | 120,000    | 135,000     | 297                            | Ondersteund      |
| 1920 x 1080@240 Hz  | 1920 x 1080_240                                        | 239,76     | 291,309     | 582,617                        |                  |
| 1920 x 1200@120 Hz  | 1920 x 1200_120 (Reduce<br>Blanking)                   | 119,909    | 152,404     | 317,00                         | Ondersteund      |
| 2560 x 1600         | 2560 x 1600_60<br>(Reduce Blanking)<br>Voor 4K2K-model | 59,972     | 98,713      | 268,5                          |                  |
| 3840 x 2160         | 3840 x 2160_30<br>Voor 4K2K-model                      | 30         | 67,5        | 297                            |                  |
| 3840 x 2160         | 3840 x 2160_30<br>Voor 4K2K-model                      | 60         | 135         | 594                            |                  |

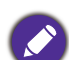

De hierboven getoonde timings worden mogelijk niet ondersteund wegens beperkingen van het EDID-bestand en de VGA grafische kaart. Het is mogelijk dat sommige timings niet kunnen worden gekozen.

#### • Videotimings

| Timing    | Resolutie   | Verticale      | Horizontale<br>frequentie | Pixelfrequentie | Ondersteunde<br>3D-indeling |
|-----------|-------------|----------------|---------------------------|-----------------|-----------------------------|
|           |             | requencie (Hz) | (kHz)                     | ((1112)         | Frame opeenvolg.            |
| 480i      | 720 x 480   | 59,94          | 15,73                     | 27              | Ondersteund                 |
| 480p      | 720 x 480   | 59,94          | 31,47                     | 27              | Ondersteund                 |
| 576i      | 720 x 576   | 50             | 15,63                     | 27              |                             |
| 576p      | 720 x 576   | 50             | 31,25                     | 27              |                             |
| 720/50p   | 1280 x 720  | 50             | 37,5                      | 74,25           |                             |
| 720/60p   | 1280 x 720  | 60             | 45,00                     | 74,25           | Ondersteund                 |
| 1080/24P  | 1920 x 1080 | 24             | 27                        | 74,25           |                             |
| 1080/25P  | 1920 x 1080 | 25             | 28,13                     | 74,25           |                             |
| 1080/30P  | 1920 x 1080 | 30             | 33,75                     | 74,25           |                             |
| 1080/50i  | 1920 x 1080 | 50             | 28,13                     | 74,25           |                             |
| 1080/60i  | 1920 x 1080 | 60             | 33,75                     | 74,25           |                             |
| 1080/50P  | 1920 x 1080 | 50             | 56,25                     | 148,5           |                             |
| 1080/60P  | 1920 x 1080 | 60             | 67,5                      | 148,5           | Ondersteund                 |
| 1080/120P | 1920 x 1080 | 120            | 135                       | 297             | Ondersteund                 |
| 1080/240P | 1920 x 1080 | 240            | 135                       | 594             |                             |
| 2160/24P  | 3840 x 2160 | 24             | 54                        | 297             |                             |
| 2160/25P  | 3840 x 2160 | 25             | 56,25                     | 297             |                             |
| 2160/30P  | 3840 x 2160 | 30             | 67,5                      | 297             |                             |
| 2160/50P  | 3840 x 2160 | 50             | 112,5                     | 594             |                             |
| 2160/60P  | 3840 x 2160 | 60             | 135                       | 594             |                             |
| 2160/24P  | 4096 x 2160 | 24             | 54                        | 297             |                             |
| 2160/25P  | 4096 x 2160 | 25             | 56,25                     | 297             |                             |
| 2160/30P  | 4096 x 2160 | 30             | 67,5                      | 297             |                             |
| 2160/50P  | 4096 x 2160 | 50             | 112,5                     | 594             |                             |
| 2160/60P  | 4096 x 2160 | 60             | 135                       | 594             |                             |

# Ondersteunde timing voor HDBaseT-ingang

#### • Videotimings

| Kabeltype     | Kabelbereik | Pixelverhoudin<br>g | Ondersteuning voo       | or HDMI-indeling   |  |
|---------------|-------------|---------------------|-------------------------|--------------------|--|
|               |             |                     | 640x480p/60 Hz 4:3      | 24bit 30bit 36 bit |  |
|               |             |                     | 720x480p/60 Hz 4:3      | 24bit 30bit 36 bit |  |
|               |             |                     | 720x480p/60 Hz 16:9     | 24bit 30bit 36 bit |  |
|               |             |                     | 1280x720p/60 Hz 16:9    | 24bit 30bit 36 bit |  |
|               |             |                     | 1920x1080i/60 Hz 16:9   | 24bit 30bit 36 bit |  |
|               |             |                     | 1440x480i/60 Hz 4:3     | 24bit 30bit 36 bit |  |
| CAT 5E/CAT 6A | 100m        | <=225MHz            | 1920x1080p/60 Hz 16:9   | 24bit 30bit 36 bit |  |
|               |             |                     | 720x576p/50 Hz 4:3      | 24bit 30bit 36 bit |  |
|               |             |                     | 1280x720p/50 Hz 16:9    | 24bit 30bit 36 bit |  |
|               |             |                     | 1920x1080i/50 Hz 16:9   | 24bit 30bit 36 bit |  |
|               |             |                     | 1440x576i/50 Hz 4:3     | 24bit 30bit 36 bit |  |
|               |             |                     | 1920x1080p/50 Hz 16:9   | 24bit 30bit 36 bit |  |
|               |             |                     | 1920x1200p/60 Hz 16:10  | 24bit 30bit 36 bit |  |
|               |             |                     | 2160p @24               | Hz 16:9            |  |
|               |             |                     | 2160p @25 Hz 16:9       |                    |  |
| CAT 5E/CAT 6A | 50m         | >225 MHz            | 2160p @30 Hz 16:9       |                    |  |
|               |             |                     | 2160p @50 H             | z 16:9/4:2:0       |  |
|               |             |                     | 2160p @60 Hz 16:9/4:2:0 |                    |  |

#### • PC-timings

|                   |                                       | Verticale  | Horizontale | Pixelfre- | Ondersteunde     |
|-------------------|---------------------------------------|------------|-------------|-----------|------------------|
| Resolutie         | Modus                                 | frequentie | frequentie  | quentie   | 3D-indeling      |
|                   |                                       | (Hz)       | (kHz)       | (MHz)     | Frame opeenvolg. |
|                   | VGA_60                                | 59,940     | 31,469      | 25,175    | Ondersteund      |
| 640 v 490         | VGA_72                                | 72,809     | 37,861      | 31,500    |                  |
| 040 X 400         | VGA_75                                | 75,000     | 37,500      | 31,500    |                  |
|                   | VGA_85                                | 85,008     | 43,269      | 36,000    |                  |
| 720 x 400         | 720 x 400_70                          | 70,087     | 31,469      | 28,3221   |                  |
|                   | SVGA_60                               | 60,317     | 37,879      | 40,000    | Ondersteund      |
|                   | SVGA_72                               | 72,188     | 48,077      | 50,000    |                  |
| 800 x 600         | SVGA_75                               | 75,000     | 46,875      | 49,500    |                  |
| 000 × 000         | SVGA_85                               | 85,061     | 53,674      | 56,250    |                  |
|                   | SVGA_120 (Blanking<br>verminderen)    | 119,854    | 77,425      | 83,000    | Ondersteund      |
|                   | XGA_60                                | 60,004     | 48,363      | 65,000    | Ondersteund      |
|                   | XGA_70                                | 70,069     | 56,476      | 75,000    |                  |
| 1004 y 769        | XGA_75                                | 75,029     | 60,023      | 78,750    |                  |
| 1024 x 708        | XGA_85                                | 84,997     | 68,667      | 94,500    |                  |
|                   | XGA_120 (Blanking<br>verminderen)     | 119,989    | 97,551      | 115,5     | Ondersteund      |
| 1152 x 864        | 1152 x 864 75                         | 75         | 67,5        | 108       |                  |
| 1024 x 576        | Timing BenQ-notebook                  | 60,00      | 35,820      | 46,996    |                  |
| 1024 x 600        | Timing BenQ-notebook                  | 64,995     | 41,467      | 51,419    |                  |
| 1280 x 720        | 1280 x 720_60                         | 60         | 45,000      | 74,250    | Ondersteund      |
| 1280 x 768        | 1280 x 768_60                         | 59,870     | 47,776      | 79,5      | Ondersteund      |
|                   | WXGA_60                               | 59,810     | 49,702      | 83,500    | Ondersteund      |
|                   | WXGA 75                               | 74,934     | 62,795      | 106,500   |                  |
| 1280 x 800        | WXGA_85                               | 84,880     | 71,554      | 122,500   |                  |
|                   | WXGA_120 (Blanking<br>verminderen)    | 119,909    | 101,563     | 146,25    | Ondersteund      |
|                   | SXGA_60                               | 60,020     | 63,981      | 108,000   |                  |
| 1280 x 1024       | SXGA_75                               | 75,025     | 79,976      | 135,000   |                  |
|                   | SXGA_85                               | 85,024     | 91,146      | 157,500   |                  |
| 1290 x 060        | 1280 x 960_60                         | 60,000     | 60,000      | 108       |                  |
| 1200 x 900        | 1280 x 960_85                         | 85,002     | 85,938      | 148,500   |                  |
| 1360 x 768        | 1360 x 768_60                         | 60,015     | 47,712      | 85,500    |                  |
| 1440 x 900        | WXGA+_60                              | 59,887     | 55,935      | 106,500   |                  |
| 1400 x 1050       | SXGA+_60                              | 59,978     | 65,317      | 121,750   |                  |
| 1600 x 1200       | UXGA                                  | 60,000     | 75,000      | 162,000   |                  |
| 1680 x 1050       | 1680 x 1050_60                        | 59,954     | 65,290      | 146,250   |                  |
| 640 x 480@67 Hz   | MAC13                                 | 66,667     | 35,000      | 30,240    |                  |
| 832 x 624@75 Hz   | MAC16                                 | 74,546     | 49,722      | 57,280    |                  |
| 1024 x 768@75 Hz  | MAC19                                 | 75,020     | 60,241      | 80,000    |                  |
| 1152 x 870@75 Hz  | MAC21                                 | 75,06      | 68,68       | 100,00    |                  |
| 1920 x 1080@60 Hz | 1920 x 1080_60                        | 60         | 67,5        | 148,5     | Ondersteund      |
| 1920 x 1200@60 Hz | 1920 x 1200_60 (Blanking verminderen) | 59,950     | 74,038      | 154,0000  | Ondersteund      |

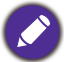

De hierboven getoonde timings worden mogelijk niet ondersteund wegens beperkingen van het EDID-bestand en de VGA grafische kaart. Het is mogelijk dat sommige timings niet kunnen worden gekozen.

# Ondersteunde timing voor DisplayPort-ingang

#### • PC-timings

|                    |                          | Verticale  | Horizontale | Pixelfre- | Ondersteunde     |
|--------------------|--------------------------|------------|-------------|-----------|------------------|
| Resolutie          | Modus                    | frequentie | frequentie  | quentie   | 3D-indeling      |
|                    |                          | (Hz)       | (kHz)       | (MHz)     | Frame opeenvolg. |
|                    | VGA_60                   | 59,940     | 31,469      | 25,175    | Ondersteund      |
| C40 x 400          | VGA_72                   | 72,809     | 37,861      | 31,500    |                  |
| 640 X 480          | VGA 75                   | 75,000     | 37,500      | 31,500    |                  |
|                    | VGA_85                   | 85,008     | 43,269      | 36,000    |                  |
| 720 x 400          | 720 x 400_70             | 70,087     | 31,469      | 28,3221   |                  |
|                    | SVGA_60                  | 60,317     | 37,879      | 40,000    | Ondersteund      |
|                    | SVGA_72                  | 72,188     | 48,077      | 50,000    |                  |
| 900 v 600          | SVGA_75                  | 75,000     | 46,875      | 49,500    |                  |
| 000 X 000          | SVGA_85                  | 85,061     | 53,674      | 56,250    |                  |
|                    | SVGA_120 (Blanking       | 110 954    | 77 495      | o2 000    | Onderstaund      |
|                    | verminderen)             | 119,004    | 11,425      | 83,000    | Ondersteund      |
|                    | XGA_60                   | 60,004     | 48,363      | 65,000    | Ondersteund      |
|                    | XGA_70                   | 70,069     | 56,476      | 75,000    |                  |
| 1024 v 769         | XGA_75                   | 75,029     | 60,023      | 78,750    |                  |
| 1024 X 700         | XGA_85                   | 84,997     | 68,667      | 94,500    |                  |
|                    | XGA_120 (Blanking        | 110 090    | 07 551      | 115 5     | Ondersteund      |
|                    | verminderen)             | 119,909    | 97,551      | 115,5     | Ondersteund      |
| 1152 x 864         | 1152 x 864_75            | 75         | 67,5        | 108       |                  |
| 1024 x 576         | Timing BenQ-notebook     | 60,00      | 35,820      | 46,996    |                  |
| 1024 x 600         | Timing BenQ-notebook     | 64,995     | 41,467      | 51,419    |                  |
| 1280 x 720         | 1280 x 720_60            | 60         | 45,000      | 74,250    | Ondersteund      |
| 1280 x 768         | 1280 x 768_60            | 59,870     | 47,776      | 79,5      | Ondersteund      |
|                    | WXGA_60                  | 59,810     | 49,702      | 83,500    | Ondersteund      |
|                    | WXGA_75                  | 74,934     | 62,795      | 106,500   |                  |
| 1280 x 800         | WXGA_85                  | 84,880     | 71,554      | 122,500   |                  |
|                    | WXGA_120 (Blanking       | 110 000    | 101 563     | 146.25    | Ondersteund      |
|                    | verminderen)             | 119,909    | 101,505     | 140,25    | Ondersteund      |
|                    | SXGA_60                  | 60,020     | 63,981      | 108,000   |                  |
| 1280 x 1024        | SXGA_75                  | 75,025     | 79,976      | 135,000   |                  |
|                    | SXGA_85                  | 85,024     | 91,146      | 157,500   |                  |
| 1280 v 060         | 1280 x 960_60            | 60,000     | 60,000      | 108       |                  |
| 1200 x 900         | 1280 x 960_85            | 85,002     | 85,938      | 148,500   |                  |
| 1360 x 768         | 1360 x 768_60            | 60,015     | 47,712      | 85,500    |                  |
| 1440 x 900         | WXGA+_60                 | 59,887     | 55,935      | 106,500   |                  |
| 1400 x 1050        | SXGA+_60                 | 59,978     | 65,317      | 121,750   |                  |
| 1600 x 1200        | UXGA                     | 60,000     | 75,000      | 162,000   |                  |
| 1680 x 1050        | 1680 x 1050_60           | 59,954     | 65,290      | 146,250   |                  |
| 640 x 480@67 Hz    | MAC13                    | 66,667     | 35,000      | 30,240    |                  |
| 832 x 624@75 Hz    | MAC16                    | 74,546     | 49,722      | 57,280    |                  |
| 1024 x 768@75 Hz   | MAC19                    | 75,020     | 60,241      | 80,000    |                  |
| 1152 x 870@75 Hz   | MAC21                    | 75,06      | 68,68       | 100,00    |                  |
| 1920 x 1080@60 Hz  | 1920 x 1080_60           | 60         | 67,5        | 148,5     | Ondersteund      |
| 1020 v 1200@60 H-  | 1920 x 1200_60 (Blanking | 50 050     | 74 038      | 154 0000  | Ondersteund      |
| 1920 X 1200@60 Hz  | verminderen)             | 39,900     | 74,000      | 134,0000  | Understeund      |
| 1920 x 1080@120 Hz | 1920 x 1080_120          | 120,000    | 135,000     | 297       | Ondersteund      |
| 1920 x 1080@240 Hz | 1920 x 1080_240          | 239,76     | 291,309     | 582,617   |                  |
| 1920 x 1200@120 Hz | 1920 x 1200_120 (Reduce  | 119,909    | 152,404     | 317,00    | Ondersteund      |
|                    | Blanking)                |            |             |           |                  |

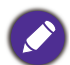

De hierboven getoonde timings worden mogelijk niet ondersteund wegens beperkingen van het EDID-bestand en de VGA grafische kaart. Het is mogelijk dat sommige timings niet kunnen worden gekozen.

# • Videotimings

| Timing    | Timing Resolutie |                  | Horizontale<br>frequentie | Pixelfrequentie | Ondersteunde<br>3D-indeling |
|-----------|------------------|------------------|---------------------------|-----------------|-----------------------------|
|           |                  | irequencie (112) | (kHz)                     | ((1112)         | Frame opeenvolg.            |
| 480p      | 720 x 480        | 59,94            | 31,47                     | 27              | Ondersteund                 |
| 576p      | 720 x 576        | 50               | 31,25                     | 27              |                             |
| 720/50p   | 1280 x 720       | 50               | 37,5                      | 74,25           |                             |
| 720/60p   | 1280 x 720       | 60               | 45,00                     | 74,25           | Ondersteund                 |
| 1080/24P  | 1920 x 1080      | 24               | 27                        | 74,25           |                             |
| 1080/25P  | 1920 x 1080      | 25               | 28,13                     | 74,25           |                             |
| 1080/30P  | 1920 x 1080      | 30               | 33,75                     | 74,25           |                             |
| 1080/50i  | 1920 x 1080      | 50               | 28,13                     | 74,25           |                             |
| 1080/60i  | 1920 x 1080      | 60               | 33,75                     | 74,25           |                             |
| 1080/50P  | 1920 x 1080      | 50               | 56,25                     | 148,5           |                             |
| 1080/60P  | 1920 x 1080      | 60               | 67,5                      | 148,5           | Ondersteund                 |
| 1080/120P | 1920 x 1080      | 120              | 135                       | 297             | Ondersteund                 |
| 1080/240P | 1920 x 1080      | 240              | 135                       | 594             |                             |
| 2160/24P  | 3840 x 2160      | 24               | 54                        | 297             |                             |
| 2160/25P  | 3840 x 2160      | 25               | 56,25                     | 297             |                             |
| 2160/30P  | 3840 x 2160      | 30               | 67,5                      | 297             |                             |
| 2160/50P  | 3840 x 2160      | 50               | 112,5                     | 594             |                             |
| 2160/60P  | 3840 x 2160      | 60               | 135                       | 594             |                             |
| 2160/24P  | 4096 x 2160      | 24               | 54                        | 297             |                             |
| 2160/25P  | 4096 x 2160      | 25               | 56,25                     | 297             |                             |
| 2160/30P  | 4096 x 2160      | 30               | 67,5                      | 297             |                             |
| 2160/50P  | 4096 x 2160      | 50               | 112,5                     | 594             |                             |
| 2160/60P  | 4096 x 2160      | 60               | 135                       | 594             |                             |

# RS232-opdracht

# RS232 - pintoekenning

| Nr. | Seriëel |
|-----|---------|
| 1   | NC      |
| 2   | RX      |
| 3   | TX      |
| 4   | NC      |
| 5   | GND     |

| Nr. | Seriëel |
|-----|---------|
| 6   | NC      |
| 7   | RTSZ    |
| 8   | CTSZ    |
| 9   | NC      |
|     |         |

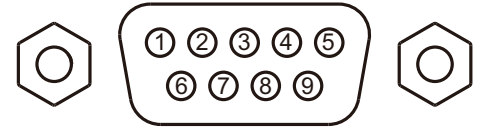

| Functie            | Туре      | Werking                    | ASCII                                                                                                    |
|--------------------|-----------|----------------------------|----------------------------------------------------------------------------------------------------|
|                    | Schriiven | Inschakelen                | <pre></pre> <pre></pre> |
| Energie            | Schriiven | Uitschakelen               | <pre></pre> <pre></pre> <pre>&lt;</pre>                                                                                                    |
|                    | Lezen     | Energiestatus              | <pre></pre> <pre></pre> <pre>&lt;</pre>                                                                                                    |
|                    | Schriiven | COMPUTER/YPbPr             | <pre></pre> <pre></pre> <pre>&lt;</pre>                                                                                                    |
|                    | Schriiven | HDMI (MHL)                 | <pre></pre> <pre></pre> |
|                    | Schriiven | HDMI 2 (MHL2)              | <cr>*sour=hdmi2#<cr></cr></cr>                                                                                                    |
| Ingangsselectie    | Schriiven | HDbaseT                    | <cr>*sour=hdbaset#<cr></cr></cr>                                                                                                    |
|                    | Schrijven | DisplayPort                | <cr>*sour=dp#<cr></cr></cr>                                                                                                    |
|                    | Lezen     | Huidige ingang             | <cr>*sour=?#<cr></cr></cr>                                                                                                    |
|                    | Schrijven | Dempen aan                 | <cr>*mute=on#<cr></cr></cr>                                                                                                    |
|                    | Schrijven | Dempen uit                 | <cr>*mute=off#<cr></cr></cr>                                                                                                    |
|                    | Lezen     | Dempstatus                 | <cr>*mute=?#<cr></cr></cr>                                                                                                    |
| Audiobeheer        | Schrijven | Volume +                   | <cr>*vol=+#<cr></cr></cr>                                                                                                    |
|                    | Schrijven | Volume -                   | <cr>*vol=-#<cr></cr></cr>                                                                                                    |
|                    | Schrijven | Volumeniveau voor klant    | <cr>*vol=value#<cr></cr></cr>                                                                                                    |
|                    | Lezen     | Volumestatus               | <cr>*vol=?#<cr></cr></cr>                                                                                                    |
|                    | Schrijven | Audio pass-through uit     | <cr>*audiosour=off#<cr></cr></cr>                                                                                                    |
|                    | Schrijven | Audio-HDMI                 | <cr>*audiosour=hdmi#<cr></cr></cr>                                                                                                    |
| Selectie audiobron | Schrijven | Audio-HDMI2                | <cr>*audiosour=hdmi2#<cr></cr></cr>                                                                                                    |
|                    | Lezen     | Audio pass-status          | <cr>*audiosour=?#<cr></cr></cr>                                                                                                    |
|                    | Schrijven | Presentatie                | <cr>*appmod=preset#<cr></cr></cr>                                                                                                    |
|                    | Schrijven | sRGB                       | <cr>*appmod=srgb#<cr></cr></cr>                                                                                                    |
|                    | Schrijven | Helder                     | <cr>*appmod=bright#<cr></cr></cr>                                                                                                    |
|                    | Schrijven | Video                      | <cr>*appmod=video#<cr></cr></cr>                                                                                                    |
|                    | Schrijven | DICOM                      | <cr>*appmod=dicom#<cr></cr></cr>                                                                                                    |
| Deeldmedue         | Schrijven | Infographic                | <cr>*appmod=infographic#<cr></cr></cr>                                                                                                    |
| Beelamoaus         | Schrijven | Gebruiker 1                | <cr>*appmod=user1#<cr></cr></cr>                                                                                                    |
|                    | Schrijven | Gebruiker 2                | <cr>*appmod=user2#<cr></cr></cr>                                                                                                    |
|                    | Schrijven | 3D                         | <cr>*appmod=threed#<cr></cr></cr>                                                                                                    |
|                    | Schrijven | HDR                        | <cr>*appmod=hdr#<cr></cr></cr>                                                                                                    |
|                    | Schrijven | HLG                        | <cr>*appmod=hlg#<cr></cr></cr>                                                                                                    |
|                    | Lezen     | Beeldmodus                 | <cr>*appmod=?#<cr></cr></cr>                                                                                                    |
|                    | Schrijven | Contrast +                 | <cr>*con=+#<cr></cr></cr>                                                                                                    |
|                    | Schrijven | Contrast -                 | <cr>*con=-#<cr></cr></cr>                                                                                                    |
|                    | Schrijven | Contrastwaarde instellen   | <cr>*con=value#<cr></cr></cr>                                                                                                    |
|                    | Lezen     | Contrastwaarde             | <cr>*con=?#<cr></cr></cr>                                                                                                    |
| Beeldinstelling    | Schrijven | Helderheid +               | <cr>*bri=+#<cr></cr></cr>                                                                                                    |
| Deeldinsteiling    | Schrijven | Helderheid -               | <cr>*bri=-#<cr></cr></cr>                                                                                                    |
|                    | Schrijven | Helderheidwaarde instellen | <cr>*bri=value#<cr></cr></cr>                                                                                                    |
|                    | Lezen     | Helderheidwaarde           | <cr>*bri=?#<cr></cr></cr>                                                                                                    |
|                    | Schrijven | Kleur +                    | <cr>*color=+#<cr></cr></cr>                                                                                                    |
|                    | Schrijven | Kleur -                    | <cr>*color=-#<cr></cr></cr>                                                                                                    |

|                 | Schrijven | Kleurwaarde instellen                | <cr>*color=value#<cr></cr></cr>                                                                                                    |
|-----------------|-----------|--------------------------------------|----------------------------------------------------------------------------------------------------|
|                 | Lezen     | Kleurwaarde                          | <cr>*color=?#<cr></cr></cr>                                                                                                    |
|                 | Schrijven | Scherpte +                           | <cr>*sharp=+#<cr></cr></cr>                                                                                                    |
|                 | Schrijven | Scherpte -                           | <cr>*sharp=-#<cr></cr></cr>                                                                                                    |
|                 | Schrijven | Scherptewaarde instellen             | <cr>*sharp=value#<cr></cr></cr>                                                                                                    |
|                 | Lezen     | Scherptewaarde                       | <cr>*sharp=?#<cr></cr></cr>                                                                                                    |
|                 | Schrijven | Kleurtemperatuur - warm              | <cr>*ct=warm#<cr></cr></cr>                                                                                                    |
|                 | Schrijven | Kleurtemperatuur - normaal           | <cr>*ct=normal#<cr></cr></cr>                                                                                                    |
|                 | Schrijven | Kleurtemperatuur - koel              | <cr>*ct=cool#<cr></cr></cr>                                                                                                    |
|                 | Schrijven | Kleurtemperatuur - standaardtemp.    | <cr>*ct=native#<cr></cr></cr>                                                                                                    |
|                 | Lezen     | Kleurtemperatuurstatus               | <cr>*ct=?#<cr></cr></cr>                                                                                                    |
|                 | Schrijven | Beeldverhouding 4:3                  | <cr>*asp=4:3#<cr></cr></cr>                                                                                                    |
|                 | Schrijven | Beeldverhouding 16:9                 | <cr>*asp=16:9#<cr></cr></cr>                                                                                                    |
|                 | Schrijven | Beeldverhouding 16:10                | <cr>*asp=16:10#<cr></cr></cr>                                                                                                    |
|                 | Schrijven | Beeldverhouding 2,4:1                | <cr>*asp=2.4:1#<cr></cr></cr>                                                                                                    |
|                 | Schrijven | Beeldverhouding automatisch          | <cr>*asp=AUTO#<cr></cr></cr>                                                                                                    |
|                 | Lezen     | Beeldverhoudingstatus                | <cr>*asp=?#<cr></cr></cr>                                                                                                    |
|                 | Schrijven | Verticale keystone +                 | <cr>*vkeystone=+#<cr></cr></cr>                                                                                                    |
|                 | Schrijven | Verticale keystone -                 | <cr>*vkeystone=-#<cr></cr></cr>                                                                                                    |
|                 | Lezen     | Verticalekeystonewaarde              | <cr>*vkeystone=?#<cr></cr></cr>                                                                                                    |
|                 | Schrijven | Horizontale keystone +               | <cr>*hkeystone=+#<cr></cr></cr>                                                                                                    |
|                 | Schrijven | Horizontale keystone -               | <cr>*hkeystone=-#<cr></cr></cr>                                                                                                    |
|                 | Lezen     | Horizontalekeystonewaarde            | <cr>*hkeystone=?#<cr></cr></cr>                                                                                                    |
|                 | Schrijven | Overscanaanpassing +                 | <cr>*overscan=+#<cr></cr></cr>                                                                                                    |
|                 | Schrijven | Overscanaanpassing -                 | <cr>*overscan=-#<cr></cr></cr>                                                                                                    |
|                 | Lezen     | Waarde afstelling overscan           | <cr>*overscan=?#<cr></cr></cr>                                                                                                    |
|                 | Schrijven | 4 hoeken boven-links-X vermindering  | <cr>*cornerfittlx=-#<cr></cr></cr>                                                                                                    |
|                 | Schrijven | 4 hoeken boven-links-X verhoging     | <cr>*cornerfittlx=+#<cr></cr></cr>                                                                                                    |
| Beeldinstelling | Lezen     | 4 hoeken boven-links-X status        | <cr>*cornerfittlx=?#<cr></cr></cr>                                                                                                    |
|                 | Schrijven | 4 hoeken boven-links-Y vermindering  | <cr>*cornerfittly=-#<cr></cr></cr>                                                                                                    |
|                 | Schrijven | 4 hoeken boven-links-Y verhoging     | <cr>*cornerfittly=+#<cr></cr></cr>                                                                                                    |
|                 | Lezen     | 4 hoeken boven-links-Y status        | <cr>*cornerfittly=?#<cr></cr></cr>                                                                                                    |
|                 | Schrijven | 4 hoeken boven-rechts-X vermindering | <cr>*cornerfittrx=-#<cr></cr></cr>                                                                                                    |
|                 | Schrijven | 4 noeken boven-rechts-X verhöging    | <cr>^cornerfittrx=+#<cr></cr></cr>                                                                                                    |
|                 | Lezen     | 4 hoeken boven-rechts-X status       | <cr>*cornerfittrx=? <cr></cr></cr>                                                                                                    |
|                 | Schrijven | 4 hoeken boven-rechts-Y vermindering | <cr>*cornerfittry=-#<cr></cr></cr>                                                                                                    |
|                 | Schrijven | 4 hoeken boven-rechts-Y verhoging    | <cr>*cornerfittry=+#<cr></cr></cr>                                                                                                    |
|                 | Lezen     | 4 hoeken boven-rechts-Y status       | <cr>*cornerfittry=?#<cr></cr></cr>                                                                                                    |
|                 | Schrijven | 4 hoeken onder-links-X vermindering  | <cr>*cornerfitblx=-#<cr></cr></cr>                                                                                                    |
|                 | Schrijven | 4 hoeken onder-links-X verhoging     | <cr>*cornerfitblx=+#<cr></cr></cr>                                                                                                    |
|                 | Lezen     | 4 hoeken onder-links-X status        | <cr>*cornerfitblx=?#<cr></cr></cr>                                                                                                    |
|                 | Schrijven | 4 hoeken onder-links-Y vermindering  | <cr>*cornerfitbly=-#<cr></cr></cr>                                                                                                    |
|                 | Schrijven | 4 hoeken onder-links-Y verhoging     | <cr>*cornerfitbly=+#<cr></cr></cr>                                                                                                    |
|                 | Lezen     | 4 hoeken onder-links-Y status        | <cr>*cornerfitbly=?#<cr></cr></cr>                                                                                                    |
|                 | Schrijven | 4 hoeken onder-rechts-X vermindering | <cr>*cornerfitbrx=-#<cr></cr></cr>                                                                                                    |
|                 | Schrijven | 4 hoeken onder-rechts-X verhoging    | <cr>*cornerfitbrx=+#<cr></cr></cr>                                                                                                    |
|                 | Lezen     | 4 hoeken onder-rechts-X status       | <cr>*cornerfitbrx=?#<cr></cr></cr>                                                                                                    |
|                 | Schrijven | 4 hoeken onder-rechts-Y vermindering | <cr>*cornerfitbry=-#<cr></cr></cr>                                                                                                    |
|                 | Schrijven | 4 hoeken onder-rechts-Y verhoging    | <ul> <li></li> <li></li></ul> |
|                 | Lezen     | 4 noeken onder-rechts-Y status       | <ck>*cornerfitbry=?#<ck></ck></ck>                                                                                                    |
|                 | Schrijven | Digitaal inzoomen                    | <ck>*zooml#<ck></ck></ck>                                                                                                    |
|                 | Schrijven |                                      | <uk>*Z00mU#<uk></uk></uk>                                                                                                    |
|                 | Schrijven |                                      |                                                                                                    |
|                 | Schrijven | Brilliant color aan                  |                                                                                                    |
|                 | Schrijven |                                      |                                                                                                    |
|                 | Lezen     |                                      |                                                                                                    |
|                 | Schrijven |                                      |                                                                                                    |

|                      | Schrijven | SDR                                    | <cr>*hdr=sdr#<cr></cr></cr>                                                                                                    |
|----------------------|-----------|----------------------------------------|----------------------------------------------------------------------------------------------------|
|                      | Schrijven | HDR10                                  | <cr>*hdr=hdr#<cr></cr></cr>                                                                                                    |
| Beeldinstelling      | Schrijven | HLG                                    | <cr>*hdr=hlg#<cr></cr></cr>                                                                                                    |
|                      | Lezen     | HDR-status                             | <cr>*hdr=?#<cr></cr></cr>                                                                                                    |
|                      | Schrijven | Projectorpositie - tafel voor          | <cr>*pp=FT#<cr></cr></cr>                                                                                                    |
|                      | Schrijven | Projectorpositie - tafel achter        | <cr>*pp=RE#<cr></cr></cr>                                                                                                    |
|                      | Schrijven | Projectorpositie - plafond achter      | <cr>*pp=RC#<cr></cr></cr>                                                                                                    |
|                      | Schrijven | Projectorpositie - plafond voor        | <cr>*pp=FC#<cr></cr></cr>                                                                                                    |
|                      | Lezen     | Projectorpositiestatus                 | <pre></pre> <pre></pre> |
|                      | Schrijven | Snel automatisch zoeken                | <cr>*QAS=on#<cr></cr></cr>                                                                                                    |
| Gebruiksinstellingen | Schrijven | Snel automatisch zoeken                | <cr>*QAS=off#<cr></cr></cr>                                                                                                    |
|                      | Lezen     | Status van snel automatisch zoeken     | <cr>*QAS=?#<cr></cr></cr>                                                                                                    |
|                      | Schrijven | Direct inschakelen - aan               | <cr>*directpower=on#<cr></cr></cr>                                                                                                    |
|                      | Schrijven | Direct inschakelen - uit               | <cr>*directpower=off#<cr></cr></cr>                                                                                                    |
|                      | Lezen     | Direct inschakelen - status            | <pre></pre> <pre></pre> <pre>&lt;</pre>                                                                                                    |
|                      | Lezen     | Inschakelen bii signaal - status       | <cr>*autopower=?#<cr></cr></cr>                                                                                                    |
|                      | Schriiven | 9600                                   | <pre><cr>*baud=9600#<cr></cr></cr></pre>                                                                                                    |
|                      | Schriiven | 14400                                  | <cr>*baud=14400#<cr></cr></cr>                                                                                                    |
|                      | Schrijven | 19200                                  | <cr>*baud=19200#<cr></cr></cr>                                                                                                    |
| Baud-ratio           | Schriiven | 38400                                  | <cr>*baud=38400#<cr></cr></cr>                                                                                                    |
|                      | Schriiven | 57600                                  | <cr>*baud=57600#<cr></cr></cr>                                                                                                    |
|                      | Schriiven | 115200                                 | <pre><cr>*baud=115200#<cr></cr></cr></pre>                                                                                                    |
|                      | Lezen     | Huidige baudrate                       | <cr>*baud=?#<cr></cr></cr>                                                                                                    |
|                      | Lezen     | Lamp                                   | <pre><cr>*Itim=?#<cr></cr></cr></pre>                                                                                                    |
|                      | Schriiven | Normale modus                          | <pre><cr>*lampm=Inor#<cr></cr></cr></pre>                                                                                                    |
|                      | Schriiven | Ecomodus                               | <pre><cr>*lampm=eco#<cr></cr></cr></pre>                                                                                                    |
|                      | Schrijven | Dimmodus                               | <pre><cr>*lampm=dimming#<cr></cr></cr></pre>                                                                                                    |
| Lampbesturing        | Schrijven | Aangepaste modus                       | <pre><cr>*lampm=custom#<cr></cr></cr></pre>                                                                                                    |
|                      | Schriiven | Lichtniveau voor aangepaste modus      | <pre><cr>*lampcustom=value#<cr></cr></cr></pre>                                                                                                    |
|                      | Lezen     | Status van lichtniveau voor aangepaste | <cr>*lampcustom=?#<cr></cr></cr>                                                                                                    |
|                      | Lozon     |                                        | <cp>*lampm=2#<cp></cp></cp>                                                                                                    |
|                      | Lezen     | Modolnaam                              |                                                                                                    |
|                      | Lezen     |                                        |                                                                                                    |
|                      |           |                                        |                                                                                                    |
|                      |           |                                        |                                                                                                    |
|                      | Cobriivon |                                        |                                                                                                    |
|                      | Schrijven |                                        |                                                                                                    |
|                      | Schrijven |                                        |                                                                                                    |
|                      | Lezell    |                                        |                                                                                                    |
|                      | Schrijven |                                        | <pre><cr> IIeeze=01#<cr></cr></cr></pre>                                                                                                    |
|                      | Lozon     | Stilzetetetue                          | <pre><cr> lieeze=0ll#<cr></cr></cr></pre>                                                                                                    |
|                      | Sebriiven | Monu con                               |                                                                                                    |
|                      | Schrijven | Menu uit                               |                                                                                                    |
| Diverse              | Schrijven | Menuetetue                             |                                                                                                    |
| Diverse              | Schriivon | Omboog                                 |                                                                                                    |
|                      | Schrijven | Omlaag                                 | <pre></pre>                                                                                                    |
|                      | Schrijven | Donitady                               |                                                                                                    |
|                      | Schrijven |                                        |                                                                                                    |
|                      | Schrijven |                                        |                                                                                                    |
|                      | Schrijven | Invoeren                               | <cr>*enter#<cr></cr></cr>                                                                                                    |
|                      | Schrijven | Terug                                  | <cr>*back#<cr></cr></cr>                                                                                                    |
|                      | Schrijven | Bronmenu aan                           | <cr>*sourmenu=on#<cr></cr></cr>                                                                                                    |
|                      | Schrijven | Bronmenu uit                           | <cr>*sourmenu=off#<cr></cr></cr>                                                                                                    |
|                      | Lezen     | Bronmenustatus                         | <cr>*sourmenu=?#<cr></cr></cr>                                                                                                    |
|                      | Schrijven | 3D-sync uit                            | <cr>*3d=off#<cr></cr></cr>                                                                                                    |
|                      | Schrijven | 3D automatisch                         | <cr>*3d=auto#<cr></cr></cr>                                                                                                    |
|                      | Schrijven | 3D-sync boven-onder                    | <cr>*3d=tb#<cr></cr></cr>                                                                                                    |

|                                           | Schrijven | 3D-sync Frame opeenvolgend     | <cr>*3d=fs#<cr></cr></cr>                                                                                                    |
|-------------------------------------------|-----------|--------------------------------|----------------------------------------------------------------------------------------------------|
| Diverse                                   | Schrijven | 3D frame-packing               | <cr>*3d=fp#<cr></cr></cr>                                                                                                    |
|                                           | Schrijven | 3D naast elkaar                | <cr>*3d=sbs#<cr></cr></cr>                                                                                                    |
|                                           | Schrijven | 3D-inverter uitschakelen       | <cr>*3d=da#<cr></cr></cr>                                                                                                    |
|                                           | Schriiven | 3D-inverter                    | <cr>*3d=iv#<cr></cr></cr>                                                                                                    |
|                                           | Lezen     | 3D-syncstatus                  | <cr>*3d=?#<cr></cr></cr>                                                                                                    |
|                                           | Schriiven | Externe ontvanger - voorkant   | <cr>*rr=f#<cr></cr></cr>                                                                                                    |
|                                           | Schrijven | Externe ontvanger-boven        | <pre></pre>                                                                                                    |
|                                           | Schrijven |                                | <cr>*rr=tf#<cr></cr></cr>                                                                                                    |
|                                           |           |                                | <pre></pre>                                                                                                    |
|                                           | Schriivon |                                | <pre></pre>                                                                                                    |
|                                           | Schrijven |                                |                                                                                                    |
|                                           | Lozon     |                                |                                                                                                    |
|                                           | Lezen     |                                |                                                                                                    |
|                                           | Lezen     | MAC-adres                      |                                                                                                    |
|                                           | Schrijven | Hoogtemodus aan                |                                                                                                    |
|                                           | Schrijven | Hoogtemodus uit                |                                                                                                    |
|                                           | Lezen     | Hoogtemodusstatus              |                                                                                                    |
|                                           | Schrijven | Tint +                         | <cr>*tint=+#<cr></cr></cr>                                                                                                    |
|                                           | Schrijven | Tint -                         | <cr>*tint=-#<cr></cr></cr>                                                                                                    |
|                                           | Schrijven | Tintwaarde instellen           | <cr>*tint=value#<cr></cr></cr>                                                                                                    |
|                                           | Lezen     | Tintwaarde ophalen             | <cr>*tint=?#<cr></cr></cr>                                                                                                    |
|                                           | Schrijven | BenQ-gammawaarde instellen     | <cr>*gamma=value#<cr></cr></cr>                                                                                                    |
|                                           | Lezen     | Gammawaardestatus              | <cr>*gamma=?#<cr></cr></cr>                                                                                                    |
|                                           | Schriiven | HDR-helderheidwaarde instellen | <cr>*hdrbri=value#<cr></cr></cr>                                                                                                    |
|                                           | Lezen     | HDR-helderheidwaarde ophalen   | <cr>*hdibri=?#<cr></cr></cr>                                                                                                    |
|                                           | Schriiven | Rood effect +                  | <cr>*RGain=+#<cr></cr></cr>                                                                                                    |
|                                           | Schriiven | Rood effect -                  | <cr>*RGain=-#<cr></cr></cr>                                                                                                    |
|                                           | Schriiven | Roodeffectwaarde instellen     | <cr>*RGain=value#<cr></cr></cr>                                                                                                    |
|                                           | Lezen     | Roodeffectwaarde ophalen       | <cr>*RGain=?#<cr></cr></cr>                                                                                                    |
|                                           | Schriiven | Groen effect +                 | <cr>*GGain=+#<cr></cr></cr>                                                                                                    |
|                                           | Schrijven | Groen effect -                 | <cr>*GGain=-#<cr></cr></cr>                                                                                                    |
|                                           | Schrijven | Groeneffectwaarde instellen    | <cr>*GGain=value#<cr></cr></cr>                                                                                                    |
|                                           | Lezen     | Groeneffectwaarde ophalen      | <cr>*GGain=?#<cr></cr></cr>                                                                                                    |
|                                           | Schrijven | Blauw effect +                 | <cr>*BGain=+#<cr></cr></cr>                                                                                                    |
| Kleurijking<br>(alleen voor<br>onderhoud) | Schrijven | Blauw effect -                 | <cr>*BGain=-#<cr></cr></cr>                                                                                                    |
|                                           | Schrijven | Blauweffectwaarde instellen    | <cr>*BGain=value#<cr></cr></cr>                                                                                                    |
|                                           | Lezen     | Blauweffectwaarde ophalen      | <cr>*BGain=?#<cr></cr></cr>                                                                                                    |
|                                           | Schrijven | Rode hoek +                    | <cr>*ROffset=+#<cr></cr></cr>                                                                                                    |
|                                           | Schrijven | Rode hoek -                    | <cr>*ROffset=-#<cr></cr></cr>                                                                                                    |
|                                           | Schrijven | Rodehoekwaarde instellen       | <cr>*ROffset=value#<cr></cr></cr>                                                                                                    |
|                                           | Lezen     | Rodehoekwaarde ophalen         | <cr>*ROffset=?#<cr></cr></cr>                                                                                                    |
|                                           | Schrijven | Groene hoek +                  | <cr>*GOffset=+#<cr></cr></cr>                                                                                                    |
|                                           | Schrijven | Groene hoek -                  | <cr>*GOffset=-#<cr></cr></cr>                                                                                                    |
|                                           | Schrijven | Groenehoekwaarde instellen     | <cr>*GOffset=value#<cr></cr></cr>                                                                                                    |
|                                           | Lezen     | Groenehoekwaarde ophalen       | <cr>*GOffset=?#<cr></cr></cr>                                                                                                    |
|                                           | Schrijven | Blauwe hoek +                  | <cr>*BOffset=+#<cr></cr></cr>                                                                                                    |
|                                           | Schrijven | Blauwe hoek -                  | <cr>*BOffset=-#<cr></cr></cr>                                                                                                    |
|                                           | Schrijven |                                |                                                                                                    |
|                                           | Lezen     |                                | CR2 BUIISEL= (#CUR2                                                                                                    |
|                                           | Lezon     |                                |                                                                                                    |
|                                           | Schriivon | Tint +                         | <pre>&gt;&gt;&gt;&gt; piiiio = :#&gt;&gt;&lt;</pre>                                                                                                    |
|                                           | Schrijven | Tint -                         | <pre></pre>                                                                                                    |
|                                           | Schriiven | Tintwaarde instellen           | <pre></pre>                                                                                                    |
|                                           | Lezen     | Tintwaarde ophalen             | <pre></pre> <pre></pre> |
|                                           | Schriiven | Verzadiging +                  | <pre>CR&gt;*saturation =+#<cr></cr></pre>                                                                                                    |
|                                           | Schriiven | Verzadiging -                  | <cr>*saturation =-#<cr></cr></cr>                                                                                                    |
|                                           | 20.11.01  | ·                              |                                                                                                    |

| Kleurijking<br>(alleen voor<br>onderhoud) | Schrijven | Verzadigingswaarde instellen                      | <cr>*saturation =value#<cr></cr></cr> |
|-------------------------------------------|-----------|---------------------------------------------------|---------------------------------------|
|                                           | Lezen     | Verzadigingswaarde ophalen                        | <cr>*saturation =?#<cr></cr></cr>     |
|                                           | Schrijven | Effect +                                          | <cr>*gain=+#<cr></cr></cr>            |
|                                           | Schrijven | Effect -                                          | <cr>*gain=-#<cr></cr></cr>            |
|                                           | Schrijven | Effectwaarde instellen                            | <cr>*gain=value#<cr></cr></cr>        |
|                                           | Lezen     | Effectwaarde ophalen                              | <cr>*gain=?#<cr></cr></cr>            |
| Service<br>(Alleen voor<br>onderhoud)     | Schrijven | Servicemodus inschakelen voor<br>foutenrapportage | <cr>*error=enable#<cr></cr></cr>      |
|                                           | Lezen     | Foutcoderapport                                   | <cr>*error=report#<cr></cr></cr>      |
|                                           | Lezen     | VENTILATOR 1-snelheid                             | <cr>*fan1=?#<cr></cr></cr>            |
|                                           | Lezen     | VENTILATOR 2-snelheid                             | <cr>*fan2=?#<cr></cr></cr>            |
|                                           | Lezen     | VENTILATOR 3-snelheid                             | <cr>*fan3=?#<cr></cr></cr>            |
|                                           | Lezen     | VENTILATOR 4-snelheid                             | <cr>*fan4=?#<cr></cr></cr>            |
|                                           | Lezen     | VENTILATOR 5-snelheid                             | <cr>*fan5=?#<cr></cr></cr>            |
|                                           | Lezen     | VENTILATOR 6-snelheid                             | <cr>*fan6=?#<cr></cr></cr>            |
|                                           | Lezen     | Temperatuur 1                                     | <cr>*tmp1=?#<cr></cr></cr>            |
|                                           | Lezen     | LED-indicator                                     | <cr>*led=?#<cr></cr></cr>             |